#### ZARZĄDZENIE NR 84 BURMISTRZA MIROSŁAWCA

z dnia 11 września 2015 r.

#### w sprawie utworzenia i wprowadzenia zasad działania Punktu Potwierdzającego Profil Zaufany elektronicznej Platformy Usług Administracji Publicznej (ePUAP) w Urzędzie Miejskim w Mirosławcu

Na podstawie art. 33 ust. 3 ustawy z dnia 8 marca 1990 r. o samorządzie gminnym (tj. Dz. U. 2013 r., poz. 594 z późn. zm.<sup>1</sup>) w związku z ustawą z dnia 17 lutego 2005 r. o informatyzacji działalności podmiotów realizujących zadania publiczne (tj. Dz. U. z 2014 r. poz. 1114), ustawą z dnia 29 sierpnia 1997 r. o ochronie danych osobowych (tj. Dz. U. z 2014 r. poz 1182 ze zm.), ustawą z dnia 14 lipca 1983 r. o narodowym zasobie archiwalnym i archiwach (tj. Dz. U. z 2011 r. nr 123, poz. 698 z późn. zm.), rozporządzeniem Ministra Administracji i Cyfryzacji z dnia 5 czerwca 2014 r. w sprawie zasad potwierdzania, przedłużania ważności, unieważniania oraz wykorzystania profilu zaufanego elektronicznej platformy usług administracji publicznej (Dz. U z 2014 r. poz 778), rozporządzeniem Ministra Spraw Wewnętrznych i Administracji z dnia 21 kwietnia 2011 r. w sprawie szczegółowych warunków organizacyjnych i technicznych, które powinien spełniać system teleinformatyczny służący do identyfikacji użytkowników (Dz. U. z 2011 r. nr 93, poz. 545), rozporządzeniem Prezesa Rady Ministrów z dnia 18 stycznia 2011 r. w sprawie instrukcji kancelaryjnej, jednolitych rzeczowych wykazów akt oraz instrukcji w sprawie organizacji i zakresu działania archiwów zakładowych (Dz. U. z 2011 r. nr 14, poz. 67) zarządza się, co następuje:

**§ 1.** 1. W Urzędzie Miejskim w Mirosławcu – adres: ul. Wolności 37, 78-650 Mirosławiec tworzy się Punkt Potwierdzający Profil Zaufany elektronicznej Platformy Usług Administracji Publicznej - zwanej dalej ePUAP.

2. Punkt Potwierdzający Profil Zaufany ePUAP w Urzędzie Miejskim w Mirosławcu realizuje zadania w zakresie:

| a) potwier | dzania                       | profili  |         | zaı     | ıfanych   | ePUAP, |
|------------|------------------------------|----------|---------|---------|-----------|--------|
| b)         | przedłużania                 | ważności |         | profili | zaufanych | ePUAP, |
| c)         | unieważniania                |          | profili |         | zaufanych | ePUAP, |
| d) wyko    | orzystania profilu zaufanego |          |         |         |           |        |

§ 2. W celu realizacji zadań wymienionych w § 1 ust. 2, wprowadza się w życie: 1) "Procedurę zarządzania Profilami Zaufanymi i zasady działania Punktu Potwierdzającego Profil Zaufany ePUAP w Urzędzie Miejskim w Mirosławcu", stanowiącą załącznik nr 1 do niniejszego zarządzenia, 2) "Procedurę nadawania uprawnień do potwierdzania, przedłużania ważności i unieważniania Profili Zaufanych ePUAP w Urzędzie Miejskim w Mirosławcu", stanowiącą załącznik nr 2 do niniejszego zarządzenia.

§ 3. 1. Do obsługi Punktu Potwierdzającego Profil Zaufany ePUAP wyznacza się pracowników Urzędu Miejskiego w Mirosławcu, poprzez wydanie im upoważnienia i zakresu obowiązków.
2. Do pełnienia roli Administratora Lokalnego ePUAP wyznacza się Kierownika Referatu Organizacyjno-Prawnego w Urzędzie Miejskim w Mirosławcu.

**§ 4.** Osobami odpowiedzialnymi za poprawną pracę Punktu Potwierdzającego Profil Zaufany ePUAP w Urzędzie Miejskim w Mirosławcu są:

a) indywidualnie pracownicy wyznaczeni w trybie § 3 ust. 1 – w zakresie przydzielonych zadań i udzielonych upoważnień,

b) Sekretarz Gminy i Miasta Mirosławiec – w zakresie kontroli i nadzoru nad prawidłową realizacją zadań powierzonych pracownikom obsługującym Punkt Potwierdzania określonym w § 3 ust. 1,
c) Kierownik Referatu Organizacyjno-Prawnego – w zakresie zarządzania kontem ePUAP Punktu Potwierdzającego Profile Zaufane ePUAP w Urzędzie Miejskim w Mirosławcu.

d) Administrator Systemów Informatycznych - w zakresie obsługi systemu informatycznego w Urzędzie Miejskim w Mirosławcu.

**§ 5.** 1. Za przygotowanie i organizację Punktu Potwierdzania Profilu Zaufanego, pracy pracowników, szkolenia pracowników, oznakowanie i informację odpowiada Sekretarz Gminy i Miasta Mirosławiec we współpracy z Kierownikiem Referatu Organizacyjno-Prawnego.

2. Za prawidłowe wdrożenie elektronicznego systemu profili zaufanych, elektroniczną obsługę Punktu Potwierdzającego Profil Zaufany odpowiadają Administrator Lokalny e-PUAP oraz Administrator Systemów Informatycznych.

Za ochronę danych osobowych odpowiada Administrator Bezpieczeństwa Informacji.
 Koordynację wdrożenia i funkcjonowania Punktu Potwierdzającego Profile Zaufane powierza się Sekretarzowi Gminy i Miasta Mirosławiec.

**§ 6.** Zarządzenie wchodzi w życie z dniem podpisania z mocą obowiązującą od dnia wyrażenia zgody przez ministra właściwego do spraw informatyzacji na utworzenie Punktu Potwierdzającego Profil Zaufany ePUAP w Urzędzie Miejskim w Mirosławcu.

<sup>&</sup>lt;sup>1]</sup> Zm. poz. 645 i 1318 oraz z 2014 r. poz. 379 i 1072.

# Procedura zarządzania Profilami Zaufanymi i zasady działania Punktu Potwierdzającego Profil Zaufany ePUAP w Urzędzie Miejskim w Mirosławcu

# Spis treści

| Użyte pojęcia i skróty                                                                    | . 3      |
|-------------------------------------------------------------------------------------------|----------|
| Podstawa prawna                                                                           | . 4      |
| 1. Potwierdzanie Profilu Zaufanego ePUAP                                                  | . 6      |
| 1.1. Schemat procesu potwierdzania profilu zaufanego ePUAP                                | 7        |
| 1.2. Opis schematu procesu potwierdzania profilu zaufanego                                | 8        |
| 1.3. Proces potwierdzania profilu zaufanego ePUAP przedstawiony za pomocą                 | 4 5      |
| ekranow ePUAP<br>Ekran 1.1. Wybór listy wniosków użytkowników                             | 15<br>16 |
| Ekian 1.1. Wybor listy winoskow użytkownikow                                              | 10       |
| Ekran 1.7. Szczegoły wniosku – weryfikacja                                                | 22       |
| Ekran 1.10. Potwierdzenie wyboru profilu zaufanego                                        | 24       |
| Ekran 1.13. Akceptacja utworzenia profilu zaufanego ePUAP                                 | 26       |
| 1.4. Postać papierowa Wniosku o potwierdzenie profilu zaufanego ePUAP                     | 30       |
| 2. Przedłużanie ważności Profilu Zaufanego ePUAP                                          | 31       |
| 2.1. Schemat procesu przedłużania ważności profilu zaufanego ePUAP                        | 32       |
| 2.2. Opis schematu procesu przedłużania ważności profilu zaufanego ePUAP                  | 33       |
| 2.3. Proces przedłużania ważności profilu zaufanego przedstawiony za pomocą ekranów ePUAP | 39       |
| Ekran 2.1. Wybór listy wniosków użytkowników                                              | 40       |
| Ekran 2.2. Wybór funkcji wyszukiwania                                                     | 41       |
| Ekran 2.10. Potwierdzenie wyboru profilu zaufanego                                        | 49       |
| Ekran 2.13. Akceptacja przedłużenia ważności profilu zaufanego                            | 51       |
| 2.4. Postać papierowa Wniosku o przedłużenie ważności profilu zaufanego ePUAP             | 54       |
| 3. Unieważnianie profilu zaufanego ePUAP                                                  | 55       |
| 3.1. Schemat procesu unieważniania profilu zaufanego ePUAP                                | 56       |
| 3.2. Opis schematu procesu unieważniania profilu zaufanego ePUAP                          | 57       |
| 3.3. Proces unieważniania profilu zaufanego przedstawiony za pomocą ekranów ePUAP         | 61       |
| 3.4. Postać papierowa Wniosku o unieważnienie profilu zaufanego ePUAP                     | 70       |
| 4. Procedura działania PP ePUAP w Urzędzie Miejskim w Mirosławcu                          | 71       |

## Użyte pojęcia i skróty

Użyte pojęcia oznaczają:

- 1. Elektroniczna Platforma Usług Administracji Publicznej system teleinformatyczny, w którym instytucje publiczne udostępniają usługi poprzez pojedynczy punkt dostępowy w sieci Internet.
- 2. Administrator centralny ePUAP administrator zarządzający kontami systemu ePUAP w ministerstwie właściwym ds. informatyzacji.
- 3. Administrator lokalny ePUAP administrator zarządzający kontem ePUAP w Urzędzie Miejskim w Mirosławcu Kierownik Referatu Orgnizacyjno-Prawnego w/m.
- 4. Identyfikator profilu zaufanego ePUAP unikatowy ciąg znaków alfanumerycznych jednoznacznie identyfikujących profil zaufany ePUAP.
- 5. Identyfikator użytkownika identyfikator użytkownika w rozumieniu przepisów wydanych na podstawie art. 19a ust. 3 ustawy o informatyzacji działalności podmiotów realizujących zadania publiczne (t.j. Dz. U. z 2014 r. poz. 1114).
- 6. Konto użytkownika profil użytkownika wraz z zasobami ePUAP przyporządkowanymi użytkownikowi.
- 7. Minister ministra właściwego do spraw informatyzacji.
- 8. Osoba wnioskująca osobę fizyczną, posiadającą konto użytkownika, występującą z wnioskiem o potwierdzenie, przedłużenie ważności lub unieważnienie profilu zaufanego ePUAP.
- 9. Potwierdzenie profilu zaufanego ePUAP proces weryfikacji zgodności danych zawartych w profilu użytkownika ze stanem faktycznym, połączony z nadaniem uprawnień wynikających z posiadania profilu zaufanego ePUAP.
- 10. Profil użytkownika dane opisujące osobę fizyczną posiadającą konto na ePUAP.
- Profil zaufany ePUAP zestaw informacji identyfikujących i opisujących podmiot lub osobę będącą użytkownikiem konta na ePUAP, który został w wiarygodny sposób potwierdzony przez organ podmiotu określonego w art. 2 ustawy z dnia 17 lutego 2005 r. o informatyzacji działalności podmiotów realizujących zadania publiczne (t.j. Dz. U. z 2014 r. poz. 1114)
- Rozporządzenie Rozporządzenie Ministra Administracji i Cyfryzacji z dnia 5 czerwca 2014 r. w sprawie zasad potwierdzania, przedłużania ważności, unieważniania oraz wykorzystania i unieważniania profilu zaufanego elektronicznej platformy usług administracji publicznej (Dz. U. z 2014 r. poz. 778).
- 13. Ustawa Ustawę z dnia 17 lutego 2005 r. o informatyzacji działalności podmiotów realizujących zadania publiczne (t.j. Dz.U. z 2014 poz. 1114).

Użyte skróty oznaczają:

- 1. ePUAP elektroniczna platforma usług administracji publicznej;
- 2. PZ Profil Zaufany;
- 3. PP Punkt Potwierdzający.

#### Podstawa prawna

Podstawę prawną stanowią:

- Ustawa z dnia 17 lutego 2005 r. o informatyzacji działalności podmiotów realizujących zadania publiczne (t.j. Dz. U. z 2014 r. poz. 1114)
- Rozporządzenie Prezesa Rady Ministrów z dnia 18 stycznia 2011 r. w sprawie instrukcji kancelaryjnej, jednolitych rzeczowych wykazów akt oraz instrukcji w sprawie organizacji i zakresu działania archiwów zakładowych (Dz. U. z 2011 r. Nr 14, poz. 67);
- Rozporządzenie Ministra Administracji i Cyfryzacji z dnia 5 czerwca 2014 r. w sprawie zasad potwierdzania, przedłużania ważności, unieważniania oraz wykorzystania i unieważniania profilu zaufanego elektronicznej platformy usług administracji publicznej (Dz. U. z 2014 r. poz. 778)

#### Wprowadzenie

Procedura Zarządzania Profilami Zaufanymi elektronicznej Platformy Usług Administracji Publicznej jest przeznaczona dla pracowników Punktów Potwierdzających profile zaufane ePUAP. Zawiera opis zadań pracownika Punktu Potwierdzającego podczas potwierdzania, przedłużania i unieważniania profilu zaufanego ePUAP.

Punkt Potwierdzający tworzy się w podmiocie, któremu nadano w systemie ePUAP właściwe uprawnienia.

Pracownik Punktu Potwierdzania realizuje następujące zadania:

- potwierdzanie profilu zaufanego ePUAP;
- przedłużanie ważność profilu zaufanego ePUAP;
- unieważnianie profilu zaufanego ePUAP.

Każde z powyższych zadań jest realizowane po złożeniu wniosku przez osobę fizyczną (użytkownika systemu ePUAP) oraz osobistym stawiennictwie w Punkcie Potwierdzania.

Wniosek o potwierdzenie i przedłużenie ważności profilu zaufanego ePUAP posiada jedynie postać elektroniczną. Wnioski elektroniczne muszą być złożone za pomocą usługi systemu ePUAP.

W przypadku unieważniania profilu zaufanego ePUAP osoba fizyczna posiadająca profil zaufany ePUAP może wystąpić z pisemnym wnioskiem o unieważnienie profilu zaufanego ePUAP lub dokonać na ePUAP samodzielnie unieważnienia profilu zaufanego ePUAP.

## 1. Potwierdzanie Profilu Zaufanego ePUAP

Realizacja zadania "Potwierdzanie profilu zaufanego ePUAP" wymaga wykonania następujących podstawowych czynności:

- stwierdzenia tożsamości osoby zgłaszającej się w Punkcie Potwierdzania, a wnioskującej o potwierdzenie profilu zaufanego ePUAP;
- w przypadku zgodności tożsamości i odręcznym podpisaniu przez tę osobę wniosku w postaci papierowej następuje potwierdzenie profilu zaufanego ePUAP.

Szczegółowy opis realizacji tego zadania został przedstawiony za pomocą schematu procesu potwierdzania profilu zaufanego ePUAP, jego uszczegółowieniem jest tabela zawierająca opisy poszczególnych czynności i odwołania do ekranów za pomocą, których dokonuje się potwierdzania Profilu Zaufanego ePUAP na platformie ePUAP.

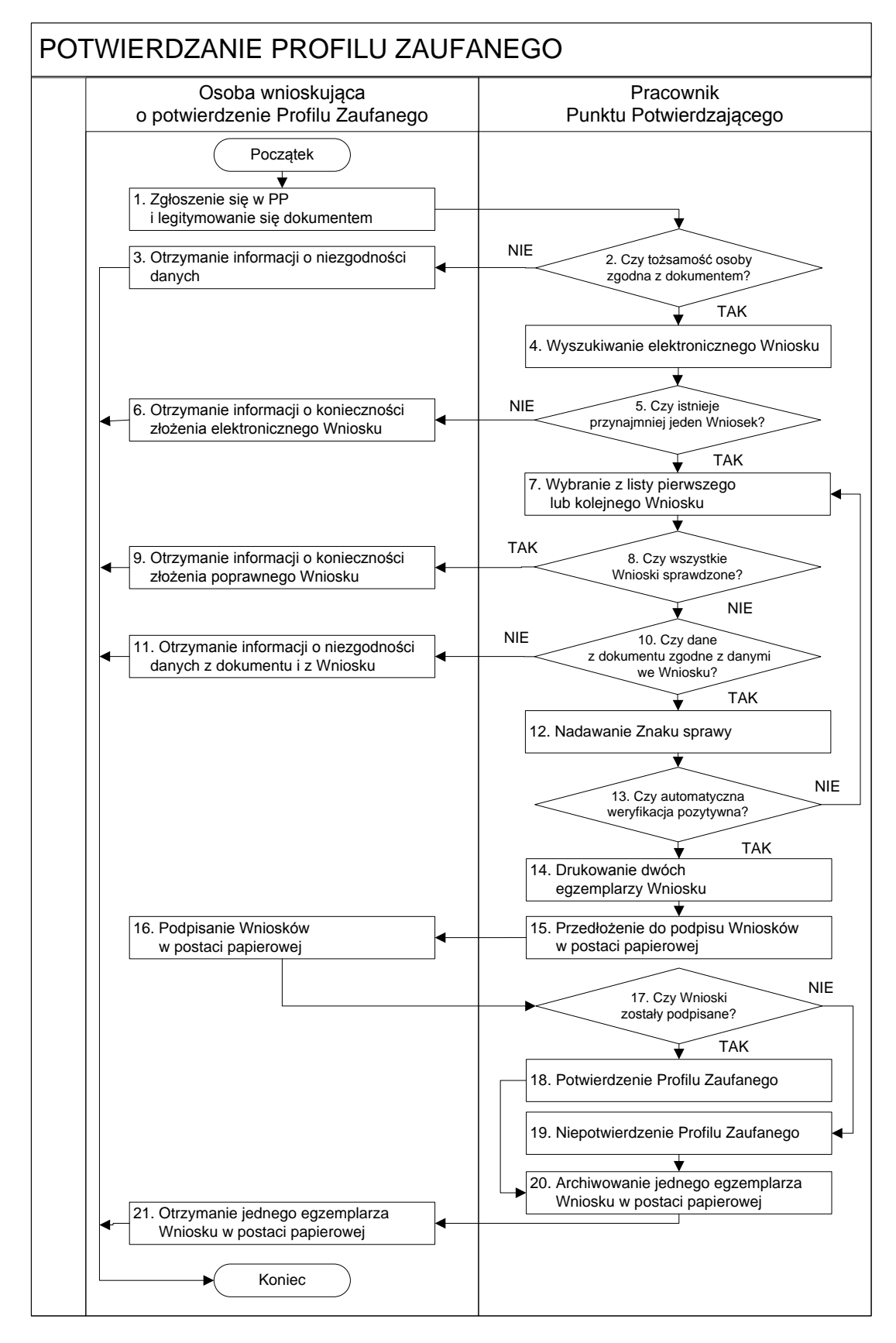

#### 1.1. Schemat procesu potwierdzania profilu zaufanego ePUAP

# 1.2. Opis schematu procesu potwierdzania profilu zaufanego

| Czynność                                |                                      |                                        |              |
|-----------------------------------------|--------------------------------------|----------------------------------------|--------------|
| Osoba wnioskująca<br>o potwierdzenie PZ | Pracownik<br>Punktu<br>Potwierdzania | Opis czynności                         | Nr<br>ekranu |
| 1. Zgłoszenie się w PP                  |                                      | Osoba wnioskująca po wysłaniu wniosku  |              |
| i legitymowanie się                     |                                      | elektronicznego o potwierdzenie PZ     |              |
| dokumentem                              |                                      | zgłasza się do dowolnego PP;           |              |
|                                         |                                      | Osoba wnioskująca legitymuje się       |              |
|                                         |                                      | dowodem osobistym lub paszportem.      |              |
|                                         | 2. Czy tożsamość                     | Pracownik PP dokonuje sprawdzenia      |              |
|                                         | osoby zgodna z                       | tożsamości osoby wnioskującej na       |              |
|                                         | dokumentem?                          | podstawie okazanego dokumentu -        |              |
|                                         |                                      | dowodu osobistego lub paszportu;       |              |
|                                         |                                      | Sprawdzenie tożsamości polega na:      |              |
|                                         |                                      | - identyfikacji osoby z dokumentem     |              |
|                                         |                                      | tożsamości.                            |              |
|                                         |                                      | Urząd Miejski w Mirosławcu we          |              |
|                                         |                                      | własnym zakresie przeszkoli Pracownika |              |
|                                         |                                      | PP w zakresie sprawdzania tożsamości.  |              |
|                                         |                                      | W przypadku zgodności:                 |              |
|                                         |                                      | Przejść do punktu 4.                   |              |
| 3. Otrzymanie                           |                                      | W przypadku stwierdzenia niezgodności  |              |
| informacji o                            |                                      | tożsamości osoby lub posługiwania się  |              |
| niezgodności danych                     |                                      | złym dokumentem Pracownik PP           |              |
| KONIEC                                  |                                      | postępuje zgodnie z procedurą          |              |
| PROCESU                                 |                                      | obowiązującą w podmiocie publicznym,   |              |
|                                         |                                      | tj. w Urzędzie Miejskim w Mirosławcu.  |              |

| Czynność                                                                                                    |                                                   |                                                                                                    |                                     |
|----------------------------------------------------------------------------------------------------|---------------------------------------------------|----------------------------------------------------------------------------------------------------|-------------------------------------|
| Osoba wnioskująca<br>o potwierdzenie PZ                                                                                                    | Pracownik<br>Punktu<br>Potwierdzania              | Opis czynności                                                                                                    | Nr<br>ekranu                        |
|                                                                                                    | 4. Wyszukiwanie<br>elektronicznego<br>Wniosku     | Pracownik PP:<br>- po wyborze "Listy wniosków<br>użytkowników" – Ekran 1.1;<br>- wyborze funkcji wyszukiwania – Ekran<br>1.2;<br>- wyborze sposobu wyszukiwania – Ekran<br>1.3;<br>- wprowadza dane służących do<br>wyszukiwania<br>i naciska przycisk "Wyszukaj" – Ekran<br>1.4;<br>- otrzymuje listę Wniosków ( lista może<br>być pusta) – Ekran 1.5. | 1.1,<br>1.2,<br>1.3,<br>1.4,<br>1.5 |
|                                                                                                    | 5. Czy istnieje<br>przynajmniej<br>jeden Wniosek? | Wnioskodawca do momentupotwierdzenia profilu zaufanego możezłożyć wiele wniosków o potwierdzeniePZ.Jeśli istnieje przynajmniej jeden wniosekto:Przejść do punktu 7.                                                                                                    | 1.5                                 |
| <ul> <li>6. Otrzymanie</li> <li>informacji o</li> <li>konieczności</li> <li>złożenia</li> <li>elektronicznego</li> <li>Wniosku</li> <li>KONIEC</li> <li>PROCESU</li> </ul> |                                                   | W przypadku pustej listy Pracownik PP<br>informuje osobę o konieczności złożenia<br>wniosku za pomocą ePUAP.                                                                                                    | 1.5                                 |

| Czynność                                                                                                    |                                                                                                    |                                                                                                    |              |  |
|----------------------------------------------------------------------------------------------------|----------------------------------------------------------------------------------------------------|----------------------------------------------------------------------------------------------------|--------------|--|
| Osoba wnioskująca<br>o potwierdzenie PZ                                                                                                    | Pracownik<br>Punktu<br>Potwierdzania                                                                                          | Opis czynności                                                                                                    | Nr<br>ekranu |  |
|                                                                                                    | <ul> <li>7. Wybranie z</li> <li>listy pierwszego</li> <li>lub kolejnego</li> <li>Wniosku</li> <li>8. Czy wszystkie</li> </ul> | Wybranie Wniosku przez naciśnięcie<br>przycisku "Szczegóły wniosku".<br>Jeśli został pobrany Wniosek do                                                                                                    | 1.5          |  |
|                                                                                                    | Wnioski<br>sprawdzone?                                                                                                    | sprawdzenia to należy:<br>Przejść do punktu 10.                                                                                                    |              |  |
| <ul> <li>9. Otrzymanie <ul> <li>informacji o</li> <li>konieczności</li> <li>złożenia</li> <li>poprawnego</li> <li>Wniosku lub</li> <li>konieczności</li> <li>zgłoszenia się do</li> <li>właściwego Urzędu</li> <li>Gminy w celu</li> <li>złożenia wniosku o</li> <li>aktualizację numeru</li> <li>PESEL w bazie</li> <li>danych PESEL.</li> </ul> </li> <li>KONIEC PROCESU</li> </ul> |                                                                                                    | W przypadku sprawdzenia wszystkich<br>Wniosków i wszystkie były błędne<br>należy poinformować osobę<br>o konieczności złożenia poprawnego<br>Wniosku.<br>W przypadku negatywnej weryfikacji<br>numeru PESEL należy poinformować<br>osobę wnioskującą o konieczności<br>zgłoszenia się do właściwego Organu<br>Gminy w celu złożenia wniosku o<br>aktualizację numeru PESEL w bazie<br>danych PESEL. | 1.5          |  |
|                                                                                                    | 10. Czy dane<br>z dokumentu<br>zgodne<br>z danymi we<br>Wniosku?                                                              | Następuje sprawdzenie danych z<br>dokumentu osoby wnioskującej z danymi<br>we Wniosku.<br>Jeśli dane się zgadzają to należy:<br><b>Przejść do punktu 12.</b>                                                                                                    | 1.6          |  |

| Czynność                                                                                                    |                                                      |                                                                                                    |              |
|----------------------------------------------------------------------------------------------------|------------------------------------------------------|----------------------------------------------------------------------------------------------------|--------------|
| Osoba wnioskująca<br>o potwierdzenie PZ                                                                                                    | Pracownik<br>Punktu<br>Potwierdzania                 | – Opis czynności                                                                                                    | Nr<br>ekranu |
| <ul> <li>11. Otrzymanie</li> <li>informacji o</li> <li>niezgodności danych</li> <li>z dokumentu</li> <li>i z Wniosku</li> <li>KONIEC PROCESU</li> </ul> |                                                      | W przypadku niezgodności danych<br>należy poinformować o tym osobę<br>wnioskującą oraz o tym, że należy złożyć<br>poprawny Wniosek.                                                                                                    | 1.6          |
|                                                                                                    | 12. Nadawanie<br>Znaku sprawy                        | Należy nadać Znak sprawy zgodnie z<br>zasadami wynikającymi z instrukcji<br>kancelaryjnej (rozporządzenie Prezesa<br>Rady Ministrów z dnia 18 stycznia 2011<br>r. w sprawie instrukcji kancelaryjnej,<br>jednolitych rzeczowych wykazów akt<br>oraz instrukcji w sprawie organizacji i<br>zakresu działania archiwów zakładowych<br>(Dz. U. z 2011 r. nr 14, poz. 67).                                                                                                    | 1.6          |
|                                                                                                    | 13. Czy<br>automatyczna<br>weryfikacja<br>pozytywna? | <ul> <li>ePUAP automatyczne sprawdzenie</li> <li>zgodność danych z wniosku z danymi w</li> <li>profilu konta osoby wnioskującej oraz z</li> <li>danymi występującymi w bazie danych</li> <li>systemu PESEL.</li> <li>W przypadku niezgodności, wprowadza</li> <li>się do elektronicznego Wniosku powód</li> <li>odrzucenia wniosku i naciska przycisk</li> <li>"Odrzuć wniosek" oraz przechodzi do</li> <li>wyboru kolejnego Wniosku:</li> <li>Przejść do punktu 7.</li> </ul> | 1.7          |

| Czynność           |                     |                                       |        |
|--------------------|---------------------|---------------------------------------|--------|
| <u> </u>           | Pracownik           |                                       | Nr     |
| Osoba wnioskująca  | Punktu              | Opis czynności                        | ekranu |
| o potwierdzenie PZ | Potwierdzania       |                                       |        |
|                    | 14. Drukowanie      | Pracownik PP naciskając przycisk      | 1.7    |
|                    | dwóch               | "Drukuj wniosek" drukuje dwa          |        |
|                    | egzemplarzy         | egzemplarze wniosku, po poprawnym     |        |
|                    | Wniosku             | wydrukowaniu wniosków akceptuje       |        |
|                    |                     | zakończenie drukowania.               |        |
|                    | 15. Przedłożenie do | Pracownik PP przedkłada osobie        | 1.7    |
|                    | podpisu             | wnioskujące Wnioski w postaci         |        |
|                    | Wniosków            | papierowej do podpisu.                |        |
|                    | w postaci           |                                       |        |
|                    | papierowej          |                                       |        |
| 16. Podpisanie     |                     | Osoba wnioskująca może w tym          | 1.8    |
| Wniosków w         |                     | momencie się rozmyślić i nie          |        |
| postaci papierowej |                     | podpisać Wniosku.                     |        |
|                    | 17. Czy Wnioski     | Jeśli osoba wnioskująca nie podpisała | 1.8    |
|                    | zostały             | wniosków w postaci papierowej lub     |        |
|                    | podpisane?          | Pracownik PP stwierdził brak          |        |
|                    |                     | autentyczności podpisu to:            |        |
|                    |                     | Przejść do punktu 19.                 |        |

| Czynność                                |                                      |                                       |              |
|-----------------------------------------|--------------------------------------|---------------------------------------|--------------|
| Osoba wnioskująca<br>o potwierdzenie PZ | Pracownik<br>Punktu<br>Potwierdzania | Opis czynności                        | Nr<br>ekranu |
|                                         | 18. Potwierdzenie                    | Pracownik PP na wniosku w postaci     | 1. 8,        |
|                                         | PZ                                   | papierowej w miejscu potwierdzania    | 1.9,         |
|                                         |                                      | profilu zaufanego wpisuje czas,       | 1.10,        |
|                                         |                                      | miejsce i datę potwierdzenia i składa | 1.11,        |
|                                         |                                      | podpis oraz podpisuje elektroniczny   | 1.12,        |
|                                         |                                      | Wniosek.                              | 1.13,        |
|                                         |                                      | W przypadku posiadania przez osobę    | 1.14,        |
|                                         |                                      | wnioskującą profil zaufany, przykład  | 1.15         |
|                                         |                                      | ekran 1.16, profil zaufany nie jest   |              |
|                                         |                                      | utworzony w systemie ePUAP, a         |              |
|                                         |                                      | Pracownik PP na wniosku w postaci     |              |
|                                         |                                      | papierowej w miejscu                  |              |
|                                         |                                      | niepotwierdzania profilu zaufanego    |              |
|                                         |                                      | wpisuje czas, przyczynę, miejsce i    |              |
|                                         |                                      | datę niepotwierdzenia, i składa       |              |
|                                         |                                      | podpis. W tym przypadku na wniosku    |              |
|                                         |                                      | w postaci papierowej będą             |              |
|                                         |                                      | wypełnione w polu C, Informacje       |              |
|                                         |                                      | dotyczące potwierdzenia profilu       |              |
|                                         |                                      | zaufanego ePUAP i Informacje o        |              |
|                                         |                                      | niepotwierdzeniu profilu zaufanego    |              |
|                                         |                                      | ePUAP.                                |              |
|                                         |                                      | Przejść do punktu 20.                 |              |

| Czynność                                                                                                    |                                                                                       |                                                                                                    |              |
|----------------------------------------------------------------------------------------------------|---------------------------------------------------------------------------------------|----------------------------------------------------------------------------------------------------|--------------|
| Osoba wnioskująca<br>o potwierdzenie PZ                                                                                                    | Pracownik<br>Punktu<br>Potwierdzania                                                  | Opis czynności                                                                                                    | Nr<br>ekranu |
|                                                                                                    | 19.<br>Niepotwierdzenie<br>PZ                                                         | Pracownik PP na wniosku w postaci<br>papierowej w miejscu niepotwierdzania<br>profilu zaufanego wpisuje czas,<br>przyczynę, miejsce i datę<br>niepotwierdzenia,<br>i składa podpis oraz wprowadza do<br>elektronicznego Wniosku powód<br>niepotwierdzenia wniosku i naciska<br>przycisk "Odrzuć wniosek".                                                                                                    | 1.8          |
|                                                                                                    | 20.<br>Archiwizowanie<br>jednego<br>egzemplarza<br>Wniosku w<br>postaci<br>papierowej | Pracownik PP archiwizuje jeden Wniosek<br>w postaci papierowej zgodnie z zasadami<br>obowiązującymi w podmiocie<br>publicznym.                                                                                                    |              |
| 21. Otrzymanie<br>jednego<br>egzemplarza<br>Wniosku w postaci<br>papierowej,<br>ewentualnie<br>informacji o<br>unieważnieniu<br>pozostałych na<br>liście wniosków.<br><b>KONIEC</b><br><b>PROCESU</b> |                                                                                       | Pracownik PP przekazuje jeden<br>Wniosek w postaci papierowej osobie<br>wnioskującej o potwierdzenie profilu<br>zaufanego ePUAP i informację, że na<br>pocztę elektroniczną otrzyma<br>wiadomość o potwierdzeniu PZ.<br>W przypadku pozostania na liście<br>wniosków, które nie zostały<br>rozpatrzone, należy poinformować<br>osobę wnioskującą, że wnioski te<br>zostaną unieważnione po 14 dniach od<br>daty ich złożenia i otrzyma na pocztę<br>elektroniczną informację o tym fakcie, |              |

# 1.3. Proces potwierdzania profilu zaufanego ePUAP przedstawiony za pomocą ekranów ePUAP

Osoba wnioskująca o potwierdzenie profilu zaufanego ePUAP zgłasza się w Punkcie Potwierdzania i legitymuje się dowodem osobistym lub paszportem.

Pracownik Punktu Potwierdzania sprawdza tożsamość osoby wnioskującej:

- w przypadku stwierdzenia niezgodności w zakresie identyfikacji osoby z dokumentem tożsamości, autentyczności podpisu odmawia potwierdzenia PZ, przekazuje informację o niezgodności osobie wnioskującej, następnie postępuje zgodnie z procedurami obowiązującymi w Urzędzie Miejskim w Mirosławcu w przypadku stwierdzenia, że osoba legitymuje się niewłaściwym dokumentem i kończy proces potwierdzania;
- w przeciwnym przypadku wyszukuje wniosek z listy wniosków użytkowników na podstawie dowodu osobistego lub paszportu, do tego służą ekrany od 1.1 do 1.5. Lista wniosków użytkowników zawiera wszystkie wnioski o potwierdzenie profilu zaufanego złożone na ePUAP.

Poniżej zostały przedstawione podstawowe ekrany umożliwiające potwierdzenie PZ. Pełny opis narzędzie ePUAP umożliwiającego zarządzanie PZ znajduje się w "Instrukcji użytkownika – Profil Zaufany".

|                                                                                                    | tforma<br>ji publicznej                          | anto   <u>Wyloqui</u> <u>Pomoc</u> <b>XK</b> EN<br>wany: <b>Jerzy Kowalewski</b> (mgaza)<br>rada: <b>WSIAP</b> (wsian) |
|----------------------------------------------------------------------------------------------------|--------------------------------------------------|----------------------------------------------------------------------------------------------------|
| 10010101010101010101                                                                                                    | 1010010101                                       | dokumenty (0), powiadomienia (0)                                                                                       |
|                                                                                                    |                                                  | Dostepność   Czcionki <u>A A</u>                                                                                       |
| ukaj w portalu ePUAP zdarzenie w życiu,                                                                                                    | sprawa, dokument lub nazwa urzędu                | Szukaj Alfabetyczna lista spraw<br>Więcej opcji wyszukiwania                                                           |
| sta spraw - <u>Moje konto</u> - <u>O ePUAP</u>                                                                                                    | Podmioty Publiczne         Pomoc         Kontakt | Konfiguracja 🔻                                                                                                    |
| dsystem Komunikacyjny Rejestr Zdarz                                                                                                    | eń Potwierdzanie profili zaufanych               |                                                                                                    |
|                                                                                                    |                                                  |                                                                                                    |
| • Lista wniosków użytkowników                                                                                                    | >                                                | (                                                                                                    |
| <ul> <li>Lista wniosków użytkowników</li> <li>Nista profili zaufanych użytkowników</li> </ul>                                                                                                    | >                                                | (                                                                                                    |
| <ul> <li>Lista wniosków użytkowników</li> <li>Lista profili zaufanych użytkowników</li> </ul>                                                                                                    | >                                                |                                                                                                    |
| <ul> <li>Lista wniosków użytkowników</li> <li>Lista profili zaufanych użytkowników</li> </ul>                                                                                                    | >                                                |                                                                                                    |
| <ul> <li>Lista wniosków użytkowników</li> <li>Lista profili zaufanych użytkowników</li> <li><u>Polityka prywatności</u> <u>Bezpie</u></li> <li>© Ministerstwo Spraw Wewnętrznych i Admir</li> </ul> | <u></u>                                          | <u>mość Pomoc Kontakt</u><br>materiałów wymagane jest podanie źródła.                                                  |

Ekran 1.1. Wybór listy wniosków użytkowników

Na "Stronie głównej" ePUAP należy wybrać w zakładce "Konfiguracja", zakładkę "Potwierdzenie profili zaufanych", a następnie należy wybrać:

(1.) "Lista wniosków użytkowników".

Ekran 1.2. Wybór funkcji wyszukiwania

| Received the second second second second second second second second second second second second second second |                                  |                     |                                                             |   |
|----------------------------------------------------------------------------------------------------|----------------------------------|---------------------|-------------------------------------------------------------|---|
| Isystem Komunikacyjny Rejestr Zda                                                                              | rzen Potwierdzanie profili za    | aufanych            |                                                             | _ |
|                                                                                                    | en e 1                           |                     |                                                             |   |
| es w: <u>Strona głowna</u> > <u>Potwierdzanie pr</u>                                                           | ofili zautanych 🗧 Lista wniosków | uzytkownikow        |                                                             |   |
| sta wniosków użytkowników                                                                                      |                                  |                     |                                                             |   |
|                                                                                                    |                                  |                     |                                                             |   |
|                                                                                                    |                                  |                     | Lista wniosków                                              |   |
|                                                                                                    |                                  |                     | Aby wyszukać wniosek o                                      |   |
| Wyszukiwanie                                                                                                   |                                  |                     | nadanie profilu zaufanego<br>użytkownika, naciśnii przycisk |   |
|                                                                                                    |                                  | 40                  | Wyszukiwanie.<br>Jeśli obcesz dodać powy                    |   |
| Identyfikator użytkownika Imię Na                                                                              | zwisko PESEL Stan wniosku        | Data złożenia Akcje | wniosek, naciśnij przycisk                                  |   |
| K K K > >> >1                                                                                                  |                                  |                     | Dodaj nowy wniosek.                                         |   |
| 0 wniosków, wyświetlam 0 wniosków, od 0                                                                        | do 0. Strona 0/0.                |                     |                                                             |   |
|                                                                                                    |                                  |                     |                                                             |   |

Należy przejść do funkcji wyszukiwania wniosków:

Wybrać przycisk "Wyszukiwanie".

## Ekran 1.3. Wybór sposobu wprowadzania danych służących do wyszukania

Pracownik Punktu Potwierdzania dokonuje wyboru sposobu wprowadzania danych służących do wyszukania wniosku oraz określa Stan wniosku i Typ wniosku, w przypadku potwierdzania PZ Stan wniosku jest "Oczekujący", a Typ wniosku "o nowy PZ".

| sta wniosków użytkownil                                                                                                    | <ó₩                                                                                                    |                          |            |                                                                                                    |
|----------------------------------------------------------------------------------------------------|----------------------------------------------------------------------------------------------------|--------------------------|------------|----------------------------------------------------------------------------------------------------|
|                                                                                                    |                                                                                                    |                          |            | Wyszukiwanie                                                                                                    |
| Szukaj po<br>Identyfikator użytkownika (łogin)<br>Imię<br>Nazwisko<br>PESEL<br>Znak sprawy<br>Stan wniosku<br>Typ wniosku<br>Data utworzenia | identyfikatorze użytkoj V<br>Identyfikatorze użytkoj V<br>Identyfikatorze użytkowitka<br>Imieniu, nazwisku i nr PESEL<br>znaku sprawy<br>Oczekujący<br>Oczekujący<br>o nowy PZ<br>V<br>Wyszukaj | >                        |            | Wybierz jeden z dostępnych<br>sposobów wyszukiwania:<br>• po identyfikatorze<br>użytkownika,<br>• po imienico, nazwisku i<br>numerze PESEL,<br>a następnie podaj szukane<br>dane. System przeszukuje<br>wnioski na podstawie danych<br>dokładnie w takiej postacj, w<br>jakiej zostały wpisane. |
| Identyfikator użytkownika                                                                                                    | Imie Nazwisko PESEI                                                                                                    | Stan wniosku – Data złoż | enia Akcie |                                                                                                    |

## Należy:

- (1) Wybrać zestaw wprowadzanych danych służących do wyszukania, można wyszukiwać według: "identyfikatorze użytkownika" lub "imieniu, nazwisku i nr PESEL" lub "znaku sprawy";
- 2.) Wybrać Stan wniosku "Oczekujący" oraz Typ wniosku "o nowy PZ".

## Ekran 1.4. Wprowadzanie danych służących do wyszukania wniosku

Po wyborze zestawu wprowadzanych danych służących do wyszukania, należy wprowadzić te dane, np. identyfikator użytkownika.

| ite miloskom uzytko                                                                                  | WHIKOW                                                     |                                                                                                    |
|----------------------------------------------------------------------------------------------------|------------------------------------------------------------|----------------------------------------------------------------------------------------------------|
|                                                                                                    |                                                            | Wyszukiwanie                                                                                                    |
| Szukaj po<br>identyfikator użytkownika (<br>imię<br>Nazwisko<br>PESEL<br>Znak sprawy<br>Stan wniosku | identyfikatorze użytko.<br>Iogin) kbronik<br>Doczekujący V | Wybierz jeden z dostępnych<br>sposobów wyszukiwania:<br>• po identyfikatorze<br>użytkownika,<br>• po imieniu, nazwisku i<br>numerze PESEL,<br>a następnie podaj szukane<br>dane. System przeszukuje<br>wnioski na podstawie danych<br>dokładnie w takiej postaci, w<br>jakiej zostały wpisane. |
| lyp willosku<br>Data utworzenia                                                                      |                                                            |                                                                                                    |
| )ata utworzenia                                                                                      | loi                                                        |                                                                                                    |

Należy:

1) Wprowadzić Identyfikator użytkownika (login), np. "kbronik";

2) Wybrać przycisk "Wyszukaj".

#### Ekran 1.5. Lista wniosków użytkownika i wybranie wniosku

Do momentu potwierdzenia profilu zaufanego ePUAP przez osobę potwierdzającą wniosków o potwierdzenie PZ można złożyć więcej niż jeden.

| ta wnioskóv               | v użvt | kowników |             |            |                               |                   |                                                                                                    |
|---------------------------|--------|----------|-------------|------------|-------------------------------|-------------------|----------------------------------------------------------------------------------------------------|
|                           |        |          |             |            |                               |                   | Lista wniosków                                                                                                    |
| Wyszukiw<br>Identyfikator | anie   | Narmicko | DECEL       | Stan       | Data                          | Aleria            | Oto lista wniosków<br>wybranego użytkownika. W<br>celu przeprowadzenia<br>dalszych operacji na<br>wniosku, kliknij <b>Szczegóły</b> |
| użytkownika<br>kbronik    | Karol  | Bronik   | 75031610531 | Oczekujacy | <b>złożenia</b><br>2011-04-27 | Szczegóły wpiosku | Whiosku,                                                                                                    |
|                           |        |          |             | 1000 1000  | 12:17:30                      | Sectory minosite  |                                                                                                    |
| kbronik                   | Karol  | Bronik   | 75031610531 | Oczekujący | 2011/04-27<br>12:18:05        | Szczegóły wniosku |                                                                                                    |
| kbronik                   | Karol  | Bronik   | 75031610531 | Oczekujący | 2011-04-27<br>12:18:23        | Szczegóły wniosku |                                                                                                    |

#### Wybór wniosku:

1.) Nacisnąć przycisk "Szczegóły wniosku".

W przypadku pustej listy wniosków lub braku poprawnego wniosku o potwierdzenie profilu zaufanego ePUAP osoba zgłaszająca się w Punkcie Potwierdzania jest informowana o konieczności złożenia elektronicznego Wniosku na ePUAP i kończy się proces potwierdzania. Ekran 1.6. Szczegóły wniosku - wprowadzenie znaku sprawy

Pracownik Punktu Potwierdzania sprawdza zgodność danych z dokumentu osoby wnioskującej z danymi znajdującymi we wniosku.

| zczegóły wniosku                                                                  | o profil zaufany użytkownik                                          | a                                                                    |                                                                                                    |
|-----------------------------------------------------------------------------------|----------------------------------------------------------------------|----------------------------------------------------------------------|----------------------------------------------------------------------------------------------------|
| Dane wniosku                                                                      |                                                                      |                                                                      | Zweryfikuj wniosek                                                                                                    |
| Identyfikator<br>užytkownika (login)<br>Imię<br>Nazwisko<br>PESEL<br>Adres e-mail | kbronik<br>Karol<br>Bronik<br>75031610531<br>marek.gaza@mswia.gov.pl | Drukuj wniosek<br>Potwierdź wydruk<br>Pokaż inne wnioski użytkownika | Aby możliwe było nadanie profilu<br>zaufanego, konieczna jest<br>zgodność danych z profilem<br>konta użytkownika na ePUAP i z<br>rejestrem referencyjnym, jak<br>również z dostarczonym<br>dokumentem tożsamości.<br>Zweryfikuj zgodność danych. W<br>przypadku rozbieżności należy<br>odrzucić wniosek, wpisując<br>powód odrzucenia. Uzasadnienie<br>to bedzie widoczne dł |

Należy:

Wprowadzić znak sprawy, znak sprawy nadaje się zgodnie z zasadą opisaną poniżej;

(2.) Nacisnąć przycisk "Ustal znak sprawy".

Zarządzanie profilami zaufanymi ePUAP wymaga tworzenia papierowej dokumentacji w postaci wniosków składanych przez osoby fizyczne, przy tym każdemu wnioskowi nadawany jest w komórce organizacyjnej potwierdzającej profil zaufany ePUAP unikalny znak sprawy. Znak sprawy nadawany jest zgodnie z wykazem akt i przepisami kancelaryjnymi obowiązującymi w Urzędzie Miejskim w Mirosławcu, tj. zgodnie z rozporządzeniem Prezesa Rady Ministrów z dnia 18 stycznia 2011 r. w sprawie instrukcji kancelaryjnej, jednolitych rzeczowych wykazów akt oraz instrukcji w sprawie organizacji i zakresu działania archiwów zakładowych (Dz. U. z 2011 r. nr 14, poz. 67). Należy stosować 20-letni okres przechowywania dokumentacji – nawet, jeśli z wykazu akt wynikałby krótszy okres przechowywania, to wnioski będzie można wybrakować (za zgodą archiwum państwowego) nie wcześniej niż po 20 latach..

Po ustaleniu znaku sprawy i naciśnięciu przycisku "Ustal znak sprawy", po czym następuje automatyczna weryfikacja danych występujących we wniosku.

Następny ekran zawiera informacje:

- Dane wniosku; Znak sprawy; Wynik weryfikacji wprowadzonych danych z kontem użytkownika (nastąpiło automatyczne porównanie danych z wniosku z danymi występującymi w profilu ePUAP);
- Wynik weryfikacji wprowadzonych danych z rejestrami (nastąpiło automatyczne porównanie Numeru PESEL, Imienia i Nazwiska z danymi występującymi w bazie danych systemu PESEL).

#### Ekran 1.7. Szczegóły wniosku - weryfikacja

Pracownik Punktu Potwierdzania sprawdza wynik weryfikacji automatycznej, w przypadku pozytywnej weryfikacji drukuje dwa wnioski.

| Supervised and the second and the second and the sec                              | Dane wnloaku     Zweryfikuj wniosek     Am actiwe było nadane profu       Line     Karol     Dukuj wniosek     Am actiwe było nadane profu       Nazwisko     Bronik     Dukuj wniosek     Dukuj wniosek       PSEL     2921610321     Potwierdź wydruk       Polaz inne wnioski użytkownika     Machani z ręgistrom     Machani z ręgistrom       Ares e-mail     marek, gazaljimswia, goz, gi     Machani z ręgistrom       Znak sprawy     Wnieć z registrom     Machani z registrom       Znak sprawy w Pkic     Krz. 1234 6.2011     Zmień znak sprawy       Znak sprawy w Pkic     Krz. 1234 6.2011     Zmień znak sprawy       Nazwa Punktu Potw     Wsia?     Machani z registrom       Vyniki weryfikacji w prowadzonych dawnego constructurenia. Uzak 6.2011     Zmień znak sprawy       Nazwa Punktu Potw     Wsia?     Stornik       Machani z registrom     Machani z registrom     Machani z registrom       Vaniki weryfikacji w prowadzonych dawnego constructurenia. Uzak 6.2011     Zmień znak sprawy       Nazwa Punktu Potw     Wsia?     Machani z registrom       Wzniki weryfikacji w prowadzonych dawnego constructurenia. Uzak 6.2011     Machani z registrom       Nazwa Punktu Potw     Wsia?     Machani z registrom       Machani z registrom     Machani z registrom     Partier z registrom       Machani z registrom     Mach                                                                                                    | Dane wniosku     Zweryfikuj wniosek       Identyfikator<br>użytkownika (legin)     kbronik.       Imie     Karol       Nazwisko     Bronik.       PESEL     75031610531       Adres e-mail     marek. gaza@mswia.gov.pl                                                                                                    |
|----------------------------------------------------------------------------------------------------|----------------------------------------------------------------------------------------------------|----------------------------------------------------------------------------------------------------|
| Ldentyfikator<br>uzytkownika (togin)     dronik.     Drukuj wniosek     Aby mozliwe bylo nadane prolu<br>zoušnogo, socieczna jest zgadodi<br>na odkate zgadomi<br>obcich z potionezna jest zgadodi<br>na odkate zgadomi<br>dopich i z rojstowika       Inie     Karol     Potwierdž wydnuk     Na odkate zgadomi<br>obcich z potionezna jest zgadodi<br>dopich, ilk równicz z<br>dostantolici, protokum odci<br>obcich z potionezna jest zgadodi<br>dopich, ilk równicz z<br>dostantolici, protokum odci<br>obcich zmotokum odci<br>obcich zmotokum odci<br>pokaž trne wnioski użytkownika       Znak sprawy<br>W Riticice Potwierdzojscym:     XYZ. 1234.6.2011     Zmień znak sprawy       Znak sprawy w Pkt.<br>Potwierdzającym:     xYZ. 1234.6.2011     Zmień znak sprawy       Wyniki weryfikacji wprowadzonych danych z kontem użytkownika     Pozytywny       Nazwa pola     Dane z wniosku     Dane obecne w koncie e PUAP     Wynik weryfikacji<br>Pozytywny       Inie     Karol     Pozytywny       Inie     Karol     Pozytywny       Nazwi ska     Bronik     Bronik     Pozytywny       Nazwi ska     Bronik     Bronik     Pozytywny       Nazwi ska     Pozytywny     Pozytywny       Nazwi ska     Bronik     Bronik     Pozytywny       Nazwi ska     Bronik     Bronik     Pozytywny       Nazwi ska     Pozytywny     Pozytywny       Nazwi ska     Bronik     Bronik     Pozytywny                                                                                                    | Ldentyfikator<br>uzytkownika (togin)     wonik     Drukuj wniosek       Imie     Karol       Nazwisko     Bornik       PSEL     75031610531       Adres e-mail     marek, gazožjimswia, gov.pi         Znak sprawy w Pkt.<br>Potwiendzającymi     xr/z. 1234.6.2011       Nazwa Punktu Potw.     yr/z. 1234.6.2011       Wyniki weryfikacje reguna     wriz. 1234.6.2011       Nazwa polo     Dane ozonych danuch z kontem użytkownika       Nazwa polo     Dane ozonych danuch z kontem użytkownika       Nazwa polo     Dane ozonych danuch z kontem użytkownika       Marci & Karol     Bornik       Nazwa polo     Dane ozonych danuch z kontem użytkownika       Identyfikator eRUA?     Karol       Marci & Karol     Bornik       Marci & Karol     Bornik                                                                                                    | Identyfikator<br>użytkownika (login)     skronik.     Drukuj wniosek     Aby możliwe było radane profu<br>zaułanego, konieczna jest zgodność<br>danych z profiem koria użytkownika       Imie     Karol     Potwierdź wydruk     Potwierdź wydruk       Nazwisko     Bronik     Potwierdź wydruk     Drukuj wniosek       PESEL     75031610531     Pokaż Inne wnioski użytkownika       Adres e-mail     marekgazeĝimswiagov.pl     Pokaż Inne wnioski użytkownika                                                                                                    |
| Imie     Karol     Dukkoj widošek     na zvijačali, do je privlačaj v je privlačaj v je privlačaj                                             | Imie     Karol     Durukuj windski<br>i       Nazwisko     Bronik     Potwierdž wydruk       PESEL     75031610531     Pokaž inne wntoski użytkownika       Adres e-mail     morek, gazotjimswia,gov,pi         Znak śprawy     Pikł.       Znak śprawy w Pikł.     KYZ.1234.6.2011       Znak śprawy w Pikł.     KYZ.1234.6.2011       Nazwa Punktu Potwierdzającym:     XYZ.1234.6.2011         Wyniki weryfikacji wytowadzonych danych z kontem użytkownika       Nazwa Punktu Potw.     WSIAP         Wyniki weryfikacji wiaska     Dane obecne w koncie ePUAP       Marcy i zakodo i karonik     karonik       Rozytywny     Karol       Marcy i zakodo i karonik     Bronik         Nazwa Spała     Bronik                                                                                                    | Imie         Karol         Drukoj wnosek         na oku/ni z rejestrem<br>referencyjnym, jak również z<br>dostarczonym dokumentom<br>dokumentom<br>do |
| Nazwisko     Bronik     Potwierdž vydnuk     dotažerczoným dolumentem       PESEL     75031610531     Pokaž knie wnłoski użytkownika     dotazie wnioski użytkownika       Adres e-mail     marek, gazajjims wia, gov. pi     Pokaž knie wnłoski użytkownika     dotazie wnioski jęcego.       Znak sprawy w Parkcie Potwierdzającym:     XrZ. 1234.6.2011     Znaleń znak sprawy     Znak sprawy       Inak sprawy w Parkcie Potwierdzającym:     XrZ. 1234.6.2011     Znaleń znak sprawy       Wyniki weryfikacji     xrZ. 1234.6.2011     Znaleń znak sprawy       Wyniki weryfikacji     krz. 1234.6.2011     Znaleń znak sprawy       Waniki weryfikacji     krz. 1234.6.2011     Znaleń znak sprawy       Wyniki weryfikacji     krz. 1234.6.2011     Znaleń znak sprawy       Nazwa pola     Dane z wniasku     Dane obecne w koncie ePUAP     Wynik weryfikacji       Identyfikacji     Karol     Bozik     Bozik     Bozik       Innig     Karol     Korol     Bozik     Bozik       Nazwisko     Bronik     Bronik     Bronik     Bozik                                                                                                    | Nazwisko     Bronik     Potwierdź wydnak     dosztarczonym dosumentem       PESEL     75031610531     marek.gaza@jmswia.gov.pi     dosztarczonym dosumentem       Adres e-mail     marek.gaza@jmswia.gov.pi     Połważ tene wniodki użytkownika       Znak sprawy w Pkt.<br>Potwierdzajacym     marek.gaza@jmswia.gov.pi     Zmień znak sprawy       Znak sprawy w Pkt.<br>Potwierdzajacym     kYZ.1234.6.2011     Zmień znak sprawy       Wyniki weryfikacji wyrowadzonych danych z kontem użytkownika     wnioskującego.       Wyniki weryfikacji wyrowadzonych danych z kontem użytkownika     Pozytywny       Nazwa Pola     Dane obecne w koncie ePUAP     Wynik weryfikacji       Identyfikator ePJAP     ktronik     ktronik     Pozytywny       Imię     Karoi     Razi     Pozytywny       Nazwa Pola     Bronik     Bronik     Pozytywny       Imię     Karoi     Pozytywny       Nazwa Pola     Bronik     Bronik     Pozytywny                                                                                                    | Nazwisko Bronik Potwierdź wydruk doszarczonym dokumentom<br>PESEL 25031610531 Pokaż inne wnioski użytkownika<br>Adres e-mail marek, gaza@mswia, gov. pi                                                                                                    |
| PESEL     75031610531     Pokaž kne wnioski užytkownika       Adres e-mail     marek. gaza@mswia.gov.pi     Pokaž kne wnioski užytkownika       Znak sprawy w Purkce Potw erdzającym:     XYZ.1234.6.2011     Zmień znak sprawy       Znak sprawy w Purkce Potw     xYZ.1234.6.2011     Zmień znak sprawy       Znak sprawy w Purkce Potw     xYZ.1234.6.2011     Zmień znak sprawy       Wyniki weryfikacji w prowadzonych danych z kontem użytkownika     Wyniki weryfikacji       Nazwa pola     Dane z wniosku     Bane obecne w koncie ePUAP     Wyniki weryfikacji       Identyfikator ePUAP     karonik     Rozytywny       Imig     Karol     Rozytywny       Nazwisko     Bronik     Bronik     Bronik       Rozwisko     Bronik     Bronik     Bronik                                                                                                    | PESEL     75031610531     Pokaž tune wnioski užytkownika       Adres e-mail     mares. gaza@mswia.gov.gi     Pokaž tune wnioski užytkownika       Znak sprawy     mares. gaza@mswia.gov.gi     Pokaž tune wnioski užytkownika       Znak sprawy w Purkcie Potwierdzającym:     XYZ-1234.6.2011     Znień zalak sprawy       Znak sprawy w Purkcie Potwierdzającym:     XYZ-1234.6.2011     Znień zalak sprawy       Wyniki weryfikacji wprowadzonych da-uch z kontem użytkownika     Wyniki weryfikacji       Wyniki weryfikacji wprowadzonych da-uch z kontem użytkownika     Pozytywny       Identyfikacji wprowadzonych daruch z kontem użytkownika     Pozytywny       Inag     Karol     Pozytywny       Imag     Karol     Rozytywny       Imag     Karol     Bronik       Karol     Bronik     Bronik       Nazwisko     Bronik     Bronik       Narzy Positi     75031610531     75031610531                                                                                                    | PESEL     75031610531     Pokaž hne wnioski užytkownika     denych, w przypadu rozniezności użytkownika       Adresie-mail     marek, gazoljimswia, gov, pl     pokaż hne wnioski użytkownika                                                                                                    |
| Adres e-mail     marcsgoza@jms.wia.gov.pl       Znak sprawy     Znak sprawy w Purkuse Potrieu odzającymi: XYZ.1234.6.2011     Znak sprawy       Znak sprawy w Putkuse Potrieu odzającymi: XYZ.1234.6.2011     Znak sprawy       Znak sprawy w Pkt.<br>Potwierdzającymi     xYZ.1234.6.2011     Znak sprawy       Nazwa Punktu Potw.     WSIAP       Wyniki weryfikacji     WJIAP       Wyniki weryfikacji     Dane obecne w koncie ePUAP     Wynik weryfikacji       Identyfikator ePUAP     karonik     Pozytywny       Imig     Karol     Pozytywny       Nazwi Rofik     Bronik     Pozytywny       Nazwi Rofik     Bronik     Pozytywny                                                                                                    | Adres e-mail     marek, gazatjimswia, gov, pi       Znak sprawy     Bodzie widoczne dla wnoskującogo.       Znak sprawy w Purkcie Potwierdzającym:     XYZ.1234 & 2011       Znak sprawy w Pikt,<br>Potwierdzającym     xYZ.1234,6,2011       Znak sprawy w Pikt,<br>Potwierdzającym     xYZ.1234,6,2011       Nazwa Punktu Potw.     WSIAP       Wyniki weryfikłacji     Dane obecne w koncie ePUAP     Wynik weryfikacji       Identyfikacji eBJAP     karonik     Baronik       Karol     Pozyfiywny       Imag     Karol     Karol       Nazwiako     Bronik     Bonik       Marce PESEL     75031610531     75031610531                                                                                                    | Adres e-mail marek.gaza@mswia.gov.pl                                                                                                    |
| Znak sprawy w Purkce Potwierdzającym: XYZ 1234.6.2011         Znak sprawy w Pkt.<br>Potwierdzającym       xYZ.1234.6.2011         Nazwa Punktu Potw.       YYZ.1234.6.2011       Znakń sprawy         Wyniki weryfikacji zym       YYZ.1234.6.2011       Znakń sprawy         Wyniki weryfikacji zym       WisiAP         Wyniki weryfikacji zymowdzonych darych zymowdzonych darych zymowdzonych darych zymowdzonych darych zymowdzonych darych zymowdzonych darych zymowdzonych zymowdzon                                                                                                    | Znak sprawy       Purkus endzającym:       XYZ.1234.6.2011       Zmień znak sprawy         Znak sprawy w Pkt.<br>Potwierdzającym       xYZ.1234.6.2011       Zmień znak sprawy         Nazwa Punktu Potw.       Y/SIAP       V/SIAP         Wyniki weryfikozy       w/SIAP       Wynik weryfikacji         Nazwa pola       Dane zwniosku       Dane obecne w koncie ePUAP       Wynik weryfikacji         Idortyńsztor ePUAP       karonik       Bozytywny         Imię       Karol       Bozytywny         Nazwiako       Bronik       Bronik         Stanik       Bronik       Bronik                                                                                                    |                                                                                                    |
| Nazwa pola         Dane z wniosku         Dane obecne w koncie ePUAP         Wynik weryfikacji           Identyfikator ePUAP         ktronik         Bozytywny           Imiq         Karol         Korol         Pozytywny           Nazwisko         Bronik         Bronik         Pozytywny           Nazwisko         7031610531         Pozytywny                                                                                                    | Nazwa pola         Dane z wniosku         Dane obecne w koncie ePUAP         Wynik weryfikacji           Identyfikator ePUAP         ktronik         ktronik         Pozytywny           Imig         Karol         Karol         Pozytywny           Nazwisko         Bronik         Bronik         Pozytywny           Numer PESEL         75031610531         75031610531         Pozytywny                                                                                                    |                                                                                                    |
| Identyfikator ePUAP     ktronik     Pozytywny       Imig     Karol     Pozytywny       Nazwisko     Bronik     Pozytywny       Nazwisko     25031610531     Pozytywny                                                                                                    | Identyfikator eRUAP     kbronik     kbronik     Rozytywny       Imig     Karol     Karol     Pozytywny       Nazwisko     Bronik     Bronik     Pozytywny       Numer PESEL     75031610531     75031610531     Pozytywny                                                                                                    | Wyniki weryfikacji wprowadzonych danych z kontem użytkownika                                                                                                    |
| Imiq         Karol         Pozytywny           Nazwisko         Bronik         Bronik         Pozytywny           Nazwisko         25031610531         Pozytywny                                                                                                    | Imig         Karol         Pozytywny           Nazwisko         Bronik         Bronik         Pozytywny           Numer PESEL         75031610531         75031610531         Pozytywny                                                                                                    | Wyniki weryfikacji wprowadzonych danych z kontem użytkownika<br>Nazwa pola Dane z wniosku Dane obecne w koncie ePUAP Wynik weryfikacji                                                                                                    |
| Nazwisko         Bronik         Bronik         Pozytywny           Nazwisko         25031610531         25031610531         Brozytywny                                                                                                    | Nazwiska         Bronik         Bronik         Pozytywny           Numor PESEL         75031610531         75031610531         Pozytywny                                                                                                    | Wyniki weryfikacji wprowadzonych danych z kontem użytkownika       Nazwa pola     Dane z wniosku     Dane obecne w koncie ePUAP     Wynik weryfikacji       Identyfikator ePUAP     ktronik     Pozytywny                                                                                                    |
| Numer 9555 75031510531 75031510531 Bost/Swinv                                                                                                    | Numer PESEL 75031610531 75031610531 Pozytýwny                                                                                                    | Wyniki weryfikacji wprowadzonych darych z kontem użytkownika       Nazwa pola     Dane z wniosku     Dane obecne w koncie ePUAP     Wynik weryfikacji       Identyfikator eRUAP     ktronik     Bazyt jwny       Imig     Karol     Karol     Pozyt jwny                                                                                                    |
| A PERSON AND A PERSON AND A PER | A DECEMBER OF A DECEMBER OF A  | Wyniki weryfikacji wprowadzonych darych z kontem użytkownika       Nazwa pola     Dane z wniosku     Dane obecne w koncie ePUAP     Wynik weryfikacji       Identyfikator ePUAP     ktronik     Pozytywny       Imig     Karol     Karol     Pozytywny       Nazwisko     Bronik     Bronik     Pozytywny                                                                                                    |
| Adres e-maii marek, gazaljimswia, gov. pi marek, gazaljimswia, gov. pi Pozytywny.                                                                                                    | Agresie-mail marek.gaza@mswia.gov.pl marek.gaza@mswia.gov.pl Pozytywny.                                                                                                    | Nazwa pola     Dane zwniośku     Dane obecne w koncie ePUAP     Wynik weryfikacji       Identyfikator ePUAP     ktronik     Dane obecne w koncie ePUAP     Wynik weryfikacji       Identyfikator ePUAP     ktronik     Rozytywny       Imig     ktronik     Rozytywny       Nazwisko     Bronik     Bronik       Nazwisko     Bronik     Pozytywny       Nazwisko     Stronik     Pozytywny       Nazwisko     Stronik     Pozytywny                                                                                                    |
|                                                                                                    |                                                                                                    | Nazwa pola       Dane z wniasku       Dane obecne w koncie ePUAP       Wynik weryfikacji         Identyfikator ePUAP       karonik       Pozytywny         Imiq       Karol       Karol       Pozytywny         Imiq       Karol       Bronik       Pozytywny         Nazwisko       Bronik       Bronik       Pozytywny         Numer PESEL       75031610531       75031610531       Pozytywny         Adres e-máll       marek.gaza@mswia.gov.pl       Pozytywny                                                                                                    |
|                                                                                                    |                                                                                                    | Nativa Parko Politi, improvadzonych darych z kontem użytkownika         Nazwa pola       Dane z wniosku       Dane obecne w koncie ePUAP       Wynik weryfikacji         Identyfikator eRJAP       Idennik       Bozytywny         Imig       Karol       Karol       Pozytywny         Nazwisko       Bronik       Bronik       Pozytywny         Numer PESEL       75031610531       75031610531       Pozytywny         Adres e-mail       marek.gaza@mswia.gov.pi       marek.gaza@mswia.gov.pi       Pozytywny                                                                                                    |
| Wyniki weryfikacji wprowadzonych danych z rejestrami                                                                                                    | Wyniki weryfikacji wprowadzonych danych z rejestrami                                                                                                    | Native Point       Dane zwniosku       Dane obecne w koncie ePUAP       Wynik weryfikacji         Identyfikator ePUAP       ktronik       Dane obecne w koncie ePUAP       Wynik weryfikacji         Identyfikator ePUAP       ktronik       Bozytywny         Imig       Karoi       Rozi       Bozytywny         Natwisko       Bronik       Bronik       Bozytywny         Numer PESEL       75031610531       75031610531       Pozytywny         Adres e-mail       marek.gaza@mswia.gov.pi       marek.gaza@mswia.gov.pi       Pozytywny                                                                                                    |
| Adres e-mail marek, gaza@mswia.gov.pi marek, gaza@mswia.gov.pi Pozytywny                                                                                                    | Adresie-mail marek.gaza@mswla.gov.pl marek.gaza@mswla.gov.pl Pozytywny                                                                                                    | Wyniki weryfikacji wprowadzonych danych z kontem użytkownika       Nazwa pola     Dane z wniosku     Dane obecne w koncie ePUAP     Wynik weryfikacji       Identydikator ePUAP     káronik     stronik     Pozytywny       Imig     Karol     Karol     Pozytywny       Nazwisko     Bronik     Bronik     Pozytywny                                                                                                    |
|                                                                                                    | The second second                                                                                                    | Wyniki weryfikacji wprowadzonych danych z kontem użytkownika       Nazwa pola     Dane z wniosku     Dane obecne w koncie ePUAP     Wynik weryfikacji       Identyfikator eRUAP     ktronik     Pozytywny       Imiq     Karol     Karol     Pozytywny       Nazwisko     Bronik     Bronik     Pozytywny                                                                                                    |
| The second second s                                                                                                    | uniter and a sectored and a sectored | Wyniki weryfikacji wprowadzonych danych z kontem użytkownika       Nazwa pola     Dane z wniosku     Dane obecne w koncie ePUAP     Wynik weryfikacji       Identyfikator ePUAP     ktronik     ktronik     Rozytywny       Imiq     Kerol     Kerol     Pozytywny                                                                                                    |
| Numer 9P5-P 75031610531 75031610531 Providence                                                                                                    | Numer PESEL 75031610531 75031610531 Pozytywny                                                                                                    | Wyniki weryfikacji wprowadzonych danych z kontem użytkownika       Nazwa pola     Dane z wniosku     Dane obecne w koncie ePUAP     Wynik weryfikacji       Identyfikator eRUAP     ktronik     Pozyt ywny       Imig     Karol     Karol     Pozyt ywny                                                                                                    |
| Numer PDG P. 75031610531 75031610531 Brovisiumv                                                                                                    | Numer PESEL 75031610531 75031610531 Pozytywny                                                                                                    | Wyniki weryfikacji wprowadzonych danych z kontem użytkownika       Nazwa pola     Dane z wniosku     Dane obecne w koncie ePUAP     Wynik weryfikacji       Identyfikator ePUAP     ktronik     Rozytywny       Imig     Karol     Karol     Pozytywny                                                                                                    |
| Numer RPSE:         75031610531         75031610531         Providemov                                                                                                    | Numer PESE.         75031610531         75031610531         Pozytýwny                                                                                                    | Wyniki weryfikacji wprowadzonych danych z kontem użytkownika       Nazwa pola     Dane z wniosku     Dane obecne w koncie ePUAP     Wynik weryfikacji       Identyfikator eRJAP     ktronik     Bozytywny       Ime     Karol     Bozytywny                                                                                                    |
| Nazwisko         Bronik         Pozytywny           Nazwisko         25031610531         25031610531                                                                                                    | Nazwisko         Bronik         Bronik         Pozytywny           Numer PESEL         75031610531         79031610531         Pozytywny                                                                                                    | Wyniki weryfikacji wprowadzonych danych z kontem użytkownika       Nazwa pola     Dane z wniosku     Dane obecne w koncie ePUAP     Wynik weryfikacji       Identyfikator ePUAP     ktronik     Pozyt jwny                                                                                                    |
| Imiq         Karoi         Pozytywny           Nazwisko         Bronik         Bronik         Pozytywny           Nazwisko         Stolik         Bronik         Pozytywny                                                                                                    | Imig         Karol         Pozytywny           Nazwisko         Bronik         Bronik         Pozytywny           Numer PESEL         75031610531         79031610531         Pozytywny                                                                                                    | Wyniki weryfikacji wprowadzonych danych z kontem użytkownika<br>Nazwa pola Dane z wniosku Dane obecne w koncie ePUAP Wynik weryfikacji                                                                                                    |
| Identity/likator ePUAP         kbronik         kbronik         Pozytywny           Imig         Karol         Pozytywny           Nazwijsko         Bronik         Bronik           Vemer PPSE         25031610531         Pozytywny                                                                                                    | Identylikator eRJAP         kbronik         kbronik         Pozytywny           Imig         Karol         Pozytywny           Nazwisko         Bronik         Bronik         Pozytywny           Yumer PESEL         75031610531         75031610531         Pozytywny                                                                                                    | Wyniki weryfikacji wprowadzonych danych z kontem użytkownika                                                                                                    |
| Nazwa pola         Dane z wniosku         Dane obecne w koncie ePUAP         Wynik weryfikacji           Identyfikator ePUAP         ktronik         Rozytywny           Imiq         Karol         Karol         Pozytywny           Azzwisko         Bronik         Bronik         Pozytywny           Nazwisko         Bronik         Bronik         Pozytywny                                                                                                    | Nazwa pola         Dane z wniosku         Dane obecne w koncie ePUAP         Wynik weryfikacji           Identyfikator ePUAP         ktronik         Rozytywny           Imiq         Karol         Karol         Pozytywny           Nazwisko         Bronik         Bronik         Pozytywny           Numer PESEL         79031610531         79031610531         Pozytywny                                                                                                    | HALMA PUTKLE PUTK. HALMAN                                                                                                    |
| Wyniki weryfikacji wprowadzonych danych z kontem użytkownika       Nazwa pola     Dane z wniosku     Dane obecne w koncie ePUAP     Wynik weryfikacji       Identyfikator ePUAP     ktronik     Pozytywny       Imig     Karol     Karol     Pozytywny       Nazwijsko     Bronik     Bronik     Pozytywny       Namer PESE     250316/0531     250316/0531     Pozytywny                                                                                                    | Wyniki weryfikacji wprowadzonych danych z kontem użytkownika       Nazwa pola     Dane z wniosku     Dane obecne w koncie ePUAP     Wynik weryfikacji       Identyfikator ePUAP     ktronik     ktronik     Pozytywny       Imiq     Karol     Karol     Pozytywny       Nazwisko     Bronik     Bronik     Pozytywny       Nazwisko     Stronik     Bronik     Pozytywny       Nazwisko     Stronik     Pozytywny                                                                                                    | Is we found to the second second se                                                                                                    |

Należy wydrukować wniosek w dwóch egzemplarzach, podpisać i zaakceptować wydruk:

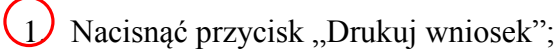

2.) Nacisnąć przycisk "Potwierdź wydruk".

| Dane wniosku                                                                                                    |                                                                                                    |                                                                                                    |                                                                                       | 200                                                        |                                       | 4 |
|----------------------------------------------------------------------------------------------------|----------------------------------------------------------------------------------------------------|----------------------------------------------------------------------------------------------------|---------------------------------------------------------------------------------------|------------------------------------------------------------|---------------------------------------|---|
|                                                                                                    |                                                                                                    |                                                                                                    |                                                                                       | Zweryfikuj wr                                              | ilosek                                |   |
| Identyfikator<br>uzytkownika (login)                                                                                                    | kbranik                                                                                                    | _                                                                                                    |                                                                                       | Aby možiwe było<br>profilu zaułanego,<br>zgodność danych s | nadanie<br>koniectna jest<br>profilem |   |
| tmię                                                                                                    | Barol                                                                                                    | Drukuj wniosek                                                                                                    | -                                                                                     | konta ubytkownika<br>nejestnem netenery                    | na kPGAPT s<br>cyjnym, jak            |   |
| Nazwisko                                                                                                    | Branik                                                                                                    | Wydrub<br>potwierdzony                                                                                                    |                                                                                       | również z dostarcz<br>dokumeintem tożsa                    | anym<br>neasait<br>Midamuch ha        |   |
| PESEL                                                                                                    | 75031610531                                                                                                    | Pokad inne wnicek                                                                                                    | i ulytkownika                                                                         | przypacku rozbiez<br>odrzycić wniesek                      | ności należy<br>wojsując              |   |
| Adres e-mail                                                                                                    | marek gazağmewla gov                                                                                                    | pi                                                                                                    |                                                                                       | powód odraucenia<br>to będzie widoczne<br>writisku jacego  | Unasadnienie<br>I dia                 |   |
| Znak sprawy                                                                                                    |                                                                                                    |                                                                                                    |                                                                                       | and the second sector                                      |                                       |   |
| Znak sprawy w Pkt.<br>Potwierdzającym                                                                                                    | XY2 1234 6-2011                                                                                                    |                                                                                                    |                                                                                       |                                                            |                                       |   |
| Nazwa Punktu Potw.                                                                                                    | WSIAP                                                                                                    |                                                                                                    |                                                                                       |                                                            |                                       |   |
| Wyniki weryfika                                                                                                    | cji wprowadzonych dany                                                                                                    | ych z kontem użytkownika                                                                                                    |                                                                                       |                                                            |                                       |   |
| Wyniki weryfika<br>Nazwa pola                                                                                                    | gi wprowadzonych dam<br>Dane z wniesku                                                                                                    | ych z kontem użytkownika<br>Dane obecne w koncie<br>ePUAP                                                                                              | Wynik<br>weryfikacji                                                                  |                                                            |                                       |   |
| Wyniki weryfika<br>Nazwa pola<br>Identyfikator<br>ePUM                                                                                      | n <b>ji wprowadzonych dany</b><br>Dane z wrotska<br>kbrenik                                                                                              | ych z kontern użytkownik<br>Dane obecne w koncie<br>ePUAP<br>kbrenik                                                                                   | Wymix<br>weryffikacji<br>Pozytywny                                                    |                                                            |                                       |   |
| Wyniki weryfika<br>Nazwa pola<br>Identyfikator<br>eP30P<br>Imiq                                                                             | gji wprowadzonych dany<br>Dane z wniesku<br>kbrenik<br>Karel                                                                                             | y <b>ch z kontem użytkownik</b><br>Dane obecne w koncie<br>ePUAP<br>ktronik<br>Karol                                                                   | Wynik<br>weryfikacji<br>Pezytywny<br>Pezytywny                                        |                                                            |                                       |   |
| Wyniki weryfika<br>Nazwa pola<br>Identyfikator<br>amuly<br>Imiq<br>Nazwisko                                                                 | <b>ji wprowadzonych dam</b><br>Dane z wniesku<br>kbronik<br>Karol<br>Bronik                                                                              | y <b>ch z kontem użytkownik</b><br>Dane obecne w koncie<br>eRUAP<br>ktronik<br>Karol<br>Bronik                                                         | Wynik<br>weryfikacji<br>Pozybywny<br>Pozybywny<br>Pozybywny                           |                                                            |                                       |   |
| Wynild weryfika<br>Nazwa pola<br>Idurtyfikator<br>of/30<br>Imiq<br>Nazwisko<br>Narmar PESEL                                                 | ji wprowadzonych dany<br>Dane z wnieska<br>kbronik<br>Karol<br>Bronik<br>75031610531                                                                     | ych z kontem użytkownik<br>Dane obecne w koncie<br>ePUAP<br>kbranik<br>Karol<br>Bronik<br>75031610531                                                  | Wynik<br>weryfikaeji<br>Pezytywny<br>Pezytywny<br>Pezytywny<br>Pezytywny              |                                                            |                                       |   |
| Wyniki weryfika<br>Nazwa pola<br>Identyfikator<br>ePUW<br>Imig<br>Nazwisko<br>Numer PESEL<br>Adres 4-mail                                   | ji wprowadzonych dan<br>Dane z wnesku<br>kbrenik<br>Karol<br>Bronik<br>75031610531<br>marek gaza@mwia.gov.pl                                             | ych z kontem użytkownik<br>Dane obecne w koncie<br>ełłuś?<br>ktronik<br>karol<br>Brocik<br>75031610531<br>marek.gaza@mavia.gov.pl                      | Wynik<br>weryfikacji<br>Pezytywny<br>Pezytywny<br>Pezytywny<br>Pezytywny<br>Pezytywny |                                                            |                                       |   |
| Wyniki weryfika<br>Nazwa pola<br>Identyfikator<br>ePUW<br>Imig<br>Nazwisko<br>Numer PESEL<br>Adres e-mail<br>Wyniki weryfika                | ji wprowadzonych dam<br>Dane z wniesku<br>kbrenik<br>Karol<br>Bronik<br>75031610531<br>marek gaza@mswia.gov.pl                                           | ych z kontem użytkownik<br>Dane obecne w koncie<br>ełłuw<br>kbronik<br>karol<br>Brocik<br>75031630531<br>marsk.gaza@maxia.gov.pl<br>ych z rejestrami   | Wynik<br>weryfikacji<br>Pesylywny<br>Pesylywny<br>Pesylywny<br>Pesylywny              |                                                            |                                       |   |
| Wyniki weryfika<br>Nazwa pola<br>Identyfikator<br>ePJMP<br>Inig<br>Nazwisko<br>Numer PESEL<br>Adres e-mail<br>Wyniki weryfika<br>Nazwa pola | ji wprowadzony ch dan<br>Dane z wnesku<br>kbrenik<br>Karel<br>Bronik<br>75031610531<br>marek.gaze@mwia.gov.di<br>gi wprowadzony ch dany<br>Dane z wnesku | vch z kontera użytkownika<br>Dane obecne w koncie<br>ePUAP<br>ktranik<br>Karol<br>Brocik<br>75031630331<br>marek.gaza@mawia.gov.pl<br>vch z rejestrami | Wymix<br>woryfikacji<br>Pozytywny<br>Pozytywny<br>Pozytywny<br>Pozytywny              |                                                            |                                       |   |

Ekran 1.8. Szczegóły wniosku – podpisanie profilu zaufanego ePUAP

Podpisanie profilu zaufanego ePUAP:

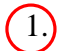

1. Nacisnąć przycisk "Podpisz profil zaufany".

Ekran 1.9. Decyzja sposobu podpisania profilu zaufanego ePUAP

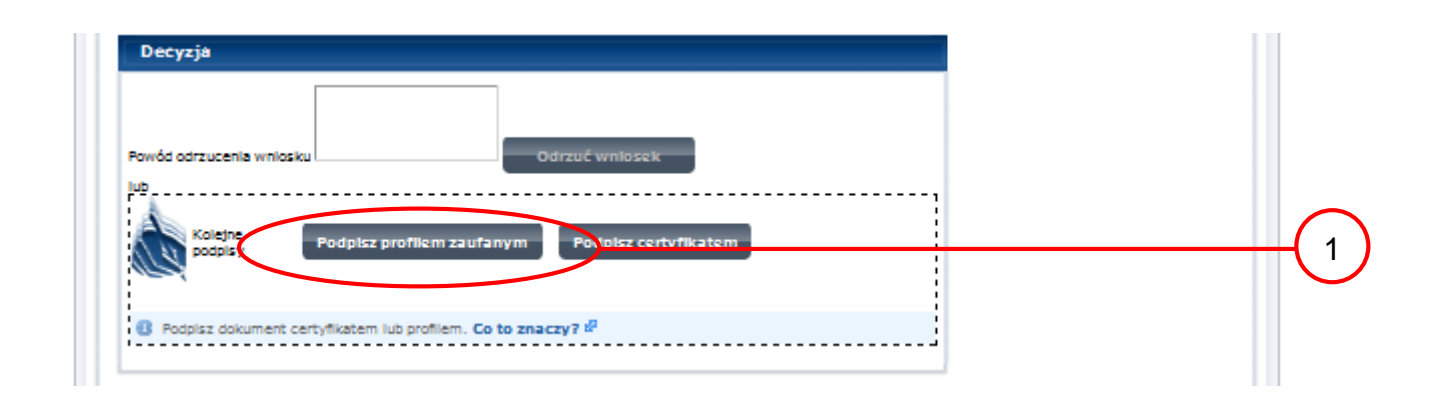

Należy:

Wybrać przycisk "Podpisz profilem zaufanym".

Ekran 1.10. Potwierdzenie wyboru profilu zaufanego

| Powód odrzuce       | ania wniosku           |                        | Odrzuć wniosek      |           |        |      |             |
|---------------------|------------------------|------------------------|---------------------|-----------|--------|------|-------------|
| lub<br>Masz jeden j | profil zaufany         |                        |                     |           |        |      |             |
| <b>S</b> :          | rofil zaufany<br>soby: | Jerzy Kowalowski       | Użyj tego profilu d | o podpisu |        | <br> | <b>-(</b> 1 |
| •                   | ata utworzenia         | 2011-04-27<br>11:47:03 |                     |           |        |      |             |
|                     |                        |                        |                     |           | Powrót |      |             |

Należy:

1.) Wybrać przycisk "Użyj tego profilu zaufanego".

Ekran 1.11. Potwierdzenie podpisu kodem weryfikującym

Na adres poczty pracownika punktu potwierdzającego wysłany jest kod weryfikacyjny, który należy skopiować i wkleić do okna "Kod weryfikacyjny:".

Na skrzynce odbiorczej poczty wiadomość jest opisana, jako: nadeszła od "powiadomienie.epuap@epuap.gov.pl", a temat to "Autoryzacja PZ".

| Powód odrzucenia wniosku                                                              | Odrzuć wniosek                                                                                                    |
|---------------------------------------------------------------------------------------|----------------------------------------------------------------------------------------------------|
| ub                                                                                    |                                                                                                    |
| Musisz potwierdzić podpis                                                             |                                                                                                    |
| Podpisanie wniosku wymag<br>podczas rejestracji profilu ;<br>Sprawdź wiadomość a nast | ia dodatkowej autoryzacji. Na adres e-mail, który został wysłany<br>została właśnie wysłana wiadomość zawierająca kod potwierdzenia.<br>ępnie wpisz ten kod w pole poniżej. |
| Kod weryfikacyjny: hUlMiZlkqo4049                                                     | kadoXeF Zatwierdź                                                                                                    |
| 🕕 Nie otrzymałeś kodu? <b>Sprawdź</b> (                                               | co zrobić                                                                                                    |
|                                                                                       | 7 <u>7</u>                                                                                                    |

Należy:

1.) Wybrać przycisk "Zatwierdź".

## Ekran 1.12. Utworzenie profilu zaufanego ePUAP

| Powód odrzucenia wniosku  | Odrzuć wniosek |  |
|---------------------------|----------------|--|
| lub<br>Dolumentari bisaan |                |  |

Należy:

1) Wybrać przycisk "Utwórz profil zaufany".

Ekran 1.13. Akceptacja utworzenia profilu zaufanego ePUAP

| Nazwa pola          | Dane z wniosk | u Dane o            | becne w koncie ePUAP    | Wynik weryfikacji   |
|---------------------|---------------|---------------------|-------------------------|---------------------|
| Identyfikator ePUAP | kbronik       | kbroni              | ka                      | Pozytywny           |
| Imię                | Karol         | Debuierdannie ubur  |                         |                     |
| Nazwisko            | Bronik        | Potwieruzelile utwo | irzema prornu zauranegu |                     |
| Numer PESEL         | 7503161053    | Czyjesteś pewien/   | pewna, że chcesz stworz | výć protil zautany? |
| Adres e-mail        | marek,gazz@n  | Akcept              | uj                      | Anuluj              |

Należy:

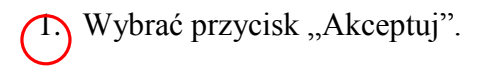

# Ekran 1.14. Utworzony profil zaufany ePUAP

|                                          | neafil zaufanu užutkowa | iles                                                                           |   |
|------------------------------------------|-------------------------|--------------------------------------------------------------------------------|---|
| czegoty wniosku o                        | promizaurany uzyokown   | rd                                                                             |   |
| •                                        |                         |                                                                                |   |
| Wniosek zaakc                            | eptowany.               |                                                                                |   |
| n                                        |                         |                                                                                | 6 |
| Dane wniosku                             |                         |                                                                                |   |
| Identyfikator<br>użytkownika (login)     | kbronik                 | Wniosek, którego szczegóły<br>oglądasz został zaakceptowany, co                |   |
| Imię                                     | Karol                   | oznacza, że utworzono w<br>odpowiedzi na ten wniosek profil                    |   |
| Nazwisko                                 | Bronik                  | potwierdzony zaufany. Aby obejrzeć jego<br>szczegóły, należy nacisnąć przycisk |   |
| PESEL                                    | 75031610531             | Pokaż inne wnioski użytkownika                                                 |   |
| Adres e-mail                             | marek.gaza@mswia.gov.pl |                                                                                |   |
|                                          |                         |                                                                                |   |
| Znak sprawy                              |                         |                                                                                |   |
| Znak sprawy w Pkt.<br>Potwierdzającym    | XYZ.1234.6.2011         |                                                                                |   |
| Nazwa Punktu Potw.                       | WSIAP                   |                                                                                |   |
| Informacje o potw                        | vierdzeniu              |                                                                                |   |
|                                          | Jerzy                   |                                                                                |   |
| Imię Osoby Potw.                         |                         |                                                                                |   |
| lmię Osoby Potw.<br>Nazwisko Osoby Potw. | Kowalewski              |                                                                                |   |

Należy:

(1.) Wybrać przycisk "Przejdź do profilu zaufanego".

Ekran 1.15. Prezentacja profilu zaufanego ePUAP

| system Komunikacy(ny                   | Rejestr Zdarzeń Potwierdza              | nie profili zaufanych            |                                                                                                    |
|----------------------------------------|-----------------------------------------|----------------------------------|----------------------------------------------------------------------------------------------------|
| eś w: <u>Strona główna</u> >           | Potwierdzanie profili zaufanych > Lista | wniosków użytkowników > Szczegół | y profilu zaufanego dla użytkownika                                                                                                    |
| czegóły profilu z                      | aufanego użytkownika Karol Bi           | ronik                            |                                                                                                    |
| Dane profilu zau                       | fanego                                  |                                  | Szczegóły profilu                                                                                                    |
| Status<br>Data utworzenia              | Ważny<br>2011-04-28 15:12:54            | veryfikuj                        | Jeśli właściciel profilu wnioskuje<br>o przedłużenie okresu<br>ważności jego profilu zaufanego<br>lub zmianę ustawień autoryzacji            |
| Data uniewaźnienia<br>Data wygaśnięcia | 2011-10-28 15:12:54                     | Uniewaźnij                       | nacisnij przycisk Przedłuż<br>ważność/zmień ustawienia<br>autoryzacji.<br>Jeśli właściciel profilu wnioskuje o<br>unieważnienie jego profilu |
| Wniosek                                | Przejdź do wniosku                      |                                  | zaufanego, naciśnij przycisk<br>Unieważnij.<br>Jeśli właściciel profilu wnioskuje o<br>zweryfikowanie jego profilu                           |
| Znak sprawy                            | XYZ.1234.6.2011                         |                                  | zaufanego, naciśnij przycisk<br>Zweryfikuj.                                                                                                  |
| Metoda autoryzacji                     | e-mail                                  |                                  |                                                                                                    |
| Terra angen                            |                                         |                                  |                                                                                                    |

Pracownik Punktu Potwierdzania archiwizuje jeden Wniosek w postaci papierowej zgodnie z zasadami obowiązującymi w Urzędzie Miejskim w Mirosławcu oraz przekazuje drugi Wniosek w postaci papierowej osobie wnioskującej o potwierdzenie profilu zaufanego ePUAP i kończy się proces potwierdzania PZ.

Następnie może przejść do obsługi następnej osoby poprzez wybranie zakładki "Potwierdzanie profili zaufanych".

Ekran 1.16. Przykład błędu – profil zaufany ePUAP o podanych danych już istnieje

|                                                                               | <u>Kejestr∠darzen</u> Pot                                    | wierozanie profili zaufanych                                      |                                                                                     |
|-------------------------------------------------------------------------------|--------------------------------------------------------------|-------------------------------------------------------------------|-------------------------------------------------------------------------------------|
| teśw: <u>Strona qłówna</u> ><br>zczegóły wniosku                              | Potwierdzanie profili zaufanych<br>o profil zaufany użytkown | > <u>Lista wniosków użytkowników</u> > <b>Szczegóły wr</b><br>ika | iosku o profil zaufany użytkownika                                                  |
| Profil Zaufany<br>Dane wniosku                                                | o podanych danych już istnieje                               |                                                                   | Zweryfikuj wniosek                                                                  |
| Identyfikator<br>użytkownika (login)                                          | kbronik                                                      | Drukuj wniosek                                                    | Aby możliwe było nadanie<br>profilu zaufanego, konieczna<br>jest zgodność danych z  |
| Imię                                                                          | Karol                                                        | Wydenk                                                            | na ePUAP i z rejestrem                                                              |
| Nazwisko                                                                      | Bronik                                                       | potwierdzony                                                      | dostarczonym dokumentem                                                             |
|                                                                               | 75031610531                                                  | Pokaż inne wnioski użytkownika                                    | tożsamości. Zweryfikuj<br>zgodność danych. W                                        |
| PESEL                                                                         |                                                              |                                                                   | przypadku rozbieżności<br>należy odrzucić wniosek,                                  |
| PESEL<br>Adres e-mail                                                         | marek.gaza@mswia.gov.pl                                      |                                                                   | wpisując powód odrzucenia.<br>Uzasadnienie to bedzie                                |
| PESEL<br>Adres e-mail<br>Znak sprawy                                          | marek.gaza@mswia.gov.pl                                      |                                                                   | wpisując powód odrzucenia.<br>Uzasadnienie to będzie<br>widoczne dla wnioskującego. |
| PESEL<br>Adres e-mail<br>Znak sprawy<br>Znak sprawy w Pkt.<br>Potwierdzającym | marek.gaza@mswia.gov.pl                                      |                                                                   | wpisując powód odrzucenia.<br>Uzasadnienie to będzie<br>widoczne dla wnioskującego. |

# 1.4. Postać papierowa Wniosku o potwierdzenie profilu zaufanego ePUAP

| Nazwa punktu potwierdzającego<br><wvpełnia identyfikatora="" na="" podmiotu="" podstawie="" system=""></wvpełnia>                                                                                                    |                                                                                                    |                                                                                                    |                                                                                                    | -                                                       |  |  |  |  |
|----------------------------------------------------------------------------------------------------|----------------------------------------------------------------------------------------------------|----------------------------------------------------------------------------------------------------|----------------------------------------------------------------------------------------------------|---------------------------------------------------------|--|--|--|--|
| ,, , , , , , , , , , , , , , , , , , , ,                                                                                                     |                                                                                                    |                                                                                                    |                                                                                                    |                                                         |  |  |  |  |
|                                                                                                    |                                                                                                    |                                                                                                    |                                                                                                    | Data złożenia wniosku                                   |  |  |  |  |
| znak sprawy w PP*                                                                                                    |                                                                                                    |                                                                                                    |                                                                                                    | <wvnelnia system=""></wvnelnia>                         |  |  |  |  |
| < obligatoryjnie wypełnia w systemie pracownik punktu potw                                                                                                    |                                                                                                    | suppenie systems                                                                                                    |                                                                                                    |                                                         |  |  |  |  |
| WNIOSEK<br>o potwierdzenie profilu zaufanego ePUAP                                                                                                    |                                                                                                    |                                                                                                    |                                                                                                    |                                                         |  |  |  |  |
| A. Informacie dotyczace osoby wnioskuja                                                                                                    | cei:                                                                                                    |                                                                                                    |                                                                                                    |                                                         |  |  |  |  |
| 1 Dane osobowe:                                                                                                    |                                                                                                    |                                                                                                    |                                                                                                    |                                                         |  |  |  |  |
| imie                                                                                                    | nazwisko                                                                                                    |                                                                                                    | numer PESEL                                                                                                    |                                                         |  |  |  |  |
| <wypełnia na="" podstawie="" profilu="" system="" użytkownika<br="">składającego wniosek&gt;</wypełnia>                                                                                                    | <wypełnia na="" podst<br="" system="">składającego wniosek&gt;</wypełnia>                                                                                                    | awie profilu użytkownika                                                                                                    | <wypełnia na="" podstawie="" profilu="" system="" użytkownika<br="">składającego wniosek&gt;</wypełnia>               |                                                         |  |  |  |  |
| 2. Dane o koncie ePUAP:                                                                                                    | · · · ·                                                                                                    |                                                                                                    |                                                                                                    |                                                         |  |  |  |  |
| identyfikator użytkownika                                                                                                    |                                                                                                    | adres poczty elektronicznej                                                                                                    |                                                                                                    |                                                         |  |  |  |  |
| <wypełnia na="" podstawie="" profilu="" skław<="" system="" td="" użytkownika=""><td>dającego wniosek&gt;</td><td><wypełnia na="" podsto<="" system="" td=""><td colspan="2">wypełnia system na podstawie profilu użytkownika składającego wniosek&gt;</td></wypełnia></td></wypełnia>                                                                                                    | dającego wniosek>                                                                                                    | <wypełnia na="" podsto<="" system="" td=""><td colspan="2">wypełnia system na podstawie profilu użytkownika składającego wniosek&gt;</td></wypełnia>                                                                                                    | wypełnia system na podstawie profilu użytkownika składającego wniosek>                                                |                                                         |  |  |  |  |
| 3. Sposób autoryzacji:                                                                                                    |                                                                                                    |                                                                                                    |                                                                                                    |                                                         |  |  |  |  |
| <wypełnia deklaracji="" na="" podstawie="" s<="" system="" td="" użytkownika=""><td>kładającego wniosek&gt;</td><td></td><td></td><td></td></wypełnia>                                                                                                    | kładającego wniosek>                                                                                                    |                                                                                                    |                                                                                                    |                                                         |  |  |  |  |
| 4. Oświadczenie osoby wnioskującej:                                                                                                    |                                                                                                    |                                                                                                    |                                                                                                    |                                                         |  |  |  |  |
| <ul> <li>Wnioskodawca oświadcza, że:</li> <li>1) dane zawarte we wniosku są prawdziwe i aktualne;</li> <li>2) zapewni poufność danych, które mogłyby być wykorzystane do złożenia podpisu potwierdzonego profilem zaufanym ePUAP przez osoby trzecie;</li> <li>3) nie udostępni konta osobom trzecim;</li> <li>4) pierwtacznie profilem zaufanym ePUAP w przez podpisu potwierdzonego profilem zaufanym entryczna do złożenia podpisu potwierdzonego profilem zaufanym ePUAP przez osoby trzecie;</li> </ul>                                                                                                    |                                                                                                    |                                                                                                    |                                                                                                    |                                                         |  |  |  |  |
| <ol> <li>5) wyraża zgodę na przetwarzanie dany</li> </ol>                                                                                                    | ych osobowych w zal                                                                                                    | kresie niezbędnym do                                                                                                    | potwierdzenia                                                                                                    | ,<br>profilu zaufanego                                  |  |  |  |  |
| ePUAP.                                                                                                    |                                                                                                    |                                                                                                    |                                                                                                    |                                                         |  |  |  |  |
| miejscowość, data **<br><wypełnia odręcznie="" po="" składający="" wniosek="" wydrukowaniu=""></wypełnia>                                                                                                    |                                                                                                    |                                                                                                    |                                                                                                    |                                                         |  |  |  |  |
| miejscowość, data **<br><wypełnia odręcznie="" po="" składający="" td="" wniosek="" wydrukowani<=""><td>iu&gt;</td><td>podpis**<br/><wypełnia odręcznie="" składa<="" td=""><td>iący wniosek po wydru</td><td>ikowaniu&gt;</td></wypełnia></td></wypełnia>                                                                                                    | iu>                                                                                                    | podpis**<br><wypełnia odręcznie="" składa<="" td=""><td>iący wniosek po wydru</td><td>ikowaniu&gt;</td></wypełnia>                                                                                                    | iący wniosek po wydru                                                                                                 | ikowaniu>                                               |  |  |  |  |
| <ul> <li>miejscowość, data **</li> <li>«wypełnia odręcznie składający wniosek po wydrukowani</li> <li>B. Informacje dotyczące osoby upoważnic potwierdzającego:</li> </ul>                                                                                                    | <sup>iu&gt;</sup><br>onej do potwierdzan                                                                                                    | podpis**<br><wypełnia odręcznie="" składa<br="">ia profilu zaufanego</wypełnia>                                                                                                    | iqcy wniosek po wydru<br>ePUAP w imien                                                                                | <sup>ikowaniu&gt;</sup><br>iu punktu                    |  |  |  |  |
| miejscowosc, data **<br><wypełnia odręcznie="" po="" składający="" wniosek="" wydrukowani<br="">B. Informacje dotyczące osoby upoważnic<br/>potwierdzającego:<br/>imię</wypełnia>                                                                                                    | <sup>iu&gt;</sup><br>onej do potwierdzan                                                                                                    | podpis**<br><wypełnia odręcznie="" składa<br="">ia profilu zaufanego<br/>nazwisko</wypełnia>                                                                                                    | iący wniosek po wydru<br>ePUAP w imien                                                                                | <sup>ikowaniu&gt;</sup>                                 |  |  |  |  |
| miejscowość, data **         «wypełnia odręcznie składający wniosek po wydrukowani         B. Informacje dotyczące osoby upoważnic         potwierdzającego:         imię         «wypełnia system na podstawie profilu użytkownika wyst         potwierdzającej»                                                                                                    | iu><br>onej do potwierdzan<br>tępującego w roli osoby                                                                                                    | podpis** <ul> <li>wypełnia odręcznie składa</li> </ul> ia profilu zaufanego <ul> <li>nazwisko</li> <li>wypełnia system na podstu</li> <li>potwierdzającej&gt;</li> </ul>                                                                                                    | iący wniosek po wydru<br>ePUAP w imien<br>uwie profilu użytkowni                                                      | ikowaniu><br>iu punktu<br>ka występującego w roli osoby |  |  |  |  |
| miejscowość, data **<br>«wypełnia odręcznie składający wniosek po wydrukowani<br>B. Informacje dotyczące osoby upoważnic<br>potwierdzającego:<br>imię<br>«wypełnia system na podstawie profilu użytkownika wyst<br>potwierdzającej»<br>C. Informacje dotyczące potwierdzenia pr                                                                                                    | iu><br>onej do potwierdzan<br>tępującego w roli osoby<br>ofilu zaufanego ePU                                                                                                    | podpis** <ul> <li>wypełnia odręcznie składa</li> </ul> <li>ia profilu zaufanego <ul> <li>nazwisko</li> <li>wypełnia system na podstupotwierdzającej&gt;</li> </ul> </li> <li>AP*:</li>                                                                                            | iący wniosek po wydru<br>ePUAP w imien<br>swie profilu użytkowni                                                      | ikowaniu><br>iu punktu<br>ka występującego w roli osoby |  |  |  |  |
| miejscowość, data ** <wypełnia odręcznie="" po="" składający="" td="" wniosek="" wydrukowani<="">         B. Informacje dotyczące osoby upoważnic         potwierdzającego:         imię         <wypełnia na="" podstawie="" profilu="" system="" td="" użytkownika="" wyst<="">         potwierdzającej&gt;         C. Informacje dotyczące potwierdzenia pr         czas dokonania potwierdzenia         <wypełnia na<="" odręcznie="" osoba="" potwierdzająca="" td="">         podstawie danych z systemu&gt;</wypełnia></wypełnia></wypełnia>                                                                                                    | iu><br>onej do potwierdzan<br>tępującego w roli osoby<br>ofilu zaufanego ePU                                                                                                    | podpis** <ul> <li>wypełnia odręcznie składa</li> </ul> ia profilu zaufanego <ul> <li>nazwisko</li> <li>wypełnia system na podstu potwierdzającej&gt;</li> </ul> AP*:                                                                                                    | iący wniosek po wydru<br>ePUAP w imien<br>swie profilu użytkowni                                                      | ikowaniu><br>iu punktu<br>ka występującego w roli osoby |  |  |  |  |
| miejscowość, data **<br><wypełnia odręcznie="" po="" składający="" wniosek="" wydrukowani<br="">B. Informacje dotyczące osoby upoważnic<br/>potwierdzającego:<br/>imię<br/><wypełnia na="" podstawie="" profilu="" system="" użytkownika="" wyst<br="">potwierdzającej»<br/>C. Informacje dotyczące potwierdzenia pr<br/>czas dokonania potwierdzenia<br/><wypełnia na<br="" odręcznie="" osoba="" potwierdzająca="">podstawie donych z systemu»<br/>miejscowość, data</wypełnia></wypełnia></wypełnia>                                                                                                    | iu><br>onej do potwierdzan<br>tępującego w roli osoby<br>ofilu zaufanego ePU                                                                                                    | podpis** <ul> <li>wypełnia odręcznie składa</li> </ul> ia profilu zaufanego <ul> <li>nazwisko</li> <li>wypełnia system na podstu</li> <li>potwierdzającej&gt;</li> </ul> AP*:                                                                                                    | iący wniosek po wydru<br>ePUAP w imien<br>twie profilu użytkowni<br>ufanego ePUAP                                     | ikowaniu><br>iu punktu<br>ka występującego w roli osoby |  |  |  |  |
| miejscowość, data ** <a href="https://www.waterenewscomestimation-communication-communicatio-communication-communication-communicat&lt;/td&gt;&lt;td&gt;iu&gt;&lt;br&gt;onej do potwierdzan&lt;br&gt;tępującego w roli osoby&lt;br&gt;ofilu zaufanego ePU&lt;br&gt;podpis osoby upoważnion&lt;br&gt;&lt;wypełnia odręcznie osoba&lt;/td&gt;&lt;td&gt;podpis** &lt;ul&gt; &lt;li&gt;wypełnia odręcznie składa&lt;/li&gt; &lt;/ul&gt; ia profilu zaufanego &lt;ul&gt; &lt;li&gt;nazwisko&lt;/li&gt; &lt;li&gt;wypełnia system na podstu potwierdzającej&gt;&lt;/li&gt; &lt;/ul&gt; AP*: ej do potwierdzania profilu za potwierdzająca po wydrukow&lt;/td&gt;&lt;td&gt;iący wniosek po wydru&lt;br&gt;ePUAP w imien&lt;br&gt;owie profilu użytkowni&lt;br&gt;uwie profilu użytkowni&lt;br&gt;ufanego ePUAP&lt;br&gt;aniu &gt;&lt;/td&gt;&lt;td&gt;kowaniu&gt;&lt;br&gt;iu punktu&lt;br&gt;ka występującego w roli osoby&lt;/td&gt;&lt;/tr&gt;&lt;tr&gt;&lt;td&gt;miejscowość, data **         &lt;wypełnia odręcznie składający wniosek po wydrukowani&lt;/td&gt;         B. Informacje dotyczące osoby upoważnic         potwierdzającego:         imię         &lt;wypełnia system na podstawie profilu użytkownika wyst&lt;/td&gt;         potwierdzającej&gt;         C. Informacje dotyczące potwierdzenia profilu użytkownika potwierdzenia         &lt;wypełnia odręcznie osoba potwierdzająca na podstawie danych z systemu&gt;         miejscowość, data         &lt;wypełnia odręcznie osoba potwierdzająca po wydrukowaniu &gt;         albo Informacja o niepotwierdzeniu profilu profilu profilu profilu profilu profilu profilu profilu profilu profilu profilu profilu profilu użytkownika wyste&lt;/td&gt;&lt;td&gt;iu&gt;&lt;br&gt;onej do potwierdzan&lt;br&gt;tępującego w roli osoby&lt;br&gt;ofilu zaufanego ePU&lt;br&gt;podpis osoby upoważnion&lt;br&gt;&lt;wypełnia odręcznie osoba&lt;br&gt;ofilu zaufanego ePU.&lt;/td&gt;&lt;td&gt;podpis**  wypełnia odręcznie składa  ia profilu zaufanego  nazwisko  wypełnia system na podstu potwierdzającej&gt;  AP*:  potwierdzająca po wydrukow  AP:&lt;/td&gt;&lt;td&gt;iący wniosek po wydru&lt;br&gt;ePUAP w imien&lt;br&gt;swie profilu użytkowni&lt;br&gt;ufanego ePUAP&lt;br&gt;aniu &gt;&lt;/td&gt;&lt;td&gt;iu punktu&lt;br&gt;ka występującego w roli osoby&lt;/td&gt;&lt;/tr&gt;&lt;tr&gt;&lt;td&gt;miejscowość, data ** &lt;/pre&gt; &lt;a href=" https:="" www.elia.odr.cznie.składający.wniosek.po.wydrukowani"="">wwy.pełnia.odr.cznie.składający.wniosek.po.wydrukowani</a> B. Informacje dotyczące osoby upoważnic potwierdzającego: imię <a href="https://www.elia.ogr.cznie.ogr.cznie.podstawie.profilu.użytkownika.wyst.potwierdzającej">www.potwierdzającego:</a> imię <a href="https://www.elia.ogr.cznie.ogr.cznie.podstawie.profilu.użytkownika.wyst.potwierdzającej">www.elia.odr.cznie.podstawie.profilu.użytkownika.wyst.potwierdzającej&gt;</a> C. Informacje dotyczące potwierdzenia profilu.użytkownika.wyst.podwierdzenia. <a href="https://www.elia.odr.cznie.osoba.potwierdzająca.na">www.elia.odr.cznie.osoba.potwierdzenia.</a> <a href="https://www.elia.odr.cznie.osoba.potwierdzająca.powydrukowaniu">www.elia.odr.cznie.osoba.potwierdzająca.na</a> podstawie danych z systemu> miejscowość, data <a href="https://www.elia.odr.cznie.osoba.potwierdzająca.powy/urukowaniu">www.elia.odr.cznie.osoba.potwierdzająca.pow/urukowaniu</a> > albo Informacja o niepotwierdzeniu profilu.potwierdzeniu.profilu.użytkowniu.                                                                                                    | iu><br>onej do potwierdzan<br>tępującego w roli osoby<br>ofilu zaufanego ePU<br>podpis osoby upoważniom<br><wypełnia odręcznie="" osoba<br="">ofilu zaufanego ePU,</wypełnia>                                                                                                    | podpis** <ul> <li>wypełnia odręcznie składą</li> </ul> ia profilu zaufanego <ul> <li>nazwisko</li> <li>wypełnia system na podstu potwierdzającej&gt;</li> </ul> AP*: ej do potwierdzania profilu za potwierdzająca po wydrukow AP:                                                | iący wniosek po wydru<br>ePUAP w imien<br>awie profilu użytkowni<br>ufanego ePUAP<br>aniu >                           | ikowaniu><br>iu punktu<br>ka występującego w roli osoby |  |  |  |  |
| miejscowość, data ** <ul> <li></li> <li></li></ul>                                                                                                    | iu><br>onej do potwierdzan<br>tępującego w roli osoby<br>ofilu zaufanego ePU<br>wypełnia odręcznie osoba                                                                                                    | podpis** <pre> wypełnia odręcznie składa ia profilu zaufanego nazwisko wypełnia system na podstu potwierdzającej&gt; AP*:  j do potwierdzania profilu za potwierdzająca po wydrukow AP: </pre>                                                                                    | iący wniosek po wydru<br>ePUAP w imien<br>swie profilu użytkowni<br>ufanego ePUAP<br>aniu >                           | iu punktu<br>ka występującego w roli osoby              |  |  |  |  |
| miejscowość, data ** <a href="https://www.wate-wwy.pełnia">wwy.pełnia odręcznie składający wniosek po wydrukowani</a> B. Informacje dotyczące osoby upoważnico potwierdzającego: imię <a href="https://www.wate-www.wate-ww.wate-ww.wate-ww.wate-ww.wate-www.wate-ww.wate-w&lt;/td&gt;&lt;td&gt;iu&gt;&lt;br&gt;onej do potwierdzan&lt;br&gt;tępującego w roli osoby&lt;br&gt;ofilu zaufanego ePU&lt;br&gt;podpis osoby upoważnione&lt;br&gt;&lt;wypełnia odręcznie osoba&lt;br&gt;ofilu zaufanego ePU,&lt;/td&gt;&lt;td&gt;podpis**  wypełnia odręcznie składa  ia profilu zaufanego  nazwisko  wypełnia system na podstu potwierdzającej&gt;  AP*:  j do potwierdzania profilu za potwierdzająca po wydrukow  AP:&lt;/td&gt;&lt;td&gt;iący wniosek po wydru&lt;br&gt;ePUAP w imien&lt;br&gt;owie profilu użytkowni&lt;br&gt;ufanego ePUAP&lt;br&gt;aniu &gt;&lt;/td&gt;&lt;td&gt;kowaniu&gt;&lt;/td&gt;&lt;/tr&gt;&lt;tr&gt;&lt;td&gt;miejscowość, data ** &lt;ul&gt; &lt;li&gt;&lt;wypełnia odręcznie składający wniosek po wydrukowani&lt;/li&gt; &lt;/ul&gt; B. Informacje dotyczące osoby upoważnic potwierdzającego: &lt;ul&gt; &lt;li&gt;imię&lt;/li&gt; &lt;li&gt;&lt;wypełnia system na podstawie profilu użytkownika wyst potwierdzającej&gt;&lt;/li&gt; &lt;/ul&gt; C. Informacje dotyczące potwierdzenia profilu użytkownika potwierdzającej&gt; C. Informacje dotyczące potwierdzenia (wypełnia odręcznie osoba potwierdzająca na podstawie danych z systemu&gt; miejscowość, data &lt;ul&gt; &lt;li&gt;&lt;wypełnia odręcznie osoba potwierdzająca po wydrukowaniu &gt;&lt;/li&gt; &lt;/ul&gt; albo Informacja o niepotwierdzeniu profilu użytkowaniu &gt; albo Informacja o niepotwierdzeniu (wypełnia odręcznie osoba potwierdzająca) przyczyny niepotwierdzenia &lt;ul&gt; &lt;li&gt;&lt;wypełnia odręcznie osoba potwierdzająca&gt;&lt;/li&gt; &lt;/ul&gt;&lt;/td&gt;&lt;td&gt;iu&gt;&lt;br&gt;onej do potwierdzan&lt;br&gt;tępującego w roli osoby&lt;br&gt;ofilu zaufanego ePU&lt;br&gt;wypełnia odręcznie osoba&lt;br&gt;ofilu zaufanego ePU,&lt;/td&gt;&lt;td&gt;podpis**  wypełnia odręcznie składa  ia profilu zaufanego nazwisko  wypełnia system na podstu potwierdzającej&gt;  AP*:  j do potwierdzania profilu za potwierdzająca po wydrukow AP:&lt;/td&gt;&lt;td&gt;iący wniosek po wydru&lt;br&gt;ePUAP w imien&lt;br&gt;swie profilu użytkowni&lt;br&gt;ufanego ePUAP&lt;br&gt;aniu &gt;&lt;/td&gt;&lt;td&gt;iu punktu&lt;br&gt;ka występującego w roli osoby&lt;/td&gt;&lt;/tr&gt;&lt;tr&gt;&lt;td&gt;miejscowość, data ** &lt;/pre&gt; &lt;a href=" https:="" td="" www.wate-status-status-s<=""><td>iu&gt; onej do potwierdzan tępującego w roli osoby ofilu zaufanego ePU podpis osoby upoważnion <wypełnia epu,="" odręcznie="" ofilu="" osoba="" osoby="" podpis="" td="" upoważnion<="" zaufanego=""><td>podpis** <pre>wypełnia odręcznie składa ia profilu zaufanego nazwisko <wypełnia na="" podstu="" potwierdzającej="" system=""> AP*: ej do potwierdzania profilu za potwierdzająca po wydrukow AP: ej do potwierdzania profilu za</wypełnia></pre></td><td>iący wniosek po wydru<br/>ePUAP w imien<br/>swie profilu użytkowni<br/>ufanego ePUAP<br/>aniu &gt;</td><td>iu punktu<br/>ka występującego w roli osoby</td></wypełnia></td></a> | iu> onej do potwierdzan tępującego w roli osoby ofilu zaufanego ePU podpis osoby upoważnion <wypełnia epu,="" odręcznie="" ofilu="" osoba="" osoby="" podpis="" td="" upoważnion<="" zaufanego=""><td>podpis** <pre>wypełnia odręcznie składa ia profilu zaufanego nazwisko <wypełnia na="" podstu="" potwierdzającej="" system=""> AP*: ej do potwierdzania profilu za potwierdzająca po wydrukow AP: ej do potwierdzania profilu za</wypełnia></pre></td><td>iący wniosek po wydru<br/>ePUAP w imien<br/>swie profilu użytkowni<br/>ufanego ePUAP<br/>aniu &gt;</td><td>iu punktu<br/>ka występującego w roli osoby</td></wypełnia>                             | podpis** <pre>wypełnia odręcznie składa ia profilu zaufanego nazwisko <wypełnia na="" podstu="" potwierdzającej="" system=""> AP*: ej do potwierdzania profilu za potwierdzająca po wydrukow AP: ej do potwierdzania profilu za</wypełnia></pre>                                  | iący wniosek po wydru<br>ePUAP w imien<br>swie profilu użytkowni<br>ufanego ePUAP<br>aniu >                           | iu punktu<br>ka występującego w roli osoby              |  |  |  |  |
| miejscowość, data ** <ul> <li></li> <li></li></ul>                                                                                                    | iu> Donej do potwierdzan  tępującego w roli osoby  ofilu zaufanego ePU  podpis osoby upoważnione <wypełnia odręcznie="" osoba="" osoba<="" osoby="" podpis="" td="" upoważnione="" wypełnia=""><td>podpis**  wypełnia odręcznie składa  ia profilu zaufanego  nazwisko  wypełnia system na podstu potwierdzającej&gt;  AP*:  id o potwierdzania profilu za potwierdzania profilu za potwierdzania profilu za potwierdzania profilu za potwierdzania profilu za potwierdzania profilu za</td><td>iący wniosek po wydru<br/>ePUAP w imien<br/>owie profilu użytkowni<br/>owie profilu użytkowni<br/>ufanego ePUAP<br/>aniu &gt;</td><td>kowaniu&gt;</td></wypełnia> | podpis**  wypełnia odręcznie składa  ia profilu zaufanego  nazwisko  wypełnia system na podstu potwierdzającej>  AP*:  id o potwierdzania profilu za potwierdzania profilu za potwierdzania profilu za potwierdzania profilu za potwierdzania profilu za potwierdzania profilu za | iący wniosek po wydru<br>ePUAP w imien<br>owie profilu użytkowni<br>owie profilu użytkowni<br>ufanego ePUAP<br>aniu > | kowaniu>                                                |  |  |  |  |

#### 2. Przedłużanie ważności Profilu Zaufanego ePUAP.

Realizacja zadania "Przedłużenie ważności Profilu Zaufanego ePUAP" wymaga wykonania następujących podstawowych czynności:

- Stwierdzenia tożsamość osoby zgłaszającej się w Punkcie Potwierdzania, a wnioskującej o przedłużenie ważności Profilu Zaufanego;
- W przypadku zgodności tożsamości i odręcznym podpisaniu przez osobę wniosku w postaci papierowej następuje przedłużenie ważności PZ.

Szczegółowy opis realizacji tego zadania został przedstawiony za pomocą schematu procesu przedłużania ważności PZ, jego uszczegółowieniem jest tabela zawierająca opisy poszczególnych czynności i odwołania do ekranów za pomocą, których dokonuje się przedłużenie ważności profilu zaufanego w systemie ePUAP.

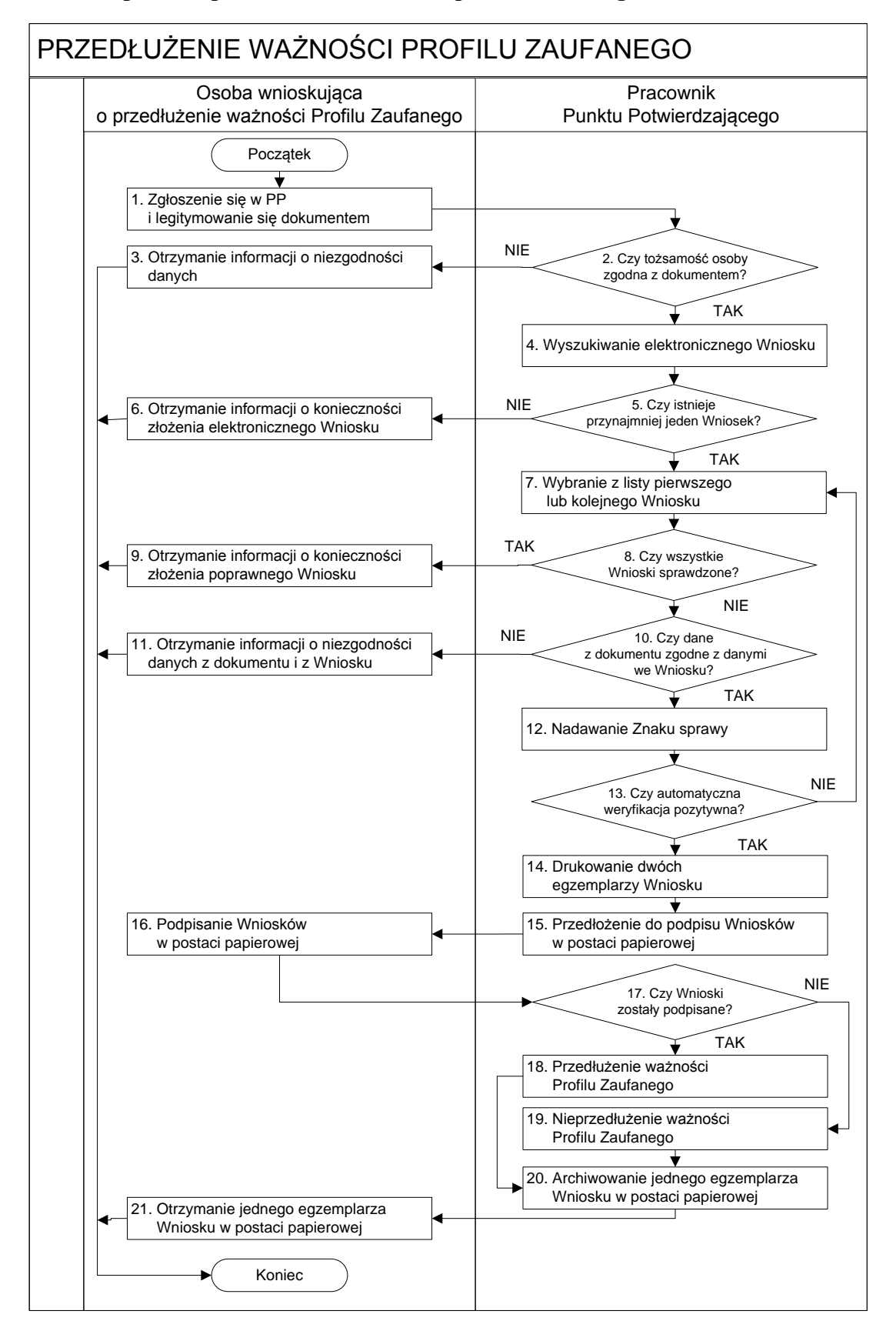

#### 2.1. Schemat procesu przedłużania ważności profilu zaufanego ePUAP

# 2.2. Opis schematu procesu przedłużania ważności profilu zaufanego ePUAP

| Czynność                                           |                                      |                                        |              |
|----------------------------------------------------|--------------------------------------|----------------------------------------|--------------|
| Osoba wnioskująca<br>o przedłużenie<br>ważności PZ | Pracownik<br>Punktu<br>Potwierdzania | – Opis czynności                       | Nr<br>ekranu |
| 1. Zgłoszenie się w                                |                                      | Osoba wnioskująca po wysłaniu          |              |
| PP                                                 |                                      | wniosku elektronicznego o przedłużenie |              |
| i legitymowanie                                    |                                      | ważności profilu zaufanego zgłasza się |              |
| się dokumentem                                     |                                      | do dowolnego PP;                       |              |
|                                                    |                                      | Osoba wnioskująca legitymuje się       |              |
|                                                    |                                      | Dowodem Osobistym lub Paszportem.      |              |
|                                                    | 2. Czy tożsamość                     | Pracownik PP dokonuje sprawdzenia      |              |
|                                                    | osoby zgodna z                       | tożsamości osoby wnioskującej na       |              |
|                                                    | dokumentem?                          | podstawie okazanego dokumentu          |              |
|                                                    |                                      | dowodu osobistego lub paszportu;       |              |
|                                                    |                                      | Sprawdzenie tożsamości polega na:      |              |
|                                                    |                                      | - identyfikacji osoby z dokumentem     |              |
|                                                    |                                      | tożsamości;                            |              |
|                                                    |                                      | Podmiot we własnym zakresie            |              |
|                                                    |                                      | przeszkoli Pracownika PP w zakresie    |              |
|                                                    |                                      | sprawdzania tożsamości.                |              |
|                                                    |                                      | W przypadku zgodności:                 |              |
|                                                    |                                      | Przejść do punktu 4.                   |              |
| 3. Otrzymanie                                      |                                      | W przypadku stwierdzenia niezgodności  |              |
| informacji o                                       |                                      | tożsamości osoby lub posługiwania się  |              |
| niezgodności                                       |                                      | złym dokumentem Pracownik PP           |              |
| danych                                             |                                      | postępuje zgodnie z procedurą          |              |
| KONIEC                                             |                                      | obowiązującą w podmiocie publicznym,   |              |
| PROCESU                                            |                                      | tj. w Urzędzie Miejskim w Mirosławcu.  |              |

| Czynność                    |                    |                                        |        |  |
|-----------------------------|--------------------|----------------------------------------|--------|--|
| Osoba wnioskująca Pracownik |                    | Onis czynności                         | Nr     |  |
| o przedłużenie              | Punktu             | opis czynności                         | ekranu |  |
| ważności PZ                 | Potwierdzania      |                                        |        |  |
|                             | 4. Wyszukiwanie    | Pracownik PP:                          | 2.1,   |  |
|                             | elektronicznego    | - po wyborze "Listy wniosków           | 2.2,   |  |
|                             | Wniosku            | użytkowników" – Ekran 2.1;             | 2.3,   |  |
|                             |                    | - wyborze funkcji wyszukiwania –       | 2.4,   |  |
|                             |                    | Ekran 2.2;                             | 2.5    |  |
|                             |                    | - wyborze sposobu wyszukiwania –       |        |  |
|                             |                    | Ekran 2.3;                             |        |  |
|                             |                    | - wprowadza dane służących do          |        |  |
|                             |                    | wyszukiwania                           |        |  |
|                             |                    | i naciska przycisk "Wyszukaj" –        |        |  |
|                             |                    | Ekran 2.4;                             |        |  |
|                             |                    | - otrzymuje listę Wniosków, lista może |        |  |
|                             |                    | być pusta – Ekran 2.5.                 |        |  |
|                             | 5. Czy istnieje    | Wnioskodawca do momentu                | 2.5    |  |
|                             | przynajmniej jeden | potwierdzenia profilu zaufanego może   |        |  |
|                             | Wniosek?           | złożyć wiele wniosków o przedłużenie   |        |  |
|                             |                    | ważności profilu zaufanego.            |        |  |
|                             |                    | Jeśli istnieje przynajmniej jeden      |        |  |
|                             |                    | wniosek to:                            |        |  |
|                             |                    | Przejść do punktu 7.                   |        |  |
| 6. Otrzymanie               |                    | W przypadku pustej listy Pracownik PP  | 2.5    |  |
| informacji o                |                    | informuje osobę o konieczności         |        |  |
| konieczności                |                    | złożenia wniosku za pomocą ePUAP.      |        |  |
| złożenia                    |                    |                                        |        |  |
| elektronicznego             |                    |                                        |        |  |
| Wniosku                     |                    |                                        |        |  |
| KONIEC                      |                    |                                        |        |  |
| PROCESU                     |                    |                                        |        |  |
| Czy                           | nność                    |                                     |              |
|-------------------------------|--------------------------|-------------------------------------|--------------|
| Osoba wnioskująca             | Pracownik                | Opis czynności                      | Nr<br>ekranu |
| o przedłużenie<br>ważności PZ | r unktu<br>Potwierdzania |                                     | Chrunu       |
|                               | 7 Wybrania z listy       | Wybrania Wniasła, przez posiźniasia | 2.5          |
|                               | 7. Wybranie z listy      | wybranie wniosku przez nacisnięcie  | 2.3          |
|                               | pierwszego lub           | przycisku "Szczegoły wniosku .      |              |
|                               | kolejnego wniosku        |                                     |              |
|                               | 8. Czy wszystkie         | Jeśli został pobrany Wniosek do     | 2.5          |
|                               | Wnioski                  | sprawdzenia to należy:              |              |
|                               | sprawdzone?              | Przejść do punktu 10.               |              |
| 9. Otrzymanie                 |                          | W przypadku sprawdzenia wszystkich  | 2.5          |
| informacji o                  |                          | Wniosków i wszystkie były błędne    |              |
| konieczności                  |                          | należy poinformować osobę o         |              |
| złożenia                      |                          | konieczności złożenia poprawnego    |              |
| poprawnego                    |                          | Wniosku.                            |              |
| Wniosek lub                   |                          | W przypadku negatywnej weryfikacji  |              |
| konieczności                  |                          | numeru PESEL należy poinformować    |              |
| zgłoszenia się do             |                          | osobę wnioskującą o konieczności    |              |
| właściwego                    |                          | zgłoszenia się do właściwego Organu |              |
| Urzędu Gminy w                |                          | Gminy w celu złożenia wniosku o     |              |
| celu złożenia                 |                          | aktualizację numeru PESEL w bazie   |              |
| wniosku o                     |                          | danych PESEL.                       |              |
| aktualizację                  |                          |                                     |              |
| numeru PESEL w                |                          |                                     |              |
| bazie danych                  |                          |                                     |              |
| PESEL.                        |                          |                                     |              |
| KONIEC                        |                          |                                     |              |
| PROCESU                       |                          |                                     |              |
|                               | 10. Czy dane             | Następuje sprawdzenie danych z      | 2.6          |
|                               | z dokumentu              | dokumentu osoby wnioskującej z      |              |
|                               | zgodne                   | danymi we Wniosku.                  |              |
|                               | z danymi we              | Jeśli dane się zgadzają to należy:  |              |
|                               | Wniosku?                 | Przejść do punktu 12.               |              |
|                               |                          |                                     |              |

| Czy               | nność               |                                         |        |
|-------------------|---------------------|-----------------------------------------|--------|
| Osoba wnioskująca | Pracownik           | Onis czynności                          | Nr     |
| o przedłużenie    | Punktu              | opis czymosci                           | ekranu |
| ważności PZ       | Potwierdzania       |                                         |        |
| 11. Otrzymanie    |                     | W przypadku niezgodności danych         | 2.6    |
| informacji o      |                     | należy poinformować o tym osobę         |        |
| niezgodności      |                     | wnioskującą oraz o tym, że należy       |        |
| danych z          |                     | złożyć poprawny Wniosek.                |        |
| dokumentu         |                     |                                         |        |
| i z Wniosku       |                     |                                         |        |
| KONIEC            |                     |                                         |        |
| PROCESU           |                     |                                         |        |
|                   | 12. Nadawanie Znaku | Należy nadać Znak sprawy zgodnie z      | 2.6    |
|                   | sprawy              | zasadami wynikającymi z instrukcji      |        |
|                   |                     | kancelaryjnej (rozporządzenie Prezesa   |        |
|                   |                     | Rady Ministrów z dnia 18 stycznia 2011  |        |
|                   |                     | r. w sprawie instrukcji kancelaryjnej,  |        |
|                   |                     | jednolitych rzeczowych wykazów akt      |        |
|                   |                     | oraz instrukcji w sprawie organizacji i |        |
|                   |                     | zakresu działania archiwów              |        |
|                   |                     | zakładowych (Dz. U. z 2011 r. nr 14,    |        |
|                   |                     | poz. 67).                               |        |
|                   | 13. Czy             | ePUAP automatycznie następuje           | 2.7    |
|                   | automatyczna        | sprawdzenie zgodność danych z           |        |
|                   | weryfikacja         | wniosku z danymi w profilu konta        |        |
|                   | pozytywna?          | osoby wnioskującej oraz z danymi        |        |
|                   |                     | występującymi w bazie danych systemu    |        |
|                   |                     | PESEL.                                  |        |
|                   |                     | W przypadku niezgodności, wprowadza     |        |
|                   |                     | się do elektronicznego Wniosku powód    |        |
|                   |                     | odrzucenia wniosku i naciska przycisk   |        |
|                   |                     | "Odrzuć wniosek" oraz przechodzi do     |        |
|                   |                     | wyboru kolejnego Wniosku:               |        |
|                   |                     | Przejść do punktu 7.                    |        |

| Czy                | nność               |                                       |            |
|--------------------|---------------------|---------------------------------------|------------|
| Osoba wnioskująca  | Pracownik           | Onis ezunności                        | Nr         |
| o przedłużenie     | Punktu              | Opis czynności                        | ekranu     |
| ważności PZ        | Potwierdzania       |                                       |            |
|                    | 14. Drukowanie      | Pracownik PP naciskając przycisk      | 2.7        |
|                    | dwóch               | "Drukuj wniosek" drukuje dwa          |            |
|                    | egzemplarzy         | egzemplarze wniosku, po poprawnym     |            |
|                    | Wniosku             | wydrukowaniu wniosków akceptuje       |            |
|                    |                     | zakończenie drukowania.               |            |
|                    | 15. Przedłożenie do | Pracownik PP przedkłada osobie        | 2.7        |
|                    | podpisu Wniosków    | wnioskujące Wnioski w postaci         |            |
|                    | w postaci           | papierowej do podpisu.                |            |
|                    | papierowej          |                                       |            |
| 16. Podpisanie     |                     | Osoba wnioskująca może w tym          | 2.8        |
| Wniosków w         |                     | momencie się rozmyślić i nie podpisać |            |
| postaci papierowej |                     | Wniosku.                              |            |
|                    | 17. Czy Wnioski     | Jeśli osoba wnioskująca nie podpisała | 2.8        |
|                    | zostały podpisane?  | wniosków w postaci papierowej lub     |            |
|                    |                     | Pracownik PP stwierdził brak          |            |
|                    |                     | autentyczności podpisu to:            |            |
|                    |                     | Przejść do punktu 19.                 |            |
|                    | 18. Przedłużenie    | Pracownik PP na wniosku o postaci     | 2. 8, 2.9, |
|                    | ważności PZ         | papierowej w miejscu przedłużania     | 2.10,      |
|                    |                     | ważności profilu zaufanego ePUAP      | 2.11,      |
|                    |                     | wpisuje czas, miejsce i datę          | 2.12,      |
|                    |                     | potwierdzenia i składa podpis oraz    | 2.13,      |
|                    |                     | podpisuje elektroniczny Wniosek.      | 2.14, 2.15 |
|                    |                     | Na wniosku o postaci papierowej będą  |            |
|                    |                     | wypełnione w polu C, Informacje       |            |
|                    |                     | dotyczące przedłużenia ważności       |            |
|                    |                     | profilu zaufanego.                    |            |
|                    |                     | Przejść do punktu 20.                 |            |

| Czy               | nność               |                                          |        |
|-------------------|---------------------|------------------------------------------|--------|
| Osoba wnioskująca | Pracownik           | Onis czynności                           | Nr     |
| o przedłużenie    | Punktu              | opis czynności                           | ekranu |
| ważności PZ       | Potwierdzania       |                                          |        |
|                   | 19. Nieprzedłużenie | Pracownik PP na wniosku w postaci        | 2.8    |
|                   | ważności PZ         | papierowej w miejscu nieprzedłużenia     |        |
|                   |                     | ważności PZ wpisuje czas, przyczynę,     |        |
|                   |                     | miejsce i datę nieprzedłużenia ważności  |        |
|                   |                     | i składa podpis oraz wprowadza do        |        |
|                   |                     | elektronicznego Wniosku powód            |        |
|                   |                     | nieprzedłużenia ważności PZ i naciska    |        |
|                   |                     | przycisk "Odrzuć wniosek".               |        |
|                   | 20. Archiwizowanie  | Pracownik PP archiwizuje jeden           |        |
|                   | jednego             | Wniosek w postaci papierowej zgodnie     |        |
|                   | egzemplarza         | z zasadami obowiązującymi w Urzędzie     |        |
|                   | Wniosku w postaci   | Miejskim w Mirosławcu.                   |        |
|                   | papierowej          |                                          |        |
| 21. Otrzymanie    |                     | Pracownik PP przekazuje jeden            |        |
| jednego           |                     | Wniosek w postaci papierowej osobie      |        |
| egzemplarza       |                     | wnioskującej o przedłużenie profilu      |        |
| Wniosku w postaci |                     | zaufanego ePUAP.                         |        |
| papierowej,       |                     | W przypadku pozostania na liście         |        |
| ewentualnie       |                     | wniosków, które nie zostały              |        |
| informacji o      |                     | rozpatrzone, należy poinformować         |        |
| unieważnieniu     |                     | osobę wnioskującą, że wnioski te         |        |
| pozostałych na    |                     | zostaną unieważnione po 14 dniach od     |        |
| liście wniosków.  |                     | daty ich złożenia i otrzyma na pocztę    |        |
| KONIEC            |                     | elektroniczną informację tym fakcie, ale |        |
| PROCESU           |                     | to nie wpływa na ważność Profilu         |        |
|                   |                     | Zaufanego.                               |        |

# 2.3. Proces przedłużania ważności profilu zaufanego przedstawiony za pomocą ekranów ePUAP

Osoba wnioskująca o przedłużenie profilu zaufanego ePUAP zgłasza się w Punkcie Potwierdzania i legitymuje się dowodem osobistym lub paszportem.

Pracownik Punktu Potwierdzania sprawdza tożsamość osoby wnioskującej:

- w przypadku stwierdzenia niezgodności w zakresie identyfikacji osoby z dokumentem, odmawia potwierdzenia PZ, przekazuje informację o niezgodności osobie wnioskującej, postępuje zgodnie z procedurami obowiązującymi w Urzędzie Miejskim w Mirosławcu dotyczącymi postępowania z osobami legitymującymi się niewłaściwym dokumentem i kończy proces potwierdzania;
- w przeciwnym przypadku wyszukuje wniosek z listy wniosków użytkowników na podstawie dowodu osobistego lub paszportu, do tego służą ekrany od 2.1 do 2.5.

Lista wniosków użytkowników zawiera wszystkie wnioski o przedłużenie ważności PZ.

Poniżej zostały przedstawione podstawowe ekrany umożliwiające przedłużenie ważności Profilu Zaufanego pełny opis narzędzie ePUAP umożliwiającego zarządzanie profilami zaufanymi ePUAP znajduje się w "Instrukcji użytkownika – Profil Zaufany".

|                                                                                               |                                                                                                    |                                                                | ~                                           | -                                        | -                            | Moje Konto   \                      | Wyloquj                      | E                             | Pomoc                     | X EN                    |
|-----------------------------------------------------------------------------------------------|----------------------------------------------------------------------------------------------------|----------------------------------------------------------------|---------------------------------------------|------------------------------------------|------------------------------|-------------------------------------|------------------------------|-------------------------------|---------------------------|-------------------------|
| eal                                                                                           | JAP elektro<br>usług z                                                                                          | niczna platforma<br>Idministracji publi                        | cznej 🧖                                     |                                          |                              | Zalogowany: J<br>Organizacia: V     | erzy Kowalev                 | wski (mgaz:                   | a)                        |                         |
|                                                                                               |                                                                                                    |                                                                |                                             |                                          | N.                           | Nowe: dokume                        | nty (0), powi                | adomienia                     | (0)                       |                         |
|                                                                                               | <b>1000</b>                                                                                                    | 01011010101010010                                              | 01012                                       |                                          | 1.1                          |                                     |                              |                               |                           |                         |
|                                                                                               |                                                                                                    |                                                                |                                             | L                                        | 2.                           | <u>Dostęp</u>                       | <u>ność</u>   C:             | zcionki <u>A</u>              | ΔA                        |                         |
| ıkaj w portal                                                                                 | u ePUAP zdarz                                                                                                   | enie w życiu, spi                                              | rawa, dokumer                               | nt lub nazwa u                           | ırzędu                       | Szu                                 | kaj                          | Alfabetyc<br>Więcej op        | zna lista<br>cji wyszu    | <u>spraw</u><br>kiwania |
| ta spraw *                                                                                    | Moje konto *                                                                                                    | O ePUAP *                                                      | Podmioty Pu                                 | ubliczne *                               | Pomoc *                      | Kontakt =                           | Konfigu                      | iracja 🔻                      |                           |                         |
| dsystem Kom                                                                                   | unikacyjny F                                                                                                    | ejestr Zdarzeń                                                 | Potwierdzanie                               | e profili zaufany                        | ch                           |                                     |                              |                               |                           |                         |
|                                                                                               |                                                                                                    |                                                                |                                             |                                          |                              |                                     |                              |                               |                           | -                       |
|                                                                                               |                                                                                                    |                                                                |                                             |                                          |                              |                                     |                              |                               |                           |                         |
| teś w: <u>Strona</u>                                                                          | główna > Potwie                                                                                                 | erdzanie profili zaut                                          | fanych                                      |                                          |                              |                                     |                              |                               |                           |                         |
| teś w: <u>Strona</u>                                                                          | <u>qłówna</u> > <b>Potwi</b> e                                                                                  | erdzanie profili zaut                                          | fanych                                      |                                          |                              |                                     |                              |                               |                           |                         |
| teś w: <u>Strona</u>                                                                          | <u>cłówna</u> > <b>Potwi</b> e                                                                                  | erdzanie profili zaut                                          | fanych                                      |                                          |                              |                                     |                              |                               |                           |                         |
| teś w: <u>Strona</u>                                                                          | <u>dówna</u> > Potwie                                                                                           | erdzanie profili zaut                                          | fanych                                      |                                          |                              |                                     |                              |                               |                           |                         |
| iteś w: <u>Strona</u><br>• <u>Lista wnio</u><br>• Lista profi                                 | <u>główna</u> > Potwie<br>osków użytkownikó<br>ili zaufanych użytk                                              | erdzanie profili zaut<br>w<br>owników                          | fanych                                      |                                          |                              |                                     |                              |                               |                           |                         |
| teś w: <u>Strona</u><br>• <u>Lista wnio</u><br>• <u>Lista profi</u>                           | <u>główna</u> > Potwie<br>sków użytkownikó<br>ili zaufanych użytk                                               | erdzanie profili zaut<br>w<br>owników                          | fanych                                      |                                          |                              |                                     |                              |                               |                           |                         |
| teś w: <u>Strona</u><br>• <u>Lista wnio</u><br>• <u>Lista profi</u>                           | <u>dówna</u> > <b>Potwie</b><br>osków użytkownikó<br>ili zaufanych użytk                                        | erdzanie profili zaut<br>w<br>owników                          | fanych                                      |                                          |                              |                                     |                              |                               |                           |                         |
| • <u>Lista wnio</u><br>• <u>Lista profi</u>                                                   | <u>dówna</u> > Potwie<br>osków użytkownikó<br>ili zaufanych użytk                                               | w<br>www.ików                                                  | fanych                                      |                                          |                              |                                     |                              |                               |                           |                         |
| teś w: <u>Strona</u><br>• <u>Lista wnio</u><br>• <u>Lista profi</u>                           | <u>główna</u> > Potwie<br>osków użytkownikó<br>ili zaufanych użytk                                              | w<br>owników                                                   | fanych                                      |                                          |                              |                                     |                              |                               |                           |                         |
| • <u>Lista wnio</u><br>• <u>Lista profi</u>                                                   | <u>główna</u> > Potwie<br>sków użytkownikó<br>ili zaufanych użytk                                               | erdzanie profili zauł<br>w<br>owników                          | fanych                                      |                                          |                              | _                                   |                              |                               |                           |                         |
| <ul> <li><u>Lista wnio</u></li> <li><u>Lista profi</u></li> <li><u>Lista profi</u></li> </ul> | <u>dówna</u> > Potwie<br>osków użytkownikó<br>li zaufanych użytk<br>ca prywatności                              | w<br>w<br>owników<br>Bezpieczeństwa                            | 2 danych N                                  | lota pravna                              | Мара                         | Dostepność                          | Pomor                        | <u>s Kon</u> l                | takt                      |                         |
| • <u>Lista wnio</u><br>• <u>Lista profi</u><br>• <u>Dolityk</u>                               | <u>dówna</u> > <b>Potwie</b><br>osków użytkownikó<br>ili zaufanych użytk<br>ca prywatności<br>o Spraw Wewnętrzn | w<br>www.ików<br>Bezpieczeństwo<br>ych i Administracji         | <u>o danych</u><br>, Wszystkie praw         | l <u>ota prawna</u><br>ra zastrzeżone. F | <u>Mapa</u><br>Przy wykorzys | <u>Dostepność</u>                   | <u>Pornor</u><br>iałów wymag | <u>s Koni</u>                 | <u>takt</u><br>odanie źró | ódła.                   |
| • <u>Lista wnio</u><br>• <u>Lista profi</u><br>• <u>Lista profi</u><br>• <u>Polityk</u>       | <u>dówna</u> > <b>Potwie</b><br>sków użytkownikó<br>li zaufanych użytk<br>ca prywatności<br>o Spraw Wewnętrzn   | w<br>www.<br>www.<br>www.<br>www.<br>www.<br>www.<br>www.<br>w | <mark>o danych №</mark><br>, Wszystkie praw | l <u>ota pravna</u><br>ra zastrzeżone. F | <u>Mapa</u><br>Drzy wykorzy: | <u>Dostepność</u><br>stywaniu mater | <u>Pomo</u><br>iałów wymag   | <u>c Koni</u><br>Jane jest po | <u>takt</u><br>odanie źró | ódła.                   |

Ekran 2.1. Wybór listy wniosków użytkowników

Na "Stronie głównej" ePUAP należy wybrać w zakładce "Konfiguracja", zakładkę "Potwierdzenie profili zaufanych", a następnie należy wybrać:

(1.) "Lista wniosków użytkowników".

Ekran 2.2. Wybór funkcji wyszukiwania

| Ista spraw         Moje konto         O ePUAP         Podmioty Publiczne         Pomoc         Kontakt           Podsystem Komunikacyjny         Rejestr Zdarzeń         Potwierdzanie profili zaufanych         Potwierdzanie profili zaufanych         Potwierdzanie profili zaufanych | × Konfiguracja ▼                                                             |
|----------------------------------------------------------------------------------------------------|------------------------------------------------------------------------------|
| esteś w: <u>Strona główna</u> > <u>Potwierdzanie profili zaufanych</u> > Lista wniosków użytkowników                                                                                                    |                                                                              |
| lista wniosków użytkowników                                                                                                    | 1                                                                            |
|                                                                                                    | Lista wniosków                                                               |
| Wyszukiwanie                                                                                                    | Aby wyszukać wniosek o<br>nadanie profilu zaufanego<br>użytkownika, naciśnij |
| Identyfikator użytkownika Imie Nazwisko PESEL Stan wniosku Data złożenia Akcje                                                                                                    | Jeśli chcesz dodać nowy<br>wniosek, naciśnij przycisk<br>Dodaj nowy wniosek. |
|                                                                                                    |                                                                              |

Należy przejść do funkcji wyszukiwania profili zaufanych:

1) Wybrać przycisk "Wyszukiwanie".

Ekran 2.3. Wybór sposobu wprowadzania danych służących do wyszukania

Pracownik Punktu Potwierdzania dokonuje wyboru sposobu wprowadzania danych służących do wyszukania wniosku oraz określa stan wniosku, w przypadku przedłużania ważności profilu zaufanego Stan wniosku jest "Oczekujący", a Typ wniosku "o przedłużenie".

| ikaj po indentrylikatorze uzytka                                                                                                    | Wyszukiwanie<br>Wybierz jeden z dostępnych                                                                                                    |
|----------------------------------------------------------------------------------------------------|----------------------------------------------------------------------------------------------------|
| ikaj po                                                                                                    | Wybierz jeden z dostępnych                                                                                                    |
| Intryfikator użytkownika (login)<br>ię<br>zwisko<br>SEL<br>ak sprawy<br>in wniosku<br>o wniosku<br>o wniosku<br>o wniosku<br>o wniosku<br>o wredłużenie<br>ta utworzenia<br>Wyszukaj | sposobów wyszukiwania:<br>• po identyfikatorze<br>utytkownika<br>• po imieniu, nazwisku<br>i numerze PESEL,<br>a następnie podaj szukane<br>dane. System przeszukuje<br>wnioski na podstawie danych<br>dokładnie w takiej postaci, w<br>jakiej zostały wpisane. |

Należy:

- (1) Wybrać zestaw wprowadzanych danych służących do wyszukania, można wyszukiwać według: "identyfikatorze użytkownika" lub "imieniu, nazwisku i nr PESEL" lub "znaku sprawy";
- 2.) Wybrać Stan wniosku "Oczekujący" oraz Typ wniosku "o przedłużenie".

#### Ekran 2.4. Wprowadzanie danych służących do wyszukania wniosku

Po wyborze zestawu wprowadzanych danych służących do wyszukania, należy wprowadzić te dane, np. identyfikator użytkownika.

|                 | Wyszukiwan                        | ie                                                                                                    |
|-----------------|-----------------------------------|----------------------------------------------------------------------------------------------------|
|                 |                                   |                                                                                                    |
| atorze użytko 💌 | Wybierz jeden z<br>sposobów wyszu | z dostępnych<br>ukiwania:                                                                                                    |
|                 | • po iden<br>użytkow              | ityfikatorze<br>wnika                                                                                                    |
|                 | • po imie                         | aniu, nazwisku                                                                                                    |
|                 | i numer                           | rze PESEL,                                                                                                    |
|                 | a następnie po<br>dane. System r  | daj szukane<br>orzeszukuje                                                                                                    |
|                 | wnioski na pods                   | stawie danych                                                                                                    |
| ący 💌           | jakiej zostały w                  | ciej postaci, w<br>pisane.                                                                                                    |
| użenie 💌        |                                   |                                                                                                    |
| 01              |                                   |                                                                                                    |
| Land Land       |                                   |                                                                                                    |
| i               | acy v                             | • po iden<br>użytkow<br>• po imie<br>i nume:<br>a następnie po<br>dane. System ;<br>wnioski na pod<br>dokładnie w tał<br>jakiej zostały w |

Należy:

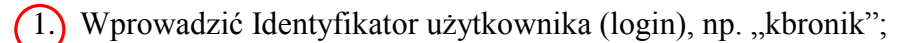

2.) Wybrać przycisk "Wyszukaj".

Ekran 2.5. Lista wniosków użytkownika i wybranie wniosku

| teś w: Strona głó            | wna >   | Potwierdzar | nie profili zaufanyc | h > Lista wni   | iosków użytkow   | vników             |                                          |
|------------------------------|---------|-------------|----------------------|-----------------|------------------|--------------------|------------------------------------------|
| sta wniosków                 | v 112vt | kowników    |                      |                 |                  |                    |                                          |
|                              | r uzyt  | Kominkon    |                      |                 |                  |                    |                                          |
|                              |         |             |                      |                 |                  |                    | Lista wniosków                           |
|                              |         |             |                      |                 |                  |                    | Oto lista wniosków<br>wybranego          |
| Wyszukiw                     | anie    |             |                      |                 |                  |                    | użytkownika. W celu<br>przeprowadzenia   |
| Identyfikator<br>użytkownika | Imię    | Nazwisko    | PESEL                | Stan<br>wniosku | Data<br>złożenia | Akcje              | dalszych operacji na<br>wniosku, kliknij |
| labora the                   | Kend    | Deneile     | 75021610521          | Oraclusians     | 2011-05-07       | Frezosóby wniocky  | Szczegóły wniosku.                       |
| KDFONIK                      | Karol   | Bronik      | /5031610531          | Oczekujący      | 20:29:01         | Szczegory willosku |                                          |
| kbronik                      | Karol   | Bronik      | 75031610531          | Oczekujący      | 2011-05-97       | Szczegóły wniosku  |                                          |
|                              |         |             |                      |                 |                  |                    |                                          |

Można złożyć więcej niż jeden wniosek o przedłużenie ważności profilu zaufanego ePUAP.

Wybór wniosku:

1. Nacisnąć przycisk "Szczegóły wniosku".

W przypadku pustej listy wniosków lub braku poprawnego wniosku o potwierdzenie profilu zaufanego ePUAP osoba zgłaszająca się w Punkcie Potwierdzania jest informowana o konieczności złożenia elektronicznego Wniosku na ePUAP i kończy się proces przedłużania ważności profilu zaufanego.

#### Ekran 2.6. Szczegóły wniosku – wprowadzenie znaku sprawy

Pracownik Punktu Potwierdzania sprawdza zgodność danych z dokumentu osoby wnioskującej z danymi znajdującymi we wniosku.

| zczegóły wniosku                                                                  | o przedłużenie ważności p                                            | profilu zaufanego                                                    |                                                                                                    |
|-----------------------------------------------------------------------------------|----------------------------------------------------------------------|----------------------------------------------------------------------|----------------------------------------------------------------------------------------------------|
| Dane wniosku                                                                      |                                                                      |                                                                      | Zweryfikuj wniosek                                                                                                    |
| Identyfikator<br>użytkownika (login)<br>Imię<br>Nazwisko<br>PESEL<br>Adres e-mail | kbronik<br>Karol<br>Bronik<br>75031610531<br>marek.gaza@mswia.gov.pl | Drukuj wniosek<br>Potwierdź wydruk<br>Pokaż inne wnioski użytkownika | Aby możliwe było nadanie<br>profilu zaufanego, konieczna<br>jest zgodność danych z<br>profilem konta użytkownika<br>na ePUAP i z rejestrem<br>referencyjnym, jak również z<br>dostarczonym dokumentem<br>tożsamości. Zweryfikuj<br>zgodność danych. W<br>przypadku rozbieżności<br>należy odrzucić wniosek,<br>wpisując powód odrzucenie: |

Należy:

- 1.) Wprowadzić znak sprawy;
- 2.) Nacisnąć przycisk "Ustal znak sprawy".

Znak sprawy nadawany jest zgodnie z wykazem akt i przepisami kancelaryjnymi obowiązującymi w Urzędzie Miejskim w Mirosławcu, tj. zgodnie z rozporządzeniem Prezesa Rady Ministrów z dnia 18 stycznia 2011 r. w sprawie instrukcji kancelaryjnej, jednolitych rzeczowych wykazów akt oraz instrukcji w sprawie organizacji i zakresu działania archiwów zakładowych (Dz. U. z 2011 r. nr 14, poz. 67). Należy stosować 20-letni okres przechowywania dokumentacji – nawet, jeśli z wykazu akt wynikałby krótszy okres przechowywania, to wnioski będzie można wybrakować (za zgodą archiwum państwowego) nie wcześniej niż po 20 latach.

Po ustaleniu znaku sprawy i naciśnięciu przycisku "Ustal znak sprawy", po czym następuje automatyczna weryfikacja danych występujących we wniosku.

Następny ekran zawiera informacje:

- Dane wniosku; Znak sprawy; Wynik weryfikacji wprowadzonych danych z kontem użytkownika (nastąpiło automatyczne porównanie danych z wniosku z danymi występującymi w profilu ePUAP);
- Wynik weryfikacji wprowadzonych danych z rejestrami (nastąpiło automatyczne porównanie Numeru PESEL, Imienia i Nazwiska z danymi występującymi w bazie danych systemu PESEL).

Pracownik Punktu Potwierdzania sprawdza wynik weryfikacji automatycznej, w przypadku pozytywnej weryfikacji drukuje dwa wnioski.

| Dane wniosku                                                                                                    | rzypisany.                                                                                                    |                                                                                                    |                                                                                                    | Zwer                        | ryfikuj wniosek                                             |  |
|----------------------------------------------------------------------------------------------------|----------------------------------------------------------------------------------------------------|----------------------------------------------------------------------------------------------------|----------------------------------------------------------------------------------------------------|-----------------------------|-------------------------------------------------------------|--|
| Identyfikator<br>użytkownika (login                                                                                                    | a) klaronisk                                                                                                    |                                                                                                    | C                                                                                                    | Aby mo<br>zaulane<br>datach | užliwe było nadanie profilu<br>rgo, konieczna jest zgodność |  |
| Imie                                                                                                    | Karol                                                                                                    | Druku                                                                                                    | j wniosek                                                                                                    | na ePUA<br>referenc         | AP i z rejestrem<br>cylnym, jak również z                   |  |
| Nazwisko                                                                                                    | Bronik                                                                                                    | Potwie                                                                                                    | dž wydruk                                                                                                    | dostarc.                    | zonym dokumentem                                            |  |
| PESEL                                                                                                    | 75031610531                                                                                                    | Bokat                                                                                                    | nne wnioski udvtkownika                                                                                                    | danych,<br>naiety d         | . W przypadku rozbieżności<br>odrzucić wniosek, wpisując    |  |
| Adres e-mail                                                                                                    | marek, gaza@mswia.                                                                                                    | gov.pl                                                                                                    |                                                                                                    | powód o<br>będzie v         | odrzucena. Uzasadnienie to<br>widoczne dla wnioskującego.   |  |
| 'nak sprawy w Purkcie<br>Znak sprawy w Pkt.<br>Potwierdzającym<br>Nazwa Punktu Potw                                                                                                    | Potwierdzającym: XYZ 1234<br>XYZ 1234.6.2011<br>WSIAP                                                                                                    | 4.6.2011 Zmier                                                                                                    | znak sprawy                                                                                                    |                             |                                                             |  |
| inak sprawy w Purkcie<br>Znak sprawy w Pkt.<br>Potwierdzającym<br>Nazwa Punktu Potw                                                                                                    | Potwierdzającym: XYZ 1234<br>XYZ.1234.6.2011<br>WSTAP                                                                                                    | \$6.2011 Zmier                                                                                                    | znak sprawy                                                                                                    |                             |                                                             |  |
| inak sprawy w Purkcie<br>Znak sprawy w Pkt.<br>Potwierdzającym<br>Nazwa Punktu Potw<br>Wyniki weryfika<br>Nazwa sofe                                                                           | <ul> <li>Potwierdzającym: XYZ 1234</li> <li>XYZ.1234.6.2011</li> <li>WSIAP</li> <li>Cji wprowadzonych data</li> </ul>                                                    | 46.2011 Zmień<br>anych z kontem użyt                                                                                                    | znak sprawy<br>kownika                                                                                                    |                             |                                                             |  |
| inak sprawy w Punkcie<br>Znak sprawy w Pkt.<br>Potwierdzającym<br>Nazwa Punktu Potw<br>Wyniki weryfika<br>Nazwa pola<br>Identyfikator offikał                                                  | <ul> <li>Potwierdzającym: XYZ 1234</li> <li>XYZ.1234.6.2011</li> <li>WSTAP</li> <li>Gji wprowadzonych da</li> <li>Dane z wniasku</li> <li>stronik</li> </ul>             | anych z kontem użyt<br>Dane obecne w kon                                                                                                | znak sprawy<br>kownika<br>cie ePUAP Wynik weryf<br>Broutwarw                                                                  | (kacji                      |                                                             |  |
| nak sprawy w Ruskcie<br>Znak sprawy w Pkt.<br>Potwierdzającym<br>Nazwa Punktu Potw<br>Wyniki weryfika<br>Nazwa pola<br>Identyfiketor eRJAP<br>Imię                                             | Potwierdzającym: XYZ 1234<br>XYZ. 1234.6.2011<br>WSTAP<br>Cji wprowadzonych da<br>Dane z wniasku<br>stronik<br>Karol                                                     | 16.2011 Zmier<br>anych z kontem użyt<br>Dane obecne w kon<br>ktronik<br>Karol                                                           | znak sprawy<br>kownika<br>cie ePUAP Wynik weryf<br>Rozytywny<br>Pozytywny                                                     | likacji                     |                                                             |  |
| inak sprawy w Punkcie<br>Znak sprawy w Pkt.<br>Potwierdzajacym<br>Nazwa Punktu Potw<br>Wyniki weryfika<br>Nazwa pola<br>Identyfikator eRUAP<br>Imię<br>Nazwisko                                | Potwierdzającym: XYZ 1234<br>XYZ.1234.6.2011<br>WSTAP<br>cji wprowadzonych da<br>bane z wniosku<br>skronik<br>Karo<br>Bronik                                             | Anych z kontem użyt<br>Dane obecne w kon<br>ktronik<br>Karol<br>Bronik                                                                  | znak sprawy<br>kownika<br>cie ePUAP Wynik weryf<br>Rozytywny<br>Rozytywny<br>Rozytywny                                        | likacji                     |                                                             |  |
| inak sprawy w Punkcie<br>Znak sprawy w Pkt.<br>Potwierdzającym<br>Nazwa Punktu Potw<br>Wyniki weryfika<br>Nazwa pola<br>Identyfikator oPUAP<br>Imię<br>Nazwisko<br>Numer PESEL                 | Potwierdzającym: XYZ 1234<br>XYZ.1234.6.2011<br>WSTAP<br>GJI wprowadzonych da<br>bane z wniosku<br>ktronik<br>Karol<br>Bronik<br>75031610531                             | 56.2011 Zmier<br>anych z kontem użyt<br>Dane obecne w kon<br>ktronik<br>Karol<br>Bronik<br>Szonik<br>75031610531                        | znak sprawy<br>kownika<br>cie ePUAP Wynik weryf<br>Rozytywny<br>Rozytywny<br>Rozytywny<br>Rozytywny                           | likacji                     |                                                             |  |
| Inak sprawy w Purkcie<br>Znak sprawy w Pkt.<br>Potwierdzającym<br>Nazwa Punktu Potw<br>Wyniki weryfika<br>Nazwa pola<br>Identyfikator ePUAP<br>Imię<br>Nazwisko<br>Numer PESEL<br>Adres e-mail | Potwierdzającym: XYZ 1234<br>XYZ.1234.6.2011<br>WSTAP<br>CJI Wprowadzonych do<br>Dane z wniosku<br>sbronik<br>Karol<br>Bronik<br>75031610531<br>marek.gaza@mswia.gov.p   | 2011 Zmier<br>anych z kontem użyt<br>Dane obecne w kon<br>ktronik<br>Karol<br>Bronik<br>75031610531<br>marek.gaza@mswia.g               | zpak sprawy<br>kownika<br>cie ePUAP Wynik weryf<br>Rozytywny<br>Rozytywny<br>Rozytywny<br>Rozytywny<br>Rozytywny              | likacji                     |                                                             |  |
| Inak sprawy w Purkcie<br>Znak sprawy w Pkt.<br>Potwierdzającym<br>Nazwa Punktu Potw<br>Wyniki weryfika<br>Nazwa pola<br>Idortyfikator ePUAP<br>Imię<br>Nazwisko<br>Numer PESEL<br>Adres e-mail | Potwierdzającym: XYZ 1234<br>XYZ.1234.6.2011<br>WSTAP<br>Cji wprowadzonych da<br>staronik<br>Karol<br>Bronik<br>Zstanik<br>Totajaciowadzonych da                         | 26.2011 Zmier<br>anych z kontem użyt<br>Dane obecne w kon<br>ktronik<br>Karol<br>Bronik<br>Fronik<br>75031610531<br>marek.gaza@mswia.g  | znak sprawy<br>kownika<br>cie ePUAP Wynik weryf<br>Pozytywny<br>Pozytywny<br>Pozytywny<br>pozytywny<br>Pozytywny              | 19kacji                     |                                                             |  |
| Inak sprawy w Purkcie<br>Znak sprawy w Pkt.<br>Potwierdzającym<br>Nazwa Punktu Potw<br>Wyniki weryfika<br>Nazwisko<br>Nazwisko<br>Numor PESEL<br>Adres e-mail                                  | Potwierdzającym: XVZ 1234<br>XVZ.1234.6.2011<br>WSTAP<br>CJI wprowadzonych da<br>Bane z wniasku<br>ktronik<br>Karol<br>Bronik<br>75031610531<br>marok.gazatjimswia.gov.p | s6.2011 Zmier<br>anych z kontem użyt<br>Dane obecne w kon<br>ktronik<br>Karol<br>Bronik<br>Sronik<br>75031610531<br>marek.gaza@miswia.g | znak sprawy<br>kownika<br>cie ePUAP Wynik weryf<br>Rozytywny<br>Rozytywny<br>Rozytywny<br>Rozytywny<br>Rozytywny<br>Rozytywny | likacji                     |                                                             |  |

Należy wydrukować wniosek w dwóch egzemplarzach, podpisać i zaakceptować wydruk:

T.) Nacisnąć przycisk "Drukuj wniosek";

2 Nacisnąć przycisk "Potwierdź wydruk".

### Ekran 2.8. Szczegóły wniosku – podpisanie profilu zaufanego ePUAP

| Dane wniosku                                                                                                    |                                                                                                    |                                                                                                    |                                                                                                    | Zweryfikuj wniosek                                                                             |
|----------------------------------------------------------------------------------------------------|----------------------------------------------------------------------------------------------------|----------------------------------------------------------------------------------------------------|----------------------------------------------------------------------------------------------------|------------------------------------------------------------------------------------------------|
| Identyfikator                                                                                                    | kbronik                                                                                                    | -                                                                                                    |                                                                                                    | Aby možiwe było nadanie<br>profilu zaufanego, korieczna jest                                   |
| trrie                                                                                                    | Barol                                                                                                    | Drukuj wniosak                                                                                                    |                                                                                                    | zgodność danych z profilem<br>konta użytkownika na ePOWP i z<br>najestnem roference konti. jak |
| Nazwisko                                                                                                    | Branik                                                                                                    | Wydruk<br>potwierdzony                                                                                                    |                                                                                                    | również z dustarczonym<br>dokumentem toźsarecki                                                |
| PESEL                                                                                                    | 75031610531                                                                                                    | Pekat inne writes                                                                                                    | d udytkownika                                                                                                    | Zweryfikuj zgodność danych. W<br>przypadku rozbieżność nateży                                  |
| Adres e-mail                                                                                                    | marek gaza@mewia.gov                                                                                                    | pi                                                                                                    | Service Statistics                                                                                                    | odraudo wniosek, wpisując<br>powód odraucenia, Usasadnienie<br>bo bedne wdocine dla            |
|                                                                                                    |                                                                                                    |                                                                                                    |                                                                                                    | writesku34cequ                                                                                 |
| Znak sprawy                                                                                                    |                                                                                                    |                                                                                                    |                                                                                                    |                                                                                                |
| Znak sprawy w Pkt.                                                                                                    |                                                                                                    |                                                                                                    |                                                                                                    |                                                                                                |
| Potwiendzającym                                                                                                    | ALT 1 1 1 1 1 1 1 1 1 1 1 1 1 1 1 1 1 1 1                                                                                                    |                                                                                                    |                                                                                                    |                                                                                                |
|                                                                                                    |                                                                                                    |                                                                                                    |                                                                                                    |                                                                                                |
| Nazwa Panktu Potw.<br>Wyniki weryfikad                                                                                                    | , WSIAF<br>cji wprowadzonych dan                                                                                                    | ych z kontem użytkownik                                                                                                    |                                                                                                    |                                                                                                |
| Nazwa Punktu Potw<br>Wyniki wezyfikał<br>Nazwa pola                                                                                                    | , WSIAP<br>gji wprowadzonych dany<br>Dane z wniesku                                                                                                 | ych z kontem użytkownik<br>Dane obecne w koncie<br>ePDAP                                                                                                    | a<br>Wynik<br>weryffilacji                                                                                                    |                                                                                                |
| Nazwa Punktu Potw.<br>Wyniki weryfika<br>Nazwa pola<br>Identyfikator                                                                                                  | , WSIAP<br>cji wprowadzonych dany<br>Dane z wniesku<br>kbranik                                                                                      | v <b>ch z kontem užytkownik</b><br>Dane obierne w koncie<br>ePUAP<br>ktirenik                                                                                          | Wynik<br>Woryfikacji<br>Pozytywny                                                                                                    |                                                                                                |
| Nazwa Panktu Potw.<br>Wyniki wesyfikas<br>Nazwa pola<br>Idantyfikator<br>antyfikator<br>Imin                                                                          | , WSIAP<br>cji wprowadzonych dany<br>Dane z wnieska<br>kbrenik<br>Karal                                                                             | r <b>ch z kontem użytkownik</b><br>Dane obscne w koncie<br>ełUAP<br>kbronik<br>Naroj                                                                                   | a<br>Wynik<br>weryfikacji<br>Pozytywny<br>Pozytywny                                                                                      |                                                                                                |
| Nazwa Panktu Potw<br>Wyniki wenyfikae<br>Nazwa pola<br>Identyfikator<br>einter<br>Imig<br>Nazwisko                                                                    | , WSLAP<br>cji wprowadzonych dan<br>Dane z wniesku<br>kbrunik<br>Karol<br>Brotik                                                                    | rch z kontem użytkownik<br>Dane obecne w koncie<br>ePUAP<br>kthronik<br>Karol<br>Bronik                                                                                | a<br>Wymix<br>weryfiliacji<br>Pozytywny<br>Pozytywny<br>Pozytywny                                                                        |                                                                                                |
| Nazwa Panktu Potw.<br>Wyniki weryfika<br>Nazwa pola<br>Idantyfikator<br>art.bi<br>Iniq<br>Nazwisko<br>Numer PESEL                                                     | , WSLAP<br>gli wprowadzonych dam<br>Dene z wniesku<br>kbrenik<br>Karal<br>Branik<br>75031610531                                                     | ch z konten užytkownik<br>Dane obecne w koncie<br>ePUAP<br>ktronik<br>Karol<br>Bronik<br>75031610531                                                                   | Wynik weryfikacji     Pozytywny     Pozytywny     Pozytywny     Pozytywny                                                                |                                                                                                |
| Nazwa Panktu Potw.<br>Wyniki wesyfikas<br>Nazwa pola<br>Identyfikator<br>ePUP<br>Imig<br>Nazwiski<br>Numer PESEL<br>Adres 4-mail                                      | WSIAP<br>gji wyprowadzonych dam<br>Dane z wniesku<br>kbranik<br>Karol<br>Branik<br>75031650535<br>marek.gaze@mswia.gov.pt                           | ych z kontom użytkownik<br>Dane obiecne w koncie<br>ePUAP<br>ktronik<br>Karol<br>Bronik<br>75031610531<br>marek.gaza@mawia.gov.pt                                      | a<br>Wynik<br>woryfikacji<br>Pozytywny<br>Pozytywny<br>Pozytywny<br>Pozytywny<br>Pozytywny                                               |                                                                                                |
| Nazwa Panktu Potw<br>Wyniki wesyfikas<br>Nazwa pola<br>Idantyfikator<br>antyfikator<br>Imiq<br>Nazwiska<br>Namer PESE<br>Adres e mail                                 | , WSIAP<br>gli wprowadzonych dany<br>Dane z wniesku<br>kbrenik<br>Karol<br>Bronik<br>75031610531<br>marek.gaza@mawia.gov.pl                         | v <b>ch z kontem užytkownik</b><br>Dane obecne w koncie<br>ePUAP<br>ktironik<br>Karol<br>Bronik<br>75031610531<br>marek.gaza@mawia.gov.pl                              | a<br>Wymik<br>wenyfilkacji<br>Pozybywny<br>Pozybywny<br>Pozybywny<br>Pozybywny<br>Pozybywny                                              |                                                                                                |
| Nazwa Panktu Potw<br>Wyniki wenyfikae<br>Nazwa pola<br>Identyfikator<br>Imig<br>Nazwisko<br>Namer PESEL<br>Adres e mail                                               | WSIAP<br>gli wyprowadzonych dam<br>Dana z wniesku<br>kbranik<br>Karal<br>Branik<br>75031610535<br>marek.gaza@mswia.gov.pl                           | ch z kontera użytkownik<br>Dane obecne w koncie<br>ełłusz<br>ktronik<br>Karol<br>Brocik<br>75031610331<br>marek gaza@mawia.gov.pl                                      | a<br>Wynik<br>weryfikacji<br>Pozytywny<br>Pozytywny<br>Pozytywny<br>Pozytywny                                                            |                                                                                                |
| Nazwa Panktu Potw.<br>Wyniki wesyfikae<br>Nazwa pola<br>Identyfikator<br>Intiq<br>Nazwisko<br>Numer PESE<br>Adres e mail<br>Wyniki wesyfikae                          | WSIAP<br>gji wprowadzonych dany<br>Dene z wniesku<br>kbranik<br>Karat<br>Branik<br>75031610535<br>marek.gaze@maxia.gev.pt<br>gji wprowadzonych dany | ych z kontem użytkownik<br>Dane obiecne w koncie<br>ePUAP<br>ktronik<br>Karol<br>Bronik<br>75031610931<br>marek.gaza@mawia.gov.pt                                      | Wynik     woryfikacji     Pozytywny     Pozytywny     Pozytywny     Pozytywny     Pozytywny     Pozytywny                                |                                                                                                |
| Nazwa Panktu Potw<br>Wyniki wesyfikas<br>Nazwa pola<br>Identyfikator<br>entyfikator<br>Iniq<br>Nazwisko<br>Nazwisko<br>Moras e mail<br>Wyniki wesyfikao<br>Nazwa pola | WSIAP                                                                                                    | vch z kontem užytkownik<br>Dane obecne w koncie<br>ePUAP<br>kbronik<br>Karol<br>Bronik<br>75031610331<br>marek.gaza@mawia.gov.pl<br>vch z rejestrami<br>Wymia.woryfiki | <ul> <li>Wysik<br/>woryfikacji</li> <li>Pozytywny</li> <li>Pozytywny</li> <li>Pozytywny</li> <li>Pozytywny</li> <li>Pozytywny</li> </ul> |                                                                                                |

### Podpisanie profilu zaufanego:

1.) Nacisnąć przycisk "Podpisz profil zaufany".

Ekran 2.9. Decyzja sposoby podpisania profilu zaufanego

| Powód odrzucenia wniosku       | Odrzuć wniosek     |    |
|--------------------------------|--------------------|----|
| 100                            |                    |    |
| Kolejne<br>podpisy Podpisz pro | filem zaufanym Pod | (1 |
|                                |                    |    |

Należy:

1. Wybrać przycisk "Podpisz profilem zaufanym".

Ekran 2.10. Potwierdzenie wyboru profilu zaufanego

| Powód odrzucenia wniosku                                                                               | Odrzuć wniosek                       |   |
|----------------------------------------------------------------------------------------------------|--------------------------------------|---|
| Masz jeden profil zaufany<br>Profil zaufany<br>osoby: Jerzy Ko<br>Data utworzenia 2011-04-<br>11:47:03 | aleveki Użyj tego profilu do podpisu | ( |
| 1<br>1<br>1                                                                                            | Powrót                               |   |

Należy:

T. Wybrać przycisk "Użyj tego profilu zaufanego".

#### Ekran 2.11. Potwierdzenie podpisu kodem weryfikującym

Na adres poczty pracownika punktu potwierdzającego wysłany jest kod weryfikacyjny, który należy skopiować i wkleić do okna "Kod weryfikacyjny:".

Na skrzynce odbiorczej poczty wiadomość jest opisana, jako: nadeszła od "powiadomienie.epuap@epuap.gov.pl", a temat to "Autoryzacja PZ".

| Decyzja                                                                           |                                                                                                    |   |
|-----------------------------------------------------------------------------------|----------------------------------------------------------------------------------------------------|---|
| Powód odrzucenia wniosku                                                          | Odrzuć wniosek                                                                                                    |   |
| Musisz potwierdzić podp                                                           | 3                                                                                                    |   |
| Podpisanie wniosku wyma<br>rejestracji profilu została<br>wladomość a następnie w | ga dodatkowej autoryzacji. Na adres e-mali, który został wysłany podczas<br>właśnie wyskana wiadomość zawierająca kod potwierdzenia. Sprawdź<br>pisz ten kod w pole ponizej. |   |
| Kod weryfikacyjny: A1BXmrUp1b2                                                    | Zatwierdź                                                                                                    | 1 |
| Ile otrzymałeś kodu? Sprawd                                                       | é conscoblé                                                                                                    |   |
|                                                                                   | Powrót                                                                                                    |   |
| 🕕 Jeśli nie chesz podpisać wniosku                                                | przy użyciu profilu zaufanego, użyj przycisku powyżej.                                                                                                    |   |

Należy:

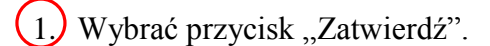

Ekran 2.12. Przedłużenie ważności profilu zaufanego ePUAP

| Decyzja                                     |                |  |
|---------------------------------------------|----------------|--|
| Powód odrzucenia wniosku                    | Odrzuć wniosek |  |
| Dokument został podnisany,<br>Utwórz profil | <u></u>        |  |
| zaufany                                     |                |  |

Należy:

1. Wybrać przycisk "Utwórz profil zaufany".

Ekran 2.13. Akceptacja przedłużenia ważności profilu zaufanego

| Imię         | Karol     | Potwierdzenie utworzenia profilu zaufanego                               |  |
|--------------|-----------|--------------------------------------------------------------------------|--|
| Nazwisko     | Bronik    |                                                                          |  |
| Numer PESEL  | 7503161   | Czy jestes pewien/pewna, ze chcesz przedłużyć wazność protilu zautanego? |  |
| Adres e-mail | marek.gaz | Akceptuj Anuluj                                                          |  |

Należy:

2. Wybrać przycisk "Akceptuj".

|                                       | otwierdzanie profili zaufanych > L | ista wniosków użytkowników > Szczegóły wniosku | i o przedłużenie ważności PZ                                                               |
|---------------------------------------|------------------------------------|------------------------------------------------|--------------------------------------------------------------------------------------------|
| vezegóły wniosku o<br>Wniosek zaako   | przedłużenie ważności pro          | filu záufánégó                                 |                                                                                            |
| Dane wniosku                          |                                    |                                                | Wniosek zaakceptowany                                                                      |
| Identyfikator<br>użytkownika (login)  | kbronik                            | Brokul unlessk                                 | Wniosek, którego szczegóły<br>oglądasz został zaakceptowany, co<br>oznacza, że utworzono w |
| Imię                                  | Karol                              | Drukuj wnosek                                  | odpowiedzi na ten wniosek profil<br>zaufany. Aby obejrzeć jego                             |
| Nazwisko                              | Bronik                             | Wydruk<br>potwierdzony                         | szczegory, należy nacisnąc przycisk<br>Przejdź do zaufanego profilu.                       |
| PESEL                                 | 75031610531                        | Pokaż inne wnioski użytkownika                 |                                                                                            |
| Adres e-mail                          | marek. gaza@mswla. gov. pl         |                                                |                                                                                            |
| Znak sprawy                           |                                    |                                                |                                                                                            |
| lnak sprawy w Pkt.<br>Potwierdzającym | ZXY. 21. 2011                      |                                                |                                                                                            |
| lazwa Punktu Potw.                    | WSIAP                              |                                                |                                                                                            |
| Informacje o potwi                    | erdzeniu                           |                                                |                                                                                            |
| mig Osoby Potw.                       | Jerzy                              |                                                |                                                                                            |
| azwisko Osoby Potw.                   | Kowalewski                         |                                                |                                                                                            |
|                                       |                                    |                                                |                                                                                            |

Ekran 2.14. Przedłużona ważność profilu zaufanego ePUAP

Należy:

Wybrać przycisk "Przejdź do profilu zaufanego".

Ekran 2.15. Prezentacja profilu zaufanego ePUAP

| system Komunikacydry          | Relectr Zdarzeń                | Potwierdzanie profili   | zaufanych                |                                                                                                   |                                                               |
|-------------------------------|--------------------------------|-------------------------|--------------------------|---------------------------------------------------------------------------------------------------|---------------------------------------------------------------|
|                               | The field of the second second | rotherozanie profil     |                          |                                                                                                   |                                                               |
| teś w: <u>Strona ołówna</u> > | Potwierdzanie profili zau      | fanych 🔸 Lista wniosków | użytkowników > Szczegóły | profilu zaufanego dla użytko                                                                      | ownika                                                        |
| rereeáby erofilu re           | wfereno wintkowa               | ike Keral Branik        |                          |                                                                                                   |                                                               |
| zczegoty promu za             | sulanego uzytkowi              | IKA KAIOI BIOIIIK       |                          |                                                                                                   |                                                               |
| Dane profilu zauf             | anego                          |                         |                          | Szczegóły pr                                                                                      | rófilu                                                        |
| Status                        | Ważny                          |                         |                          | Jeśli właściciel pr<br>o przedłużenie oko                                                         | ofilu wnioskuje<br>resu ważności jeg                          |
| Data utworzenia               | 2011-05-07 21:21:40            | Zweryfikuj              |                          | profilu zaufanego i<br>ustawień autoryz<br>przycisk Przedłu:                                      | lub zmlanę<br>acji, naciśnij<br>ż                             |
| Data unieważnienia            |                                | 😑 Unlewa                | źnij                     | ważność/zmień<br>autoryzacji.                                                                     | i ustawlenia                                                  |
| Data wygaśnięcia              | 2011-11-07 21:21:40            |                         |                          | Jeśli właściciel pr<br>unieważnienie jeg                                                          | ofilu wnioskuje o<br>o profilu                                |
| Wniosek                       | Przejdź do wniosk              |                         |                          | zaufanego, naciśn<br>Unieważnij.<br>Jeśli właściciel pr<br>zweryfikowanie je<br>zaufanego, naciśn | () przycisk<br>ofilu wnioskuje o<br>go profilu<br>() przycisk |
| Znak sprawy                   | ZXY.21.2011                    |                         |                          | Zweryfikuj.                                                                                       |                                                               |
| Metoda autoryzacji            | e-mail                         |                         |                          |                                                                                                   |                                                               |
| Parametr                      | marek gazafilmswia og          | . DI                    |                          |                                                                                                   |                                                               |

Pracownik Punktu Potwierdzania archiwizuje jeden Wniosek w postaci papierowej zgodnie z zasadami obowiązującymi w Urzędzie Miejskim w Mirosławcu oraz przekazuje drugi Wniosek w postaci papierowej osobie wnioskującej o przedłużenie ważności profilu zaufanego ePUAP i kończy się proces przedłużania ważności PZ.

Następnie może przejść do obsługi następnej osoby poprzez wybranie zakładki "Potwierdzanie profili zaufanych".

#### 1.4. Postać papierowa Wniosku o przedłużenie ważności profilu zaufanego ePUAP

| azwa punktu potwierdzaiaceao                                                                                                    |                                                                                                    |                                                                                                    |                                                                                                    |                                                                                                    |
|----------------------------------------------------------------------------------------------------|----------------------------------------------------------------------------------------------------|----------------------------------------------------------------------------------------------------|----------------------------------------------------------------------------------------------------|----------------------------------------------------------------------------------------------------|
| vypełnia system na podstawie identyfikatora podmiotu>                                                                                                    |                                                                                                    |                                                                                                    |                                                                                                    | 1                                                                                                    |
|                                                                                                    |                                                                                                    |                                                                                                    |                                                                                                    |                                                                                                    |
|                                                                                                    |                                                                                                    |                                                                                                    |                                                                                                    | Data złożenia wniosku                                                                                            |
| ak sprawy w PP*                                                                                                    |                                                                                                    |                                                                                                    |                                                                                                    | <wypełnia system=""></wypełnia>                                                                                  |
| obligatorýjnie wypełnia w systemie pracownik punktu pot                                                                                                    | wierdzającego według zasad Inst                                                                                                    | trukcji Kancelaryjnej PP>                                                                                                    |                                                                                                    |                                                                                                    |
|                                                                                                    | WNIC                                                                                                    | OSEK                                                                                                    |                                                                                                    | ₫                                                                                                    |
| o przed                                                                                                    | lłużenie ważności r                                                                                                    | profilu zaufaneg                                                                                                    |                                                                                                    |                                                                                                    |
| vnioskuje o przedłużenie ważności profi                                                                                                    | lu zaufanego ePUAP                                                                                                    |                                                                                                    | o ci oni                                                                                                    |                                                                                                    |
|                                                                                                    |                                                                                                    |                                                                                                    |                                                                                                    |                                                                                                    |
| . Informacje dotyczące osoby wnioskują                                                                                                    | cej:                                                                                                    |                                                                                                    |                                                                                                    |                                                                                                    |
| 1 Dana osobowa:                                                                                                    |                                                                                                    |                                                                                                    |                                                                                                    |                                                                                                    |
| imie                                                                                                    | nazwisko                                                                                                    |                                                                                                    | numer PESEL                                                                                                    |                                                                                                    |
| <wypełnia na="" podstawie="" profilu="" system="" td="" użytkownika<=""><td><wypełnia na="" podstaw<="" system="" td=""><td>wie profilu użytkownika</td><td><wypełnia n<="" system="" td=""><td>a podstawie profilu użytkownika</td></wypełnia></td></wypełnia></td></wypełnia>                                                                                                    | <wypełnia na="" podstaw<="" system="" td=""><td>wie profilu użytkownika</td><td><wypełnia n<="" system="" td=""><td>a podstawie profilu użytkownika</td></wypełnia></td></wypełnia>                                                                                                    | wie profilu użytkownika                                                                                                    | <wypełnia n<="" system="" td=""><td>a podstawie profilu użytkownika</td></wypełnia>                                                                                   | a podstawie profilu użytkownika                                                                                  |
| składającego wniosek>                                                                                                    | składającego wniosek>                                                                                                    |                                                                                                    | składającego wnios                                                                                                    | ek>                                                                                                    |
| 2. Dane o koncie ePUAP:                                                                                                    |                                                                                                    | adaa aaata alabtaa isaa i                                                                                                    |                                                                                                    |                                                                                                    |
| identylikator uzytkownika                                                                                                    |                                                                                                    | adres poczty elektronicznej                                                                                                    | en in en Els sin elses                                                                                                    | ite aldadaiaaaaa walaaalo                                                                                        |
| <ul> <li>wypernia system na poastawie projnu uzytkownika skła</li> </ul>                                                                                                    | iaającego wniosek>                                                                                                    | <wypernia na="" poast<="" system="" td=""><td>awie projna uzytkown</td><td>ika skladającego wniosek&gt;</td></wypernia>                                                                                                    | awie projna uzytkown                                                                                                    | ika skladającego wniosek>                                                                                        |
| 3. Sposób autoryzacji:                                                                                                    |                                                                                                    |                                                                                                    |                                                                                                    |                                                                                                    |
| <wypełnia deklaracji="" na="" podstawie="" s<="" system="" td="" użytkownika=""><td>składającego wniosek&gt;</td><td></td><td></td><td></td></wypełnia>                                                                                                    | składającego wniosek>                                                                                                    |                                                                                                    |                                                                                                    |                                                                                                    |
| 4. Oświadczenie osoby wnioskującej:                                                                                                    |                                                                                                    |                                                                                                    |                                                                                                    |                                                                                                    |
| Wnioskodawca oświadcza, że:                                                                                                    |                                                                                                    |                                                                                                    |                                                                                                    |                                                                                                    |
| 1) dane zawarte we wniosku są pr                                                                                                    | awdziwe i aktualne;                                                                                                    |                                                                                                    |                                                                                                    |                                                                                                    |
| <ol><li>zapewni poufność danych, któ</li></ol>                                                                                                    | re mogłyby być wykorz                                                                                                    | zystane do złożenia                                                                                                    | podpisu potwie                                                                                                    | rdzonego profilem                                                                                                |
| zaufanym ePUAP przez osoby tr                                                                                                    | rzecie;                                                                                                    |                                                                                                    |                                                                                                    |                                                                                                    |
| <ol><li>nie udostępni konta osobom trz</li></ol>                                                                                                    | zecim;                                                                                                    |                                                                                                    |                                                                                                    |                                                                                                    |
|                                                                                                    | -                                                                                                    |                                                                                                    |                                                                                                    |                                                                                                    |
| <li>4) niezwrocznie uniewazni profil z</li>                                                                                                    | zaufany ePUAP w przyp                                                                                                    | padku utraty kontro                                                                                                    | li nad kontem e                                                                                                    | PUAP;                                                                                                    |
| <ul> <li>4) niezwiocznie unieważni profil :</li> <li>5) wyraża zgodę na przetwarzanie</li> </ul>                                                                                                    | zaufany ePUAP w przyp<br>danych osobowych w                                                                                                    | padku utraty kontro<br>zakresie niezbędny                                                                                                    | li nad kontem e<br>m do potwierd:                                                                                                    | PUAP;<br>zenia profilu zaufanego                                                                                 |
| <ul> <li>4) niezwiocznie uniewazni profil :</li> <li>5) wyraża zgodę na przetwarzanie<br/>ePUAP.</li> </ul>                                                                                                    | zaufany ePUAP w przyp<br>danych osobowych w                                                                                                    | padku utraty kontro<br>zakresie niezbędny                                                                                                    | li nad kontem e<br>m do potwierda                                                                                                    | PUAP;<br>zenia profilu zaufanego                                                                                 |
| <ul> <li>4) niezwiocznie uniewazni profil :<br/>5) wyraża zgodę na przetwarzanie<br/>ePUAP.</li> </ul>                                                                                                    | zaufany ePUAP w przyg<br>danych osobowych w                                                                                                    | padku utraty kontro<br>zakresie niezbędny<br><i>podpis**</i>                                                                                                    | li nad kontem e<br>m do potwierdz                                                                                                    | ≥PUAP;<br>zenia profilu zaufanego                                                                                |
| A) niezwłocznie uniewazni profil :     S) wyraża zgodę na przetwarzanie<br>ePUAP. <u>miejscowość, data **</u> <wypełnia odręcznie="" po="" składający="" td="" wniosek="" wydrukowar<=""><td>zaufany ePUAP w przyp<br/>danych osobowych w<br/>niu&gt;</td><td>padku utraty kontro<br/>zakresie niezbędny<br/><i>podpis**</i><br/><wypełnia odręcznie="" składa<="" td=""><td>li nad kontem e<br/>m do potwierda<br/>jący wniosek po wydni</td><td>2PUAP;<br/>zenia profilu zaufanego<br/>ukowaniu&gt;</td></wypełnia></td></wypełnia>                                                                                                    | zaufany ePUAP w przyp<br>danych osobowych w<br>niu>                                                                                                    | padku utraty kontro<br>zakresie niezbędny<br><i>podpis**</i><br><wypełnia odręcznie="" składa<="" td=""><td>li nad kontem e<br/>m do potwierda<br/>jący wniosek po wydni</td><td>2PUAP;<br/>zenia profilu zaufanego<br/>ukowaniu&gt;</td></wypełnia>            | li nad kontem e<br>m do potwierda<br>jący wniosek po wydni                                                                                                    | 2PUAP;<br>zenia profilu zaufanego<br>ukowaniu>                                                                   |
| 4) NIEZWIOCZNIE UNIEWAZNI profil :     5) wyraża zgodę na przetwarzanie<br>ePUAP.     miejscowość, data **      «wypełnia odręcznie składający wniosek po wydrukowar                                                                                                    | zaufany ePUAP w przyp<br>danych osobowych w<br>i <sup>u</sup> >                                                                                                    | padku utraty kontro<br>zakresie niezbędny<br><i>podpis**</i><br>«wypełnia odręcznie składa                                                                                                    | li nad kontem e<br>m do potwierd;<br>jący wniosek po wydn                                                                                                    | 2PUAP;<br>zenia profilu zaufanego<br>ukowaniu>                                                                   |
| <ul> <li>4) niezwiocznie uniewazni profil :</li> <li>5) wyraża zgodę na przetwarzanie<br/>ePUAP.</li> <li>miejscowość, data **</li> <li>«wypełnia odręcznie składający wniosek po wydrukowar</li> <li>Informacje dotyczace osoby upoważnie</li> </ul>                                                                                                    | zaufany ePUAP w przyp<br>danych osobowych w<br>niu>                                                                                                    | padku utraty kontro<br>zakresie niezbędny<br><i>podpis**</i><br><wypełnia odręcznie="" składa<br="">a profilu zaufanego</wypełnia>                                                                                                    | li nad kontem e<br>m do potwierd:<br>jący wniosek po wydri<br>ePUAP w imier                                                                                           | 2PUAP;<br>zenia profilu zaufanego<br>ukowaniu>                                                                   |
| <ul> <li>4) niezwiocznie uniewazni profil :</li> <li>5) wyraża zgodę na przetwarzanie<br/>ePUAP.</li> <li>miejscowość, data **</li> <li>«wypełnia odręcznie składający wniosek po wydrukowar</li> <li>. Informacje dotyczące osoby upoważnie<br/>otwierdzającego:</li> </ul>                                                                                                    | zaufany ePUAP w przyp<br>danych osobowych w<br>niu><br>onej do potwierdzania                                                                                                    | padku utraty kontro<br>zakresie niezbędny<br><i>podpis**</i><br>«wypełnia odręcznie składa<br>a profilu zaufanego                                                                                                    | li nad kontem e<br>m do potwierd:<br>jący wniosek po wydn<br>ePUAP w imier                                                                                            | 2PUAP;<br>2enia profilu zaufanego<br>ukowaniu><br>1iu punktu                                                     |
| <ul> <li>4) niezwiocznie uniewazni profil :<br/>5) wyraża zgodę na przetwarzanie<br/>ePUAP.</li> <li>miejscowość, data **<br/><wypełnia odręcznie="" po="" składający="" wniosek="" wydrukowar<br="">. Informacje dotyczące osoby upoważnie<br/>otwierdzającego:<br/>imię</wypełnia></li> </ul>                                                                                                    | zaufany ePUAP w przyp<br>danych osobowych w<br>niu><br>onej do potwierdzania                                                                                                    | padku utraty kontro<br>zakresie niezbędny<br>podpis**<br><wypełnia odręcznie="" składa<br="">a profilu zaufanego<br/>nazwisko</wypełnia>                                                                                                    | li nad kontem e<br>m do potwierdz<br>jący wniosek po wydn<br>ePUAP w imier                                                                                            | 2PUAP;<br>2enia profilu zaufanego<br>ukowaniu><br><b>1iu punktu</b>                                              |
| <ol> <li>niezwłocznie uniewazni profil :         <ol> <li>wyraża zgodę na przetwarzanie<br/>ePUAP.</li> <li>miejscowość, data **</li></ol></li></ol>                                                                                                    | zaufany ePUAP w przyp<br>danych osobowych w<br>niu><br>onej do potwierdzania                                                                                                    | padku utraty kontro<br>zakresie niezbędny<br>podpis**<br>«wypełnia odręcznie składa<br>a profilu zaufanego<br>nazwisko                                                                                                    | li nad kontem e<br>m do potwierda<br>jący wniosek po wydn<br>ePUAP w imier                                                                                            | 2PUAP;<br>zenia profilu zaufanego<br>ukowaniu><br>niu punktu                                                     |
| <ul> <li>4) niezwiocznie uniewazni profil :</li> <li>5) wyraża zgodę na przetwarzanie<br/>ePUAP.</li> <li>miejscowość, data **</li> <li>«wypełnia odręcznie składający wniosek po wydrukowar</li> <li>. Informacje dotyczące osoby upoważnie<br/>otwierdzającego:</li> <li>imię</li> <li>«wypełnia system na podstawie profilu użytkownika wys<br/>potwierdzającej&gt;</li> </ul>                                                                                                    | zaufany ePUAP w przyg<br>danych osobowych w<br>niu><br>onej do potwierdzania                                                                                                    | padku utraty kontro<br>zakresie niezbędny<br>podpis**<br>«wypełnia odręcznie składa<br>a profilu zaufanego<br>nazwisko<br>«wypełnia system na podst<br>potwierdzającej»                                                                                         | ili nad kontem e<br>m do potwierda<br>jący wniosek po wydn<br>ePUAP w imier<br>awie profilu użytkown                                                                  | 2PUAP;<br>zenia profilu zaufanego<br>ukowaniu><br>niu punktu<br>ika występującego w roli osoby                   |
| <ul> <li>4) niezwiocznie uniewazni profil :</li> <li>5) wyraża zgodę na przetwarzanie<br/>ePUAP.</li> <li>miejscowość, data **</li> <li>«wypełnia odręcznie składający wniosek po wydrukowar</li> <li>Informacje dotyczące osoby upoważnie<br/>otwierdzającego:</li> <li>imię</li> <li>«wypełnia system na podstawie profilu użytkownika wys<br/>potwierdzającej»</li> </ul>                                                                                                    | zaufany ePUAP w przyp<br>danych osobowych w<br>niu><br>onej do potwierdzania                                                                                                    | padku utraty kontro<br>zakresie niezbędny<br>podpis**<br>«wypełnia odręcznie składa<br>a profilu zaufanego<br>nazwisko<br>«wypełnia system na podst<br>potwierdzającej»                                                                                         | li nad kontem e<br>m do potwierd:<br>iący wniosek po wydri<br>ePUAP w imier<br>awie profilu użytkown                                                                  | 2PUAP;<br>zenia profilu zaufanego<br>ukowaniu><br>ilu punktu<br>ika występującego w roli osoby                   |
| <ul> <li>4) niezwiocznie uniewazni profil i<br/>5) wyraża zgodę na przetwarzanie<br/>ePUAP.</li> <li>miejscowość, data **</li> <li>«wypełnia odręcznie składający wniosek po wydrukowar</li> <li>Informacje dotyczące osoby upoważnie<br/>otwierdzającego:<br/>imię</li> <li>«wypełnia system na podstawie profilu użytkownika wys<br/>potwierdzającej»</li> </ul>                                                                                                    | zaufany ePUAP w przyp<br>danych osobowych w<br>niu><br>onej do potwierdzania                                                                                                    | padku utraty kontro<br>zakresie niezbędny<br>podpis**<br>«wypełnia odręcznie składa<br>a profilu zaufanego<br>nazwisko<br>«wypełnia system na podst<br>potwierdzającej»                                                                                         | li nad kontem e<br>m do potwierd:<br>jący wniosek po wydri<br>ePUAP w imier<br>awie profilu użytkown                                                                  | 2PUAP;<br>2enia profilu zaufanego<br>ukowaniu><br>1iu punktu<br>ika występującego w roli osoby                   |
| <ul> <li>4) niezwiocznie uniewazni profili 2</li> <li>5) wyraża zgodę na przetwarzanie ePUAP.</li> <li>miejscowość, data **</li> <li>«wypełnia odręcznie składający wniosek po wydrukowar</li> <li>Informacje dotyczące osoby upoważnie otwierdzającego:</li> <li>imię</li> <li>«wypełnia system na podstawie profilu użytkownika wys potwierdzającej»</li> <li>Informacje dotyczące przedłużeniu waż</li> </ul>                                                                                                    | zaufany ePUAP w przyp<br>danych osobowych w<br>niu><br>onej do potwierdzania<br>tępującego w roli osoby                                                                                                    | padku utraty kontro<br>zakresie niezbędny<br>podpis**<br>«wypełnia odręcznie składa<br>a profilu zaufanego<br>nazwisko<br>«wypełnia system na podst<br>potwierdzającej»<br>go ePUAP*:                                                                           | li nad kontem e<br>m do potwierdz<br>jący wniosek po wydn<br>ePUAP w imier<br>awie profilu użytkown                                                                   | 2PUAP;<br>2enia profilu zaufanego<br>ukowaniu><br>hiu punktu<br>ika występującego w roli osoby                   |
| <ul> <li>4) niezwiocznie uniewazni profil :<br/>5) wyraża zgodę na przetwarzanie<br/>ePUAP.</li> <li>miejscowość, data **</li> <li>«wypełnia odręcznie składający wniosek po wydrukowar</li> <li>. Informacje dotyczące osoby upoważnie<br/>otwierdzającego:<br/>imię</li> <li>«wypełnia system na podstawie profilu użytkownika wys<br/>potwierdzającej»</li> <li>. Informacje dotyczące przedłużeniu waż<br/>(zas dokonania przedłużenia ważności</li> </ul>                                                                                                    | zaufany ePUAP w przyp<br>danych osobowych w<br>niu><br>onej do potwierdzania<br>tępującego w roli osoby                                                                                                    | padku utraty kontro<br>zakresie niezbędny<br>podpis**<br><wypełnia odręcznie="" składa<br="">a profilu zaufanego<br/>nazwisko<br/><wypełnia na="" podst<br="" system="">potwierdzającej&gt;<br/>go ePUAP*:</wypełnia></wypełnia>                                | ili nad kontem e<br>m do potwierdz<br>jący wniosek po wydr<br>ePUAP w imier<br>awie profilu użytkown                                                                  | 2PUAP;<br>2enia profilu zaufanego<br>ukowaniu><br>niu punktu<br>ika występującego w roli osoby                   |
| <ol> <li>niezwtocznie uniewazni profil :         <ol> <li>wyraża zgodę na przetwarzanie<br/>ePUAP.</li> <li>miejscowość, data **</li></ol></li></ol>                                                                                                    | zaufany ePUAP w przyp<br>danych osobowych w<br>niu><br>onej do potwierdzania<br>tępującego w roli osoby<br>żności profilu zaufaneg                                                                                                    | padku utraty kontro<br>zakresie niezbędny<br>podpis**<br>«wypełnia odręcznie składa<br>a profilu zaufanego<br>nazwisko<br>«wypełnia system na podst<br>potwierdzającej»<br>go ePUAP*:                                                                           | li nad kontem e<br>m do potwierdz<br>jący wniosek po wydn<br>ePUAP w imier<br>awie profilu użytkown                                                                   | 2PUAP;<br>2enia profilu zaufanego<br>ukowaniu><br>niu punktu<br>ika występującego w roli osoby                   |
| <ul> <li>4) niezwtocznie uniewazni profil :<br/>5) wyraża zgodę na przetwarzanie<br/>ePUAP.</li> <li>miejscowość, data **         <ul> <li>wypełnia odręcznie składający wniosek po wydrukowar</li> </ul> </li> <li>Informacje dotyczące osoby upoważnie<br/>otwierdzającego:         <ul> <li>imię</li> <li>wypełnia system na podstawie profilu użytkownika wys<br/>potwierdzającej&gt;</li> </ul> </li> <li>Informacje dotyczące przedłużeniu wa:<br/>(zas dokonania przedłużenia ważność</li></ul>                                                                                                    | zaufany ePUAP w przyp<br>danych osobowych w<br>niu><br>onej do potwierdzania<br>tępującego w roli osoby<br>żności profilu zaufaneg                                                                                                    | padku utraty kontro<br>zakresie niezbędny<br>podpis**<br>«wypełnia odręcznie składa<br>a profilu zaufanego<br>nazwisko<br>«wypełnia system na podst<br>potwierdzającej»<br>go ePUAP*:                                                                           | li nad kontem e<br>m do potwierda<br>jący wniosek po wydn<br>ePUAP w imier<br>awie profilu użytkown                                                                   | 2PUAP;<br>zenia profilu zaufanego<br>ukowaniu><br>niu punktu<br>ika występującego w roli osoby                   |
| <ul> <li>4) niezwiocznie uniewazni profil i<br/>5) wyraża zgodę na przetwarzanie<br/>ePUAP.</li> <li>miejscowość, data **         <ul> <li>wypełnia odręcznie składający wniosek po wydrukowar</li> <li>Informacje dotyczące osoby upoważnie<br/>otwierdzającego:<br/>imię</li> <li>wypełnia system na podstawie profilu użytkownika wys<br/>potwierdzającej&gt;</li> </ul> </li> <li>Informacje dotyczące przedłużeniu waż<br/>(zas dokonania przedłużenia ważności</li></ul>                                                                                                    | zaufany ePUAP w przyp<br>danych osobowych w<br>niu><br>onej do potwierdzania<br>stępującego w roli osoby<br>źności profilu zaufaneg<br>podpis osoby upoważnionej o                                                                                                    | padku utraty kontro<br>zakresie niezbędny<br>podpis**<br>«wypełnia odręcznie składa<br>a profilu zaufanego<br>nazwisko<br>«wypełnia system na podst<br>potwierdzającej»<br>go ePUAP*:<br>do potwierdzania profilu za                                            | li nad kontem e<br>m do potwierdz<br>jący wniosek po wydn<br>ePUAP w imier<br>awie profilu użytkown<br>ufanego ePUAP                                                  | 2PUAP;<br>zenia profilu zaufanego<br>ukowaniu><br>niu punktu<br>ika występującego w roli osoby                   |
| <ul> <li>4) niezwtocznie uniewazni profil i<br/>5) wyraża zgodę na przetwarzanie<br/>ePUAP.</li> <li>miejscowość, data **         <ul> <li>«wypełnia odręcznie składający wniosek po wydrukowar</li> <li>Informacje dotyczące osoby upoważnie<br/>otwierdzającego:             </li></ul> <li>imię                 <ul> <ul></ul></ul></li></li></ul>                                                                                                    | zaufany ePUAP w przyp<br>danych osobowych w<br>niu><br>onej do potwierdzania<br>ttępującego w roli osoby<br>żności profilu zaufaneg<br>podpis osoby upoważnionej o<br>«wypełnia odręcznie osoba pr                                                                                                    | padku utraty kontro<br>zakresie niezbędny<br>podpis**<br>«wypełnia odręcznie składa<br>a profilu zaufanego<br>nazwisko<br>«wypełnia system na podst<br>potwierdzającej»<br>go ePUAP*:<br>do potwierdzania profilu za<br>rzedłużająca ważność po wy              | ili nad kontem e<br>m do potwierda<br>jący wniosek po wydn<br>ePUAP w imier<br>awie profilu użytkown<br>ufanego ePUAP<br>drukowaniu >                                 | 2PUAP;<br>zenia profilu zaufanego<br>ukowaniu><br>niu punktu<br>ika występującego w roli osoby                   |
| <ul> <li>4) niezwtocznie uniewazni profil i<br/>5) wyraża zgodę na przetwarzanie<br/>ePUAP.</li> <li>miejscowość, data **         <ul> <li>wypełnia odręcznie składający wniosek po wydrukowar</li> <li>Informacje dotyczące osoby upoważnie<br/>otwierdzającego:</li></ul></li></ul>                                                                                                    | zaufany ePUAP w przyp<br>danych osobowych w<br>niu><br>onej do potwierdzania<br>tępującego w roli osoby<br>żności profilu zaufaneg<br>podpis osoby upoważnionej o<br><wypełnia odręcznie="" osoba="" pr<="" td=""><td>padku utraty kontro<br/>zakresie niezbędny<br/>podpis**<br/>«wypełnia odręcznie składa<br/>a profilu zaufanego<br/>nazwisko<br/>«wypełnia system na podst<br/>potwierdzającej»<br/>go ePUAP*:<br/>do potwierdzania profilu zo<br/>rzedłużająca ważność po wy</td><td>ili nad kontem e<br/>m do potwierdz<br/>jący wniosek po wydn<br/>ePUAP w imier<br/>awie profilu użytkown<br/>ufanego ePUAP<br/>drukowaniu &gt;</td><td>2PUAP;<br/>zenia profilu zaufanego<br/><i>ukowaniu&gt;</i><br/>ilu punktu<br/>ika występującego w roli osoby</td></wypełnia> | padku utraty kontro<br>zakresie niezbędny<br>podpis**<br>«wypełnia odręcznie składa<br>a profilu zaufanego<br>nazwisko<br>«wypełnia system na podst<br>potwierdzającej»<br>go ePUAP*:<br>do potwierdzania profilu zo<br>rzedłużająca ważność po wy              | ili nad kontem e<br>m do potwierdz<br>jący wniosek po wydn<br>ePUAP w imier<br>awie profilu użytkown<br>ufanego ePUAP<br>drukowaniu >                                 | 2PUAP;<br>zenia profilu zaufanego<br><i>ukowaniu&gt;</i><br>ilu punktu<br>ika występującego w roli osoby         |
| <ul> <li>4) niezwtocznie uniewazni profiliz</li> <li>5) wyraża zgodę na przetwarzanie<br/>ePUAP.</li> <li>miejscowość, data **</li> <li>«wypełnia odręcznie składający wniosek po wydrukowar</li> <li>Informacje dotyczące osoby upoważnie<br/>otwierdzającego:</li> <li>imię</li> <li>«wypełnia system na podstawie profilu użytkownika wys<br/>potwierdzającej&gt;</li> <li>Informacje dotyczące przedłużeniu waz<br/>zas dokonania przedłużenia ważności<br/>a podstawie danych z systemu&gt;</li> <li>miejscowość, data</li> <li>«wypełnia odręcznie osoba przedłużająca ważność<br/>na podstawie danych z systemu&gt;</li> <li>miejscowość, data</li> <li>«wypełnia odręcznie osoba przedłużająca ważność po<br/>wydrukowaniu &gt;</li> <li>albo Informacja o nieprzedłużeniu waż</li> </ul> | zaufany ePUAP w przyp<br>danych osobowych w<br>niu><br>onej do potwierdzania<br>tępującego w roli osoby<br>żności profilu zaufaneg<br>wypełnia odręcznie osoba pr<br>cności profilu zaufaneg                                                                                                    | padku utraty kontro<br>zakresie niezbędny<br>podpis**<br>«wypełnia odręcznie składa<br>a profilu zaufanego<br>nazwisko<br>«wypełnia system na podst<br>potwierdzającej»<br>go ePUAP*:<br>do potwierdzania profilu za<br>rzedłużająca ważność po wy<br>30 ePUAP: | ili nad kontem e<br>m do potwierdz<br>jący wniosek po wydr<br>ePUAP w imier<br>awie profilu użytkown<br>ufanego ePUAP<br>drukowaniu >                                 | 2PUAP;<br>2enia profilu zaufanego<br>ukowaniu><br>niu punktu<br>ika występującego w roli osoby                   |
| <ul> <li>4) niezwtocznie uniewazni profil i<br/>5) wyraża zgodę na przetwarzanie<br/>ePUAP.</li> <li>miejscowość, data **         <ul> <li>wypełnia odręcznie składający wniosek po wydrukowar</li> <li>Informacje dotyczące osoby upoważnie<br/>otwierdzającego:</li></ul></li></ul>                                                                                                    | zaufany ePUAP w przyp<br>danych osobowych w<br>niu><br>onej do potwierdzania<br>tępującego w roli osoby<br>żności profilu zaufaneg<br>wypełnia odręcznie osoba pr<br>tności profilu zaufaneg                                                                                                    | padku utraty kontro<br>zakresie niezbędny<br>podpis**<br>«wypełnia odręcznie składa<br>a profilu zaufanego<br>nazwisko<br>«wypełnia system na podst<br>potwierdzającej»<br>go ePUAP*:<br>do potwierdzania profilu za<br>rzedłużająca ważność po wy<br>30 ePUAP: | ili nad kontem e<br>m do potwierdz<br>jący wniosek po wydr<br>ePUAP w imier<br>awie profilu użytkown<br>ufanego ePUAP<br>drukowaniu >                                 | 2PUAP;<br>2enia profilu zaufanego<br>ukowaniu><br>niu punktu<br>ika występującego w roli osoby                   |
| <ul> <li>4) niezwtocznie uniewazni profil i 5) wyraża zgodę na przetwarzanie ePUAP.</li> <li>miejscowość, data **         <ul> <li>wypełnia odręcznie składający wniosek po wydrukowar</li> <li>Informacje dotyczące osoby upoważnie otwierdzającego:</li></ul></li></ul>                                                                                                    | zaufany ePUAP w przyp<br>danych osobowych w<br>niu><br>onej do potwierdzania<br>tępującego w roli osoby<br>żności profilu zaufaneg<br>wypełnia odręcznie osoba pr<br>trości profilu zaufaneg                                                                                                    | padku utraty kontro<br>zakresie niezbędny<br>podpis**<br>«wypełnia odręcznie składa<br>a profilu zaufanego<br>nazwisko<br>«wypełnia system na podst<br>potwierdzającej»<br>go ePUAP*:<br>do potwierdzania profilu za<br>rzedłużająca ważność po wy<br>30 ePUAP: | li nad kontem e<br>m do potwierdz<br>jący wniosek po wydn<br>ePUAP w imier<br>awie profilu użytkown<br>ufanego ePUAP<br>drukowaniu >                                  | 2PUAP;<br>2enia profilu zaufanego<br>ukowaniu><br>niu punktu<br>ika występującego w roli osoby                   |
| <ul> <li>4) niezwtocznie uniewazni profil :<br/>5) wyraża zgodę na przetwarzanie<br/>ePUAP.</li> <li>miejscowość, data **         <ul> <li>wypełnia odręcznie składający wniosek po wydrukowar</li> <li>Informacje dotyczące osoby upoważnie<br/>otwierdzającego:             <ul></ul></li></ul></li></ul>                                                                                                    | zaufany ePUAP w przyp<br>danych osobowych w<br>niu><br>onej do potwierdzania<br>tłępującego w roli osoby<br>żności profilu zaufaneg<br>wypełnia odręcznie osoba pr<br>cmości profilu zaufaneg                                                                                                    | padku utraty kontro<br>zakresie niezbędny<br>podpis**<br>«wypełnia odręcznie składa<br>a profilu zaufanego<br>nazwisko<br>«wypełnia system na podst<br>potwierdzającej»<br>go ePUAP*:<br>do potwierdzania profilu za<br>rzedłużająca ważność po wy<br>30 ePUAP: | li nad kontem e<br>m do potwierda<br>jący wniosek po wydn<br>ePUAP w imier<br>awie profilu użytkown<br>ufanego ePUAP<br>drukowaniu >                                  | 2PUAP;<br>zenia profilu zaufanego<br>ukowaniu><br>niu punktu<br>ika występującego w roli osoby                   |
| <ul> <li>4) niezwiocznie uniewazni profil i<br/>5) wyraża zgodę na przetwarzanie<br/>ePUAP.</li> <li>miejscowość, data **         <ul> <li>wypełnia odręcznie składający wniosek po wydrukowar</li> </ul> </li> <li>Informacje dotyczące osoby upoważnie<br/>otwierdzającego:<br/>imię         <ul></ul></li></ul>                                                                                                    | zaufany ePUAP w przyp<br>danych osobowych w<br>niu><br>onej do potwierdzania<br>tępującego w roli osoby<br>żności profilu zaufaneg<br>wypełnia odręcznie osoba pr<br>cności profilu zaufaneg                                                                                                    | padku utraty kontro<br>zakresie niezbędny<br>podpis**<br>«wypełnia odręcznie składa<br>a profilu zaufanego<br>nazwisko<br>«wypełnia system na podst<br>potwierdzającej»<br>go ePUAP*:<br>do potwierdzania profilu za<br>rzedłużająca ważność po wy<br>30 ePUAP: | li nad kontem e<br>m do potwierda<br>jący wniosek po wydn<br>ePUAP w imier<br>awie profilu użytkown<br>ufanego ePUAP<br>drukowaniu >                                  | PUAP;<br>tenia profilu zaufanego<br>ukowaniu><br>niu punktu<br>ika występującego w roli osoby                    |
| <ul> <li>4) niezwtocznie uniewazni profil i<br/>5) wyraża zgodę na przetwarzanie<br/>ePUAP.</li> <li>miejscowość, data **         <ul> <li>wypełnia odręcznie składający wniosek po wydrukowar</li> <li>Informacje dotyczące osoby upoważnie<br/>otwierdzającego:</li></ul></li></ul>                                                                                                    | zaufany ePUAP w przyp<br>danych osobowych w<br>niu><br>onej do potwierdzania<br>ttępującego w roli osoby<br>żności profilu zaufaneg<br>podpis osoby upoważnionej o<br>«wypełnia odręcznie osoba pr<br>trności profilu zaufaneg                                                                                                    | padku utraty kontro<br>zakresie niezbędny<br>podpis**<br>«wypełnia odręcznie składa<br>a profilu zaufanego<br>nazwisko<br>«wypełnia system na podst<br>potwierdzającej»<br>go ePUAP*:<br>do potwierdzania profilu za<br>rzedłużająca ważność po wy<br>30 ePUAP: | li nad kontem e<br>m do potwierdz<br>jący wniosek po wydn<br>ePUAP w imier<br>awie profilu użytkown<br>ufanego ePUAP<br>drukowaniu >                                  | PUAP;<br>tenia profilu zaufanego<br>ukowaniu><br>niu punktu<br>ika występującego w roli osoby                    |
| <ul> <li>4) niezwtocznie uniewazni profil i<br/>5) wyraża zgodę na przetwarzanie<br/>ePUAP.</li> <li>miejscowość, data **         <ul> <li>«wypełnia odręcznie składający wniosek po wydrukowar</li> <li>Informacje dotyczące osoby upoważnie<br/>otwierdzającego:             </li></ul> <li>imię                 <ul></ul></li></li></ul>                                                                                                    | zaufany ePUAP w przyp<br>danych osobowych w<br>niu><br>onej do potwierdzania<br>ttępującego w roli osoby<br>źności profilu zaufaneg<br>podpis osoby upoważnionej o<br>swypełnia odręcznie osoba pr<br>tności profilu zaufaneg<br>podpis osoby upoważnionej o                                                                                                    | padku utraty kontro<br>zakresie niezbędny<br>podpis**<br>«wypełnia odręcznie składa<br>a profilu zaufanego<br>nazwisko<br>«wypełnia system na podst<br>potwierdzającej»<br>go ePUAP*:<br>do potwierdzania profilu za<br>zcedłużająca ważność po wy<br>30 ePUAP: | II nad kontem e<br>m do potwierda<br>jący wniosek po wydn<br>ePUAP w imier<br>awie profilu użytkown<br>ufanego ePUAP<br>drukowaniu >                                  | PUAP;<br>tenia profilu zaufanego<br>ukowaniu><br>niu punktu<br>ika występującego w roli osoby                    |
| <ul> <li>4) niezwtocznie uniewazni profil i<br/>5) wyraża zgodę na przetwarzanie<br/>ePUAP.</li> <li>miejscowość, data **         <ul> <li>«wypełnia odręcznie składający wniosek po wydrukowar</li> <li>Informacje dotyczące osoby upoważnie<br/>otwierdzającego:             </li></ul> <li>imię             <ul></ul></li></li></ul>                                                                                                    | zaufany ePUAP w przyp<br>danych osobowych w<br>niu><br>onej do potwierdzania<br>tepującego w roli osoby<br>żności profilu zaufaneg<br>podpis osoby upoważnionej o<br>«wypełnia odręcznie osoba pr<br>tności profilu zaufaneg<br>podpis osoby upoważnionej o<br>«wypełnia odręcznie osoba na                                                                                                    | padku utraty kontro<br>zakresie niezbędny<br>podpis**<br>«wypełnia odręcznie składa<br>a profilu zaufanego<br>nazwisko<br>«wypełnia system na podst<br>potwierdzającej»<br>go ePUAP*:<br>do potwierdzania profilu za<br>rzedłużająca ważność po wy<br>30 ePUAP: | II nad kontem e<br>m do potwierda<br>jący wniosek po wydn<br>ePUAP w imier<br>awie profilu użytkown<br>ufanego ePUAP<br>drukowaniu ><br>ufanego ePUAP<br>drukowaniu > | PUAP;<br>tenia profilu zaufanego<br>ukowaniu><br>niu punktu<br>ika występującego w roli osoby                    |
| <ul> <li>4) niezwtocznie uniewazni profil i<br/>5) wyraża zgodę na przetwarzanie<br/>ePUAP.</li> <li>miejscowość, data **         <ul> <li>«wypełnia odręcznie składający wniosek po wydrukowari</li> <li>Informacje dotyczące osoby upoważnie<br/>otwierdzającego:             </li></ul> <li>imię                 <ul></ul></li></li></ul>                                                                                                    | zaufany ePUAP w przyp<br>danych osobowych w<br>niu><br>onej do potwierdzania<br>tepującego w roli osoby<br>żności profilu zaufaneg<br>podpis osoby upoważnionej o<br>«wypełnia odręcznie osoba pr<br>cności profilu zaufaneg<br>podpis osoby upoważnionej o<br>«wypełnia odręcznie osoba pr                                                                                                    | padku utraty kontro<br>zakresie niezbędny<br>podpis**<br>«wypełnia odręcznie składa<br>a profilu zaufanego<br>nazwisko<br>«wypełnia system na podst<br>potwierdzającej»<br>go ePUAP*:<br>do potwierdzania profilu za<br>rzedłużająca ważność po wy<br>zo ePUAP: | li nad kontem e<br>m do potwierda<br>jący wniosek po wydn<br>ePUAP w imier<br>awie profilu użytkown<br>ufanego ePUAP<br>drukowaniu ><br>ufanego ePUAP<br>drukowaniu > | <pre>2PUAP;<br/>tenia profilu zaufanego<br/>ukowaniu&gt;<br/>iiu punktu<br/>ika występującego w roli osoby</pre> |

Wypełnia punkt potwierdzający. \*\* Wypełnia osoba wnioskująca.

#### 3. Unieważnianie profilu zaufanego ePUAP

Realizacja zadania "Unieważnianie Profilu Zaufanego" wymaga wykonania następujących podstawowych czynności:

- Stwierdzenia tożsamość osoby zgłaszającej się w Punkcie Potwierdzania, a wnioskującej o unieważnienie posiadania profilu zaufanego ePUAP;
- W przypadku zgodności tożsamości i odręcznym podpisaniu przez tę osobę wniosku w postaci papierowej następuje unieważnienie profilu zaufanego ePUAP.

Szczegółowy opis realizacji tego zadania został przedstawiony za pomocą schematu procesu unieważniania profilu zaufanego, jego uszczegółowieniem jest tabela zawierająca opisy poszczególnych czynności i odwołania do ekranów za pomocą, których dokonuje się unieważnienie profilu zaufanego w systemie ePUAP.

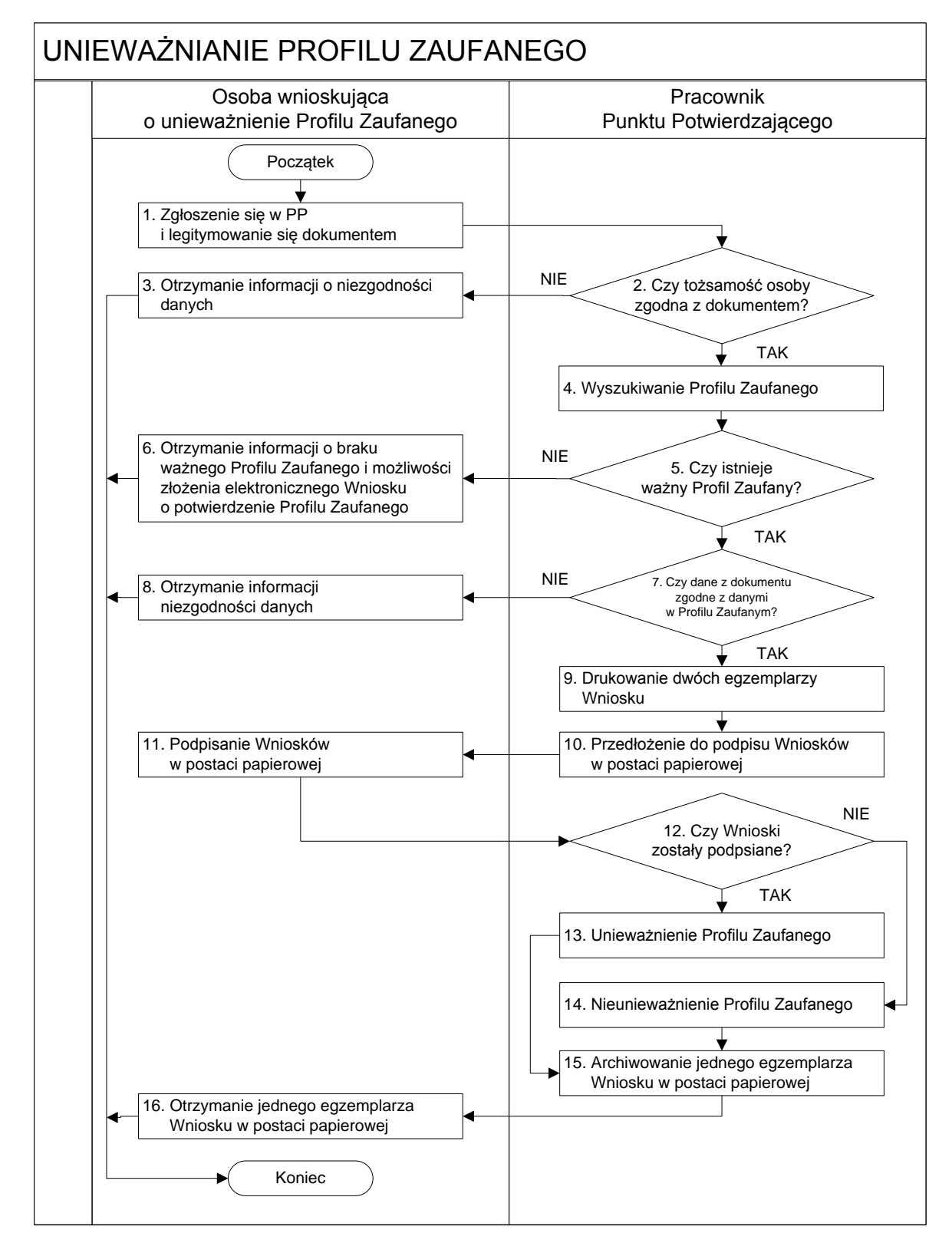

#### 3.1. Schemat procesu unieważniania profilu zaufanego ePUAP

# 3.2. Opis schematu procesu unieważniania profilu zaufanego ePUAP

| Czy                 | nność            |                                          |        |
|---------------------|------------------|------------------------------------------|--------|
| Osoba wnioskująca   | Pracownik        | –<br>Opis czynności                      | Nr     |
| o unieważnienie     | Punktu           |                                          | ekranu |
| PZ                  | Potwierdzania    |                                          |        |
| 1. Zgłoszenie się w |                  | Osoba chcąc unieważnić profil zaufany    |        |
| PP                  |                  | zgłasza się do dowolnego PP i legitymuje |        |
| i legitymowanie     |                  | się dowodem osobistym lub paszportem.    |        |
| się dokumentem      |                  |                                          |        |
|                     | 2. Czy tożsamość | Pracownik PP dokonuje sprawdzenia        |        |
|                     | osoby zgodna z   | tożsamości osoby na podstawie            |        |
|                     | dokumentem?      | okazanego dokumentu dowodu               |        |
|                     |                  | osobistego lub paszportu;                |        |
|                     |                  | Sprawdzenie tożsamości polega na:        |        |
|                     |                  | - identyfikacji osoby z dokumentem       |        |
|                     |                  | tożsamości;                              |        |
|                     |                  | Urząd Miejski w Mirosławcu we            |        |
|                     |                  | własnym zakresie przeszkoli Pracownika   |        |
|                     |                  | PP w zakresie sprawdzania tożsamości.    |        |
|                     |                  | W przypadku zgodności:                   |        |
|                     |                  | Przejść do punktu 4.                     |        |
| 3. Otrzymanie       |                  | W przypadku stwierdzenia niezgodności    |        |
| informacji o        |                  | tożsamości osoby lub posługiwania się    |        |
| niezgodności        |                  | złym dokumentem Pracownik PP             |        |
| danych              |                  | postępuje zgodnie z procedurą            |        |
| KONIEC              |                  | obowiązującą w Urzędzie Miejskim w       |        |
| PROCESU             |                  | Mirosławcu.                              |        |

| Czy                | nność                 |                                        |        |
|--------------------|-----------------------|----------------------------------------|--------|
| Osoba wnioskująca  | Pracownik             | Onis czynności                         | Nr     |
| o unieważnienie    | Punktu                | opis czynności                         | ekranu |
| PZ                 | Potwierdzania         |                                        |        |
|                    | 4. Wyszukiwanie PZ    | Pracownik PP:                          | 3.1,   |
|                    |                       | - po wyborze "Listy profili zaufanych  | 3.2,   |
|                    |                       | użytkowników" – Ekran 3.1;             | 3.3,   |
|                    |                       | - wyborze funkcji wyszukiwania – Ekran | 3.4,   |
|                    |                       | 3.2;                                   | 3.5    |
|                    |                       | - wyborze sposobu wyszukiwania – Ekran |        |
|                    |                       | 3.3;                                   |        |
|                    |                       | - wprowadza dane służących do          |        |
|                    |                       | wyszukiwania                           |        |
|                    |                       | i naciska przycisk "Wyszukaj" – Ekran  |        |
|                    |                       | 3.4.;                                  |        |
|                    |                       | - otrzymuje                            |        |
|                    | 5. Czy istnieje ważny | Jeśli został wyszukany Profil Zaufany: | 3.5    |
|                    | profil zaufany?       | Przejść do punktu 7.                   |        |
| 6. Otrzymanie      |                       | Brak ważnego PZ, który miał być        |        |
| informacji o braku |                       | unieważniony. Osoba wnioskująca        |        |
| ważnego Profilu    |                       | otrzymuje informację o możliwości      |        |
| Zaufanego          |                       | złożenia wniosku o potwierdzenie PZ.   |        |
| i możliwości       |                       |                                        |        |
| złożenia           |                       |                                        |        |
| elektronicznego    |                       |                                        |        |
| Wniosku            |                       |                                        |        |
| o potwierdzenie    |                       |                                        |        |
| Profilu Zaufanego  |                       |                                        |        |
| KONIEC             |                       |                                        |        |
| PROCESU            |                       |                                        |        |
|                    | 7. Czy dane z         | W przypadku zgodności danych:          | 3.5    |
|                    | dokumentu zgodne      | Przejść do punktu 9.                   |        |
|                    | z danymi              |                                        |        |
|                    | w PZ?                 |                                        |        |

| Czy                | nność               |                                                    |        |
|--------------------|---------------------|----------------------------------------------------|--------|
| Osoba wnioskująca  | Pracownik           | Onis czynności                                     | Nr     |
| o unieważnienie    | Punktu              | Opis Czynności                                     | ekranu |
| PZ                 | Potwierdzania       |                                                    |        |
| 8. Otrzymanie      |                     | W przypadku stwierdzenie niezgodności              | 3.5    |
| informacji o       |                     | tożsamości osoby lub posługiwania się              |        |
| niezgodności       |                     | złym dokumentem Pracownik PP                       |        |
| danych             |                     | postępuje zgodnie z procedurą                      |        |
| KONIEC             |                     | obowiązującą w Urzędzie Miejskim w                 |        |
| PROCESU            |                     | Mirosławcu.                                        |        |
|                    | 9. Drukowanie       | Pracownik PP z drukuje dwa egzemplarze             | 3.5,   |
|                    | dwóch               | Wniosku o unieważnienie profilu                    | PDF    |
|                    | egzemplarzy         | zaufanego ePUAP z pliku PDF, na                    | 101    |
|                    | Wniosku             | Wniosku wpisuje:                                   |        |
|                    |                     | <ul> <li>Nazwą punktu potwierdzającego;</li> </ul> |        |
|                    |                     | – Znak sprawy w PP;                                |        |
|                    |                     | <ul> <li>Datę złożenia wniosku.</li> </ul>         |        |
|                    | 10. Przedłożenie do | Pracownik PP przedkłada osobie                     | 3.5    |
|                    | podpisu Wniosków    | wnioskujące Wnioski w postaci                      |        |
|                    | w postaci           | papierowej do podpisu.                             |        |
|                    | papierowej          |                                                    |        |
| 11. Podpisanie     |                     | Osoba wnioskująca o unieważnienie                  | 3.5    |
| Wniosków w         |                     | ważności profilu zaufanego ePUAP w                 |        |
| postaci papierowej |                     | części A dwóch Wniosków wpisuje:                   |        |
|                    |                     | 1. Dane osobowe;                                   |        |
|                    |                     | 2. Dane o koncie ePUAP;                            |        |
|                    |                     | 3. Oświadczenie osoby                              |        |
|                    |                     | wnioskującej – w tym                               |        |
|                    |                     | miejscowość, datę i podpisuje się.                 |        |
|                    |                     | Osoba wnioskująca o unieważnienie                  |        |
|                    |                     | ważności profilu zaufanego ePUAP może              |        |
|                    |                     | w tym momencie się rozmyślić i nie                 |        |
|                    |                     | wypełnić Wniosków.                                 |        |

| Czy                                  | nność               |                                                  |              |
|--------------------------------------|---------------------|--------------------------------------------------|--------------|
| Osoba wnioskująca<br>o unieważnienie | Pracownik<br>Punktu | Opis czynności                                   | Nr<br>ekranu |
| PZ                                   | Potwierdzania       |                                                  |              |
|                                      | 12. Czy Wnioski     | Jeśli osoba wnioskująca nie podpisała            | 3.5          |
|                                      | zostały podpisane?  | wniosków w postaci papierowej lub                |              |
|                                      |                     | Pracownik PP stwierdził brak                     |              |
|                                      |                     | autentyczności podpisu to:                       |              |
|                                      |                     | Przejść do punktu 14.                            |              |
|                                      | 13. Unieważnienie   | Pracownik PP:                                    | 3.6,         |
|                                      | PZ                  | • w części B dwóch Wniosków wpisuje:             | 3.7,         |
|                                      |                     | <ul> <li>Swoje imię i nazwisko;</li> </ul>       | 3.8          |
|                                      |                     | • a w części C dwóch Wniosków                    |              |
|                                      |                     | wpisuje:                                         |              |
|                                      |                     | <ul> <li>– czas unieważnienia profilu</li> </ul> |              |
|                                      |                     | zaufanego;                                       |              |
|                                      |                     | <ul> <li>miejscowość i datę;</li> </ul>          |              |
|                                      |                     | <ul> <li>podpisuje się;</li> </ul>               |              |
|                                      |                     | • unieważniając profil zaufany w                 |              |
|                                      |                     | systemie ePUAP (Ekran 3.7) wypełnia              |              |
|                                      |                     | pole "Powód unieważnienia" oraz                  |              |
|                                      |                     | wypełnia pole "Znak sprawy" o znak               |              |
|                                      |                     | nadany na Wniosku o postaci                      |              |
|                                      |                     | papierowej.                                      |              |
|                                      |                     | Przejść do punktu 15.                            |              |
|                                      | 14. Nie             | Pracownik PP z braku złożenia wniosku            | 3.5          |
|                                      | unieważnienie       | w postaci papierowej przez osobę                 |              |
|                                      | profilu zaufanego   | wnioskującą o unieważnienie profilu              |              |
|                                      | ePUAP               | zaufanego ePUAP nie podejmuje                    |              |
|                                      |                     | dalszych czynności.                              |              |
|                                      |                     |                                                  |              |
|                                      |                     | KONIEC PROCESU                                   |              |

| Czy                                                                                                    | nność                                                                                                    |                                                                                                    |              |
|----------------------------------------------------------------------------------------------------|----------------------------------------------------------------------------------------------------|----------------------------------------------------------------------------------------------------|--------------|
| Osoba wnioskująca<br>o unieważnienie<br>PZ                                                                                                    | Pracownik<br>Punktu<br>Potwierdzania                                                                                  | Opis czynności                                                                                                    | Nr<br>ekranu |
|                                                                                                    | <ul><li>15. Archiwizowanie</li><li>jednego</li><li>egzemplarza</li><li>Wniosku w postaci</li><li>papierowej</li></ul> | Pracownik PP archiwizuje jeden Wniosek<br>w postaci papierowej zgodnie z zasadami<br>obowiązującymi w Urzędzie Miejskim w<br>Mirosławcu. |              |
| <ul> <li>16. Otrzymanie</li> <li>jednego</li> <li>egzemplarza</li> <li>Wniosku w postaci</li> <li>papierowej</li> <li>KONIEC</li> <li>PROCESU</li> </ul> |                                                                                                    | Pracownik PP przekazuje jeden Wniosek<br>w postaci papierowej osobie wnioskującej<br>o unieważnienie profilu zaufanego<br>ePUAP.         |              |

#### 3.3. Proces unieważniania profilu zaufanego przedstawiony za pomocą ekranów ePUAP

Osoba wnioskująca o unieważnienie profilu zaufanego ePUAP zgłasza się w Punkcie Potwierdzania i legitymuje się dowodem osobistym lub paszportem.

Pracownik Punktu Potwierdzania sprawdza tożsamość osoby wnioskującej:

- w przypadku stwierdzenia niezgodności w zakresie identyfikacji osoby z dokumentem, autentyczności dokumentu, autentyczności podpisu odmawia potwierdzenia Profilu Zaufanego, przekazuje informację o niezgodności osobie wnioskującej, postępuje zgodnie z procedurami obowiązującymi w Urzędzie Miejskim w Mirosławcu dotyczącymi postępowania z osobami legitymującymi się niewłaściwym dokumentem i kończy proces potwierdzania;
- w przeciwnym przypadku na podstawie danych z dowodu osobistego lub paszportu wyszukuje ważny profil zaufany ePUAP, do tego służą ekrany od 3.1 do 3.5.

W tym przypadku osoba wnioskująca nie składa elektronicznego Wniosku.

Poniżej zostały przedstawione podstawowe ekrany umożliwiające unieważnienie Profilu Zaufanego; pełny opis narzędzie ePUAP umożliwiającego zarządzanie profilami zaufanymi ePUAP znajduje się w "Instrukcji użytkownika – Profil Zaufany".

| tukaj w portalu i                                            | PUAP zdarze                                                      | tnie w życiu, spr                                                             | awa, dokument lub na            | zwa urzędu     |           | Dosteoność (<br>Szukaj | Czcionki Alfabe | A A            | SDRAW |
|--------------------------------------------------------------|------------------------------------------------------------------|-------------------------------------------------------------------------------|---------------------------------|----------------|-----------|------------------------|-----------------|----------------|-------|
| sta soraw -                                                  | Mote konto -                                                     | O SPUAR *                                                                     | Podmioty Publiczne -            | Bomos *        | Kontakt - | Konfiguracja 🔻         | mede            | 12-10-12-20-24 |       |
| CONTRACTOR OF THE OWNER                                      |                                                                  |                                                                               |                                 |                |           |                        |                 |                |       |
| davstem Kom<br>stef w: Strong                                | unikacytny<br>olówna > Potr                                      | Belestr Zdarzeń<br>wierdzanie profili                                         | Potwierdzanie prof<br>zaufanych | fill zaufanych |           |                        |                 | _              |       |
| davatem Kom<br>ites w: Strons<br>• Usta usek<br>• Lista orof | unikacytny<br>otówna > Potr<br>wików odwitkow<br>III zaufanych u | <u>Belestr Zdarzeń</u><br>wierdzanie profili<br><u>mitrów</u><br>żytkowników  | Potwierdzanie prof              | fill zaufanych |           |                        |                 | _              |       |
| • Usta und<br>Usta und                                       | unikazytny<br>ołówna > Potr<br>adków odytkow<br>uli zaufanych u  | <u>Belestr Zdarzeń</u><br>wierdzanie profili<br>mili <u>ńw</u><br>żvtkowników | Potwierdzanie prof              | fill zaufanych |           |                        |                 |                |       |

Ekran 3.1. Wybór listy profili zaufanych użytkowników

Na "Stronie głównej" ePUAP należy wybrać w zakładce "Konfiguracja", zakładkę "Potwierdzenie profili zaufanych", a następnie należy wybrać:

(1.) "Lista profili zaufanych użytkowników".

Ekran 3.2. Wybór funkcji wyszukiwania

|                                 |                                  | lerdzanie profili zaufanych          |                         |                                                                                                    |  |
|---------------------------------|----------------------------------|--------------------------------------|-------------------------|----------------------------------------------------------------------------------------------------|--|
| św: <u>Strona ołówna</u> > B    | otwierdzanie profili zaufanych > | Lista profili zaufanych użyć         | tkowników               |                                                                                                    |  |
| ofile zaufane dla uży           | rtkowników                       |                                      |                         |                                                                                                    |  |
|                                 |                                  |                                      |                         | Lista profili                                                                                                    |  |
| Wyszukiwanie                    |                                  |                                      |                         | Aby wyszukać profil zautany<br>uzytkownika, naciśnij przycisk<br>Wyszukiwanie. Jeśli chcesz<br>dodać nowy wniosek o nadanie |  |
|                                 | nie Nazwisko PESEL S             | tatus Data Da<br>rofilu utworzenia w | ata<br>ygaśnięcia Akcje | profilu zaufanego, naciśnij przycisk<br>Dodaj nowy wniosek.                                                                 |  |
| Identyfikator<br>użytkownika II |                                  |                                      |                         |                                                                                                    |  |
|                                 | nie Nazwisko PESEL S             | tatus Data Da<br>rofilu utworzenia w | ata<br>ygaśnięcia Akcje | odać nowy wniosek o nadanie<br>profiu zaufanego, nacišnij przycisk<br>Dodaj nowy wniosek.                                   |  |

Należy przejść do funkcji wyszukiwania profili zaufanych ePUAP:

1. Wybrać przycisk "Wyszukiwanie"

Ekran 3.3. Wybór sposobu wprowadzania danych służących do wyszukania

Pracownik Punktu Potwierdzania dokonuje wyboru sposobu wprowadzania danych służących do wyszukania profilu zaufanego oraz określa stan profilu, w przypadku unieważniania profilu zaufanego ePUAP stan profilu jest "Ważny".

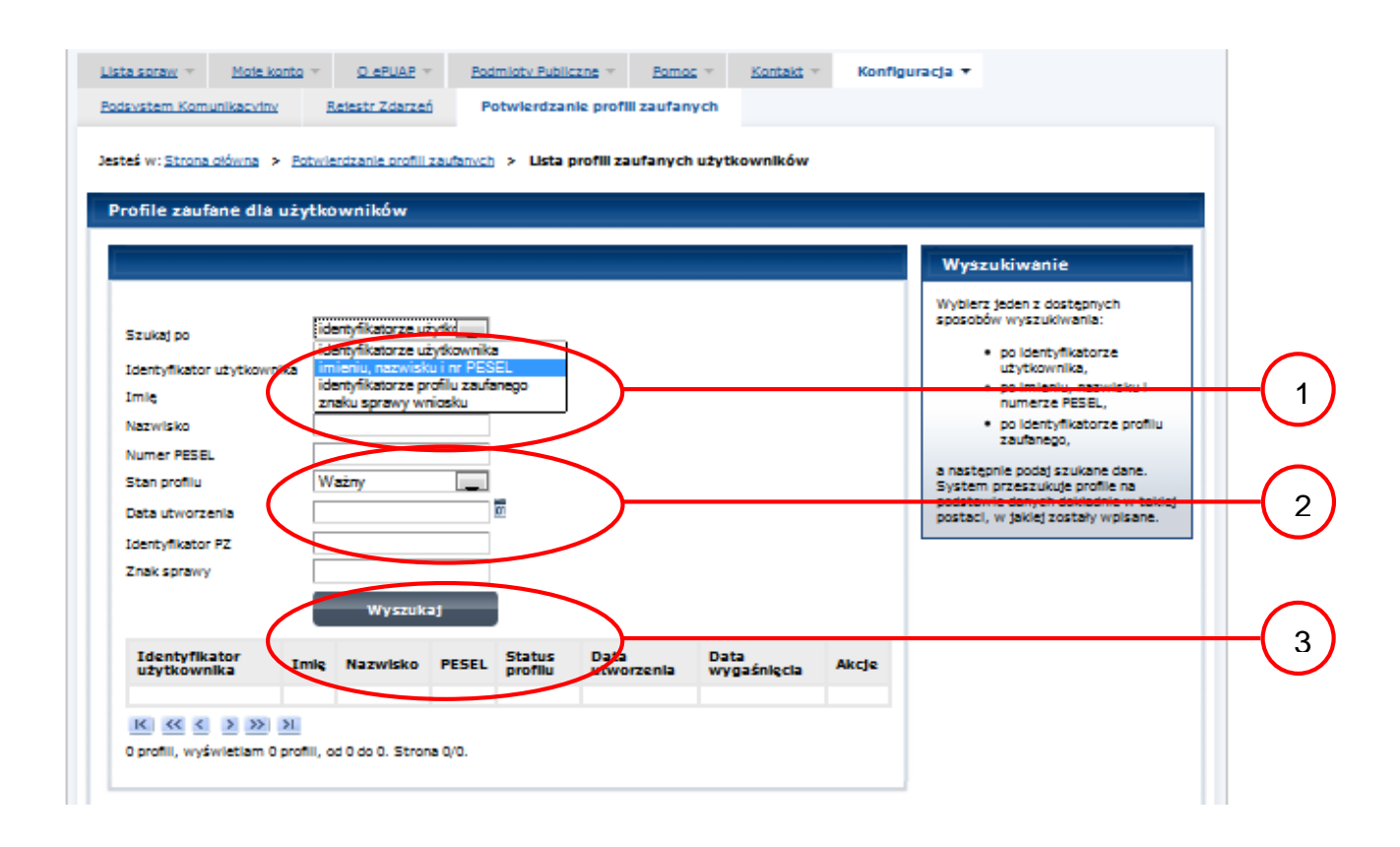

Należy:

- Wybrać zestaw wprowadzanych danych służących do wyszukania, można wyszukiwać po: "identyfikatorze użytkownika" lub "imieniu, nazwisku i numeru PESEL" lub "identyfikatorze profilu zaufanego" lub "znaku sprawy wniosku";
- 2.) Wybór Stanu profilu "Ważny".

Ekran 3.4. Wprowadzanie danych służących do wyszukania profilu zaufanego ePUAP

|                      |                 | i zabianivch > Usta | profili zaufanych u | IZYTKOWNIKOW |    |                                                                        |  |
|----------------------|-----------------|---------------------|---------------------|--------------|----|------------------------------------------------------------------------|--|
| rofile zaufane di    | a użytkowników  |                     |                     |              |    |                                                                        |  |
|                      |                 |                     |                     |              | v  | Vyszukiwanie                                                           |  |
|                      |                 |                     |                     |              | W  | yblerz jeden z dostępnych                                              |  |
| Szukaj po            | identyfikatorze | użytka              |                     |              |    | <ul> <li>po identufikatorze</li> </ul>                                 |  |
| Identyfikator użytko | walke Koronik   |                     |                     |              |    | użytkownika,                                                           |  |
| Imlę                 |                 |                     |                     |              |    | numerze PESEL,                                                         |  |
| Nazwisko             |                 |                     |                     |              |    | <ul> <li>po identyfikatorze profilu</li> <li>zautanego</li> </ul>      |  |
| Numer PESEL          |                 |                     |                     |              |    | estenie podal czukane dane                                             |  |
| Stan profilu         | Ważny           | _                   |                     |              | Sy | stem przeszukuje profile na                                            |  |
| Data utworzenia      |                 | ion.                |                     |              | po | ostavile daných dokładnie w takiej<br>staci, w jakiej zostały wpisane. |  |
| Identyfikator PZ     |                 |                     |                     |              |    |                                                                        |  |
| Znak sprawy          |                 |                     |                     |              |    |                                                                        |  |
|                      | Wyszu           | kat                 | <u> </u>            |              |    |                                                                        |  |
|                      |                 |                     | <u> </u>            |              | _  |                                                                        |  |
|                      |                 |                     | Date                | Date         |    |                                                                        |  |

Należy:

- 1. Wprowadzić Identyfikator użytkownika, np "kbronik";
- 2.) Wybrać przycisk "Wyszukaj".

Ekran 3.5. Wyszukany profil zaufany ePUAP

| rofile zaufane               | dla už | ytkownikó | w           |                   |                        | -                      |                   |                                                                    |  |
|------------------------------|--------|-----------|-------------|-------------------|------------------------|------------------------|-------------------|--------------------------------------------------------------------|--|
|                              |        |           |             |                   |                        |                        |                   | Lista profili                                                      |  |
| Wyszukiwa                    | anle   |           |             |                   |                        |                        |                   | Oto Iista profili<br>zaufanych<br>wybranego<br>utytkownika. W      |  |
| Identyfikator<br>uzytkownika | Imię   | Nazwisko  | PESEL       | Status<br>profilu | Data<br>utworzenia     | Data<br>wygaśnięcia    | Akcje             | celu<br>przeprowadzenia<br>dalszych operacji                       |  |
| kbronik                      | Karol  | Bronik    | 75031610531 | Ważny             | 2011-05-07<br>21:21:40 | 2011-11-07<br>21:21:40 | Szczegóły profilu | związanych z<br>wybranym<br>przelem, naciśnij<br>przelem, naciśnij |  |

Należy:

1. Wybrać przycisk "Szczegóły profilu".

Ekran 3.6. Szczegóły profilu zaufanego – unieważnianie profilu zaufanego ePUAP

| ustern Komunikaculov             | Relecto Zdarzeń          | Robylardzapia prof     | III zaufanych |             |                                |                                    |
|----------------------------------|--------------------------|------------------------|---------------|-------------|--------------------------------|------------------------------------|
| CARGE IN POST OF THE POST OF THE | INCREASE ADDRESS         | Potwierozanie prof     | in zachanych  |             |                                |                                    |
| 6                                | Debuierde et a setti est | frank a links softi an |               |             |                                |                                    |
| S W. Sciona crowing              | Potwierozanie promi zav  |                        |               | > Szczegoty | promo zauranego o              | a uzyckownika                      |
| czegóły profilu z                | aufanego użytkown        | ika Karol Bronik       |               |             |                                |                                    |
|                                  |                          |                        |               |             |                                |                                    |
| Dane profilu zau                 | fanego                   |                        |               |             | Szczegóły                      | r profilu                          |
|                                  |                          |                        |               |             | Jeśli właścick                 | i profilu wnioskule                |
| Status                           | Ważny                    |                        | _             |             | o przedłużenie                 | e okresu ważności jego             |
| Data utworzenia                  | 2011-05-07 21:21:40      | Zweryfiku              | d j           |             | ustawleń aut                   | oryzacji, naciśnij                 |
| Data unieważnienia               |                          |                        |               |             | ważność/zn                     | oruz<br>nień ustawienia            |
| Data unuas falacia               | 2011-11-07-21-21-40      | Unlew                  | aznij         | )           | Jeśli właścick                 | l profilu wnioskuje o              |
| bata wygasnięcia                 | 2011-11-07 21.21.40      |                        |               |             | unieważnienie<br>zaufanego, na | : jego profilu<br>ciśnij przycisk  |
|                                  | Beerlaf de verlante      |                        |               |             | Unieważnij.<br>Jeśli właścick  | el profilu wnioskule o             |
| Whiosek                          | Przejaz do wniosk        |                        |               |             | zweryfikowan<br>zautopego, pa  | le jego profilu<br>ciśpit orzycisk |
| Znak sprawy                      | ZXY.21.2011              |                        |               |             | Zweryfikuj.                    |                                    |
|                                  |                          |                        |               |             |                                |                                    |
| Metoda autoryzacji               | e-mail                   |                        |               |             |                                |                                    |
|                                  |                          |                        |               |             |                                |                                    |

Należy:

(1.) Wybrać przycisk "Unieważnij".

Ekran 3.7. Potwierdzenie unieważnienia profilu zaufanego ePUAP

| lsystem Komunikacyji                                                 | <u>w</u> <u>Rejestr Zdarzeń</u>             | Potwierdzanie pro                | fili zaufanych       |                    |                                                       |                                                                                           |                  |
|----------------------------------------------------------------------|---------------------------------------------|----------------------------------|----------------------|--------------------|-------------------------------------------------------|-------------------------------------------------------------------------------------------|------------------|
| eś w: <u>Strona główna</u>                                           | > Potwierdzanie profili zau                 | ufanych > <u>Lista profili z</u> | aufanych użytkownik  | <u>ów</u> > Szczeg | óły profilu zaufar                                    | rego dla użytkov                                                                          | vnika            |
| czegóły profilu                                                      | zaufanego użytkow                           | mika Karol Bronik                |                      | _                  |                                                       |                                                                                           |                  |
| Dane profilu za                                                      | ufanego                                     |                                  |                      |                    | Szcze                                                 | góły profilu                                                                              |                  |
| Potwierdzenie                                                        | uniewaźnienia profilu za                    | aufanego                         |                      |                    |                                                       |                                                                                           |                  |
| Uniewaźnienie ;<br>Da                                                | rofilu zautaoago jest seos                  | ovarate. Od momentu u            | nieważnienia zautane | go protiju nie m   | olea z mego korzy:                                    | tač w portalu ePU                                                                         | AP.              |
|                                                                      | المردية والأستان والمراجع والمراجع والمراجع | żvcia                            |                      |                    |                                                       |                                                                                           |                  |
| Da Tosk ensame                                                       | Brak mozliwości uz                          |                                  |                      |                    |                                                       |                                                                                           |                  |
| Da<br>Da<br>Znak sprawy<br>Da                                        | XYX.1234.10.2011                            |                                  |                      |                    |                                                       |                                                                                           | •                |
| Da Znak sprawy<br>Da Uniew                                           | atnij                                       |                                  |                      |                    |                                                       |                                                                                           | \$               |
| Da<br>Znak sprawy<br>Wi<br>Znak sprawy                               | xy2,1234,6,2011                             |                                  |                      |                    | zwerytła<br>zwerytła<br>ztwerytła                     | usse pronu wnor<br>owanie jego profili<br>o, naciśnij przycisł<br>ku].                    | e<br>mujeoù      |
| Da Znak sprawy<br>Da Uniew<br>Wr<br>Znak sprawy<br>Nazwa Pikt. Potw. | xyz,1234,6,2011<br>wstap                    |                                  |                      |                    | Jess War<br>zweryfa<br>zalane<br>Zweryfi<br>Tata) jes | ukas premu wno<br>owanie jego profilo<br>o, nacknij przycisł<br>kuj.<br>t dostępny do pob | o<br>Muje o<br>A |

Należy:

1) W pole "Powód unieważnienia" wpisać powód unieważnienie;

2. W pole "Znak sprawy" wpisać znak sprawy z Wniosku o unieważnienie profilu zaufanego ePUAP;

3. Wybrać przycisk "Unieważnij".

### Ekran 3.8. Unieważniony profil zaufany ePUAP

| Dane pronio zac    | ranego                  | Szczegoły profilu                                             |             |
|--------------------|-------------------------|---------------------------------------------------------------|-------------|
| Status             | Uniewa2niony            | Profil zaufany, którego szcze<br>przeglądasz, został unieważn | jáły<br>any |
| Data utworzenia    | 2011-05-17 15:01:20     | Sposób oraz powód unieważ<br>widnieją po lewej.               | ieni        |
| Data unieważnienia | 2011-05-17 15:16:45     |                                                               |             |
| Data wygaśnięcia   | 2011-11-17 15:01:20     |                                                               |             |
| Wniosek            | Przejdź do wniosku      |                                                               |             |
| Znak sprawy        | XYZ.1234.6.2011         |                                                               |             |
| Nazwa Pkt. Potw.   | WSIAP                   |                                                               |             |
| Metoda autoryzacji | e-mail                  |                                                               |             |
| Parametr           | marek.oaza@mswia.gov.pl |                                                               |             |

Następnie można przejść do obsługi następnej osoby poprzez wybranie zakładki "Potwierdzanie profili zaufanych".

# 3.4 Postać papierowa Wniosku o unieważnienie profilu zaufanego ePUAP

| Nazwa punktu potwierdzającego                                                                                                    |                                                                                                    |                                                                                                    |                                                                                    |                                 |  |  |
|----------------------------------------------------------------------------------------------------|----------------------------------------------------------------------------------------------------|----------------------------------------------------------------------------------------------------|------------------------------------------------------------------------------------|---------------------------------|--|--|
| <wypełnia identyfikatora="" na="" podmiotu="" podstawie="" system=""></wypełnia>                                                                                                    |                                                                                                    |                                                                                                    |                                                                                    |                                 |  |  |
|                                                                                                    |                                                                                                    |                                                                                                    |                                                                                    |                                 |  |  |
|                                                                                                    |                                                                                                    |                                                                                                    |                                                                                    |                                 |  |  |
|                                                                                                    |                                                                                                    |                                                                                                    |                                                                                    | Data złożenia wniosku           |  |  |
| znak sprawy w PP*                                                                                                    |                                                                                                    |                                                                                                    |                                                                                    | <wypełnia system=""></wypełnia> |  |  |
| < obligatoryjnie wypełnia w systemie pracownik punktu pot                                                                                                    | wierdzającego według zasad Ir                                                                                                    | nstrukcji Kancelaryjnej PP>                                                                                                |                                                                                    |                                 |  |  |
|                                                                                                    | 14/51                                                                                                    | 0051/                                                                                                    |                                                                                    |                                 |  |  |
|                                                                                                    | WN                                                                                                    | OSEK                                                                                                    |                                                                                    |                                 |  |  |
| ou                                                                                                    | nieważnienie pro                                                                                                    | filu zaufanego eP                                                                                                    | UAP                                                                                |                                 |  |  |
| Wnioskuje o unieważnienie ważności pro                                                                                                    | filu zaufanego ePUA                                                                                                    | P                                                                                                    |                                                                                    |                                 |  |  |
| 7                                                                                                    | 0                                                                                                    | -                                                                                                    |                                                                                    |                                 |  |  |
| A. Informacie dotyczące osoby wnioskują                                                                                                    | icei:                                                                                                    |                                                                                                    |                                                                                    |                                 |  |  |
| ······································                                                                                                    | []-                                                                                                    |                                                                                                    |                                                                                    |                                 |  |  |
| 1. Dane osobowe:                                                                                                    |                                                                                                    |                                                                                                    |                                                                                    |                                 |  |  |
| imię                                                                                                    | nazwisko                                                                                                    |                                                                                                    | numer PESEL                                                                        |                                 |  |  |
| <wypełnia na="" podstawie="" profilu="" system="" td="" użytkownika<=""><td colspan="2">vypełnia system na podstawie profilu użytkownika <vypełnia na="" podst<="" system="" td=""><td><wypełnia na<="" system="" td=""><td>podstawie profilu użytkownika</td></wypełnia></td></vypełnia></td></wypełnia> | vypełnia system na podstawie profilu użytkownika <vypełnia na="" podst<="" system="" td=""><td><wypełnia na<="" system="" td=""><td>podstawie profilu użytkownika</td></wypełnia></td></vypełnia>          |                                                                                                    | <wypełnia na<="" system="" td=""><td>podstawie profilu użytkownika</td></wypełnia> | podstawie profilu użytkownika   |  |  |
| składającego wniosek>                                                                                                    | kładającego wniosek> składającego wniosek>                                                                                                    |                                                                                                    | składającego wniose                                                                | k>                              |  |  |
| 2. Dane o koncie ePUAP:                                                                                                    | 2. Dane o koncie ePUAP:                                                                                                    |                                                                                                    |                                                                                    |                                 |  |  |
| identyfikator użytkownika                                                                                                    |                                                                                                    | adres poczty elektronicznej                                                                                                |                                                                                    |                                 |  |  |
| <wvpełnia na="" podstawie="" profilu="" skło<="" system="" td="" użytkownika=""><td>adaiaceao wniosek&gt;</td><td colspan="3"><wynełnia na="" podstawie="" profilu="" składającego="" system="" użytkownika="" wniosek=""></wynełnia></td></wvpełnia>                                                     | adaiaceao wniosek>                                                                                                    | <wynełnia na="" podstawie="" profilu="" składającego="" system="" użytkownika="" wniosek=""></wynełnia>                    |                                                                                    |                                 |  |  |
|                                                                                                    |                                                                                                    | anypenna system na poustanie projna uzyckownika skadającego wniosek-                                                       |                                                                                    |                                 |  |  |
| 3. Oświadczenie osoby wnioskującej:                                                                                                    |                                                                                                    |                                                                                                    |                                                                                    |                                 |  |  |
| Wnioskodawca oświadcza, że:                                                                                                    |                                                                                                    |                                                                                                    |                                                                                    |                                 |  |  |
| <ol> <li>dane zawarte we wniosku ;</li> </ol>                                                                                                    | sa prawdziwe i aktual                                                                                                    | ne;                                                                                                    |                                                                                    |                                 |  |  |
| 2) wwraża zgode na przetwarz                                                                                                    | ania danych osobow                                                                                                    | vch w zakrosio niozh                                                                                                    | dovo do uniew                                                                      | ažnjenja profilu                |  |  |
|                                                                                                    | anie danych osobow                                                                                                    | yen w zakresie mezoe                                                                                                    | anym do dniew                                                                      | azmenia proniu                  |  |  |
| Zauranego ePOAP.                                                                                                    |                                                                                                    |                                                                                                    |                                                                                    |                                 |  |  |
| miejscowosc, data **                                                                                                    |                                                                                                    | podpis**                                                                                                    |                                                                                    |                                 |  |  |
| suundhia adrosznia składający uniosał, na uudrukowa                                                                                                    | nius.                                                                                                    | auunotnia odrocznia składa                                                                                                 | iacu umiacak na unudru                                                             | kowanius                        |  |  |
| <wypernia odręcznie="" po="" składujący="" td="" wniosek="" wyarakowar<=""><td>nu&gt;</td><td colspan="5"><wypernia oaręcznie="" po="" skraaający="" wniosek="" wyarukowaniu=""></wypernia></td></wypernia>                                                                                               | nu>                                                                                                    | <wypernia oaręcznie="" po="" skraaający="" wniosek="" wyarukowaniu=""></wypernia>                                          |                                                                                    |                                 |  |  |
|                                                                                                    |                                                                                                    |                                                                                                    |                                                                                    |                                 |  |  |
| B. Informacie dotyczące osoby upoważni                                                                                                    | onei do notwierdzan                                                                                                    | ia profilu zaufanego                                                                                                    | ePHAP w imien                                                                      | iu punktu                       |  |  |
| notwierdzającego:                                                                                                    | onej do poemerazan                                                                                                    | a proma zaaranego                                                                                                    |                                                                                    | la pankta                       |  |  |
| potwieruzającebo.                                                                                                    |                                                                                                    |                                                                                                    |                                                                                    |                                 |  |  |
| imię                                                                                                    |                                                                                                    | nazwisko                                                                                                    |                                                                                    |                                 |  |  |
| <wvpełnia na="" podstawie="" profilu="" system="" td="" użytkownika="" wy<=""><td>stenuiaceao w roli osoby</td><td><wvnełnia na="" podst<="" system="" td=""><td>awie profilu użytkownik</td><td>a występującego w roli osoby</td></wvnełnia></td></wvpełnia>                                             | stenuiaceao w roli osoby                                                                                                    | <wvnełnia na="" podst<="" system="" td=""><td>awie profilu użytkownik</td><td>a występującego w roli osoby</td></wvnełnia> | awie profilu użytkownik                                                            | a występującego w roli osoby    |  |  |
| potwierdzającej>                                                                                                    | repujecego w romosoby                                                                                                    | potwierdzającej>                                                                                                    | inc projna azyano inin                                                             | a występującego w tok osoby     |  |  |
|                                                                                                    |                                                                                                    |                                                                                                    |                                                                                    |                                 |  |  |
| C Informacia datuazaca uniourstationis a                                                                                                    | rafilu zaufanago anu                                                                                                    | A.D.*.                                                                                                    |                                                                                    |                                 |  |  |
| c. mormacje dotyczące unieważnienia p                                                                                                    | room 7alitaneen 6011                                                                                                    | AP :                                                                                                    |                                                                                    |                                 |  |  |
|                                                                                                    | Tonia zauranego er o                                                                                                    |                                                                                                    |                                                                                    |                                 |  |  |
| czas unieważnienia profilu zaufanego ePUAP                                                                                                    |                                                                                                    |                                                                                                    |                                                                                    |                                 |  |  |
| czas unieważnienia profilu zaufanego ePUAP<br><wypełnia odręcznie="" osoba="" td="" unieważniająca="" ważność<=""><td></td><td></td><td></td><td></td></wypełnia>                                                                                                    |                                                                                                    |                                                                                                    |                                                                                    |                                 |  |  |
| czas unieważnienia profilu zaufanego ePUAP<br><wypełnia odręcznie="" osoba="" unieważniająca="" ważność<br="">na podstawie danych z systemu&gt;</wypełnia>                                                                                                    |                                                                                                    |                                                                                                    |                                                                                    |                                 |  |  |
| czas unieważnienia profilu zaufanego ePUAP<br><wypełnia odręcznie="" osoba="" unieważniająca="" ważność<br="">na podstawie danych z systemu&gt;<br/>miejscowość, data</wypełnia>                                                                                                    | podpis osoby upoważnione                                                                                                    | ej do potwierdzania profilu za                                                                                             | ufanego ePUAP                                                                      |                                 |  |  |
| czas unieważnienia profilu zaufanego ePUAP<br><wypełnia odręcznie="" osoba="" unieważniająca="" ważność<br="">na podstawie danych z systemu&gt;<br/>miejscowość, data<br/>cwynełnia odręcznie osoba unieważniająca ważność po</wypełnia>                                                                  | podpis osoby upoważnione                                                                                                    | ej do potwierdzania profilu za                                                                                             | ufanego ePUAP                                                                      |                                 |  |  |
| czas unieważnienia profilu zaufanego ePUAP<br><wypełnia odręcznie="" osoba="" unieważniająca="" ważność<br="">na podstawie danych z systemu&gt;<br/>miejscowość, data<br/><wypełnia odręcznie="" osoba="" po<br="" unieważniająca="" ważność="">wydrukowaniu &gt;</wypełnia></wypełnia>                   | podpis osoby upoważnione<br><wypełnia odręcznie="" osoba<="" td=""><td>ej do potwierdzania profilu za<br/>unieważniająca ważność po v</td><td>ufanego ePUAP<br/>rydrukowaniu &gt;</td><td></td></wypełnia> | ej do potwierdzania profilu za<br>unieważniająca ważność po v                                                              | ufanego ePUAP<br>rydrukowaniu >                                                    |                                 |  |  |
| czas unieważnienia profilu zaufanego ePUAP<br><wypełnia odręcznie="" osoba="" unieważniająca="" ważność<br="">na podstawie danych z systemu&gt;<br/>miejscowość, data<br/><wypełnia odręcznie="" osoba="" po<br="" unieważniająca="" ważność="">wydrukowaniu &gt;</wypełnia></wypełnia>                   | podpis osoby upoważnione<br><wypełnia odręcznie="" osoba<="" td=""><td>ij do potwierdzania profilu za<br/>unieważniająca ważność po v</td><td>ufanego ePUAP<br/>rydrukowaniu &gt;</td><td></td></wypełnia> | ij do potwierdzania profilu za<br>unieważniająca ważność po v                                                              | ufanego ePUAP<br>rydrukowaniu >                                                    |                                 |  |  |

Wypełnia punkt potwierdzający. \*\* Wypełnia osoba wnioskująca.
### 4. Procedura działania PP ePUAP w Urzędzie Miejskim w Mirosławcu

#### Upoważnienie pracownika do obsługi PP ePUAP w Urzędzie Miejskim w Mirosławcu

Burmistrz Mirosławca wskazuje pracowników odpowiedzialnych za obsługę wniosków w zakresie potwierdzania, przedłużania ważności i unieważniania profili zaufanych ePUAP. Opisane wskazanie następuje w trybie indywidualnego upoważnienia dla pracownika do obsługi PP ePUAP w Urzędzie Miejskim w Mirosławcu, zakresu czynności i pełnej dokumentacji trybu i zakresu pracy stanowiska PP. Upoważnienie może zostać wydane osobom, które spełniają łącznie wszystkie z następujących warunków:

- 1. są pracownikami Urzędu Miejskiego w Mirosławcu w rozumieniu przepisów kodeksu pracy,
- 2. nie zostały skazane przez sąd za umyślne przestępstwo lub umyślne przestępstwo skarbowe,
- 3. posiadają umiejętność obsługi komputera i dowolnej przeglądarki internetowej,
- 4. posiadają znajomość funkcjonowania platformy ePuap.

Osoba wskazana do obsługi PP ePUAP w Urzędzie Miejskim w Mirosławcu, poprzez podpisanie udzielonego upoważnienia przyjmuje je do wiadomości i stosowania.

## Szkolenie pracowników upoważnionych do obsługi PP ePUAP w Urzędzie Miejskim w Mirosławcu.

Po wydaniu ważnego upoważnienia Sekretarz Gminy i miasta Mirosławiec we współpracy z administratorem lokalnym dokonuje szkolenia osób upoważnionych do obsługi PP ePUAP, w zakresie:

- zapoznania z przepisami określającymi zasady postępowania w zakresie obsługi wniosków dotyczących profili zaufanych ePUAP, tj, Rozporządzenie Ministra Administracji i Cyfryzacji z dnia 5 czerwca 2014 r. w sprawie zasad potwierdzania, przedłużania ważności, wykorzystania i unieważniania profilu zaufanego elektronicznej platformy usług administracji publicznej (Dz. U. z 2014 r. poz. 778),
- 2) zapoznania z "Procedurą zarządzania Profilami Zaufanymi i zasadami działania Punktu Potwierdzającego Profile Zaufane ePUAP w Urzędzie Miejskim w Mirosławcu" oraz "Procedurą nadawania uprawnień do potwierdzania, przedłużania ważności, wykorzystania i unieważniania profili zaufanych ePUAP w Urzędzie Miejskim w Mirosławcu",
- 3) znajomości procedur związanych ze sprawdzaniem tożsamości osoby wnioskującej,
- 4) znajomości systemu ePUAP,
- 5) znajomości zasad związanych z obsługą wniosków w zakresie profili zaufanych ePUAP.

Po zakończeniu szkolenia z obsługi PP ePUAP, Sekretarz Gminy i Miasta Mirosławiec wydaje zaświadczenie o przeszkoleniu upoważnionego pracownika zawierające zakres przeprowadzonego szkolenia. Pracownik podpisując zaświadczenie potwierdza fakt odbycia szkolenia z wskazanego zakresu. Po podpisaniu wyżej opisanego zaświadczenia przez pracownika jest ono przekazywane do akt osobowych pracownika.

#### Nadanie uprawnień do obsługi PP ePUAP w Urzędzie Miejskim w Mirosławcu

Po przeszkoleniu osoby wyznaczonej do obsługi PP ePUAP, administrator lokalny ePUAP nadaje uprawnienia do pracy w PP ePUAP. Sposób nadawania uprawnień na platformie ePUAP określony został w "Procedurze nadawania uprawnień do potwierdzania, przedłużania ważności i unieważniania profili zaufanych ePUAP w Urzędzie Miejskim w Mirosławcu" oraz w Instrukcji zarządzania systemem informatycznym służącym do przetwarzania danych osobowych w Urzędzie Miejskim w Mirosławcu.

## Lokalizacja Punktu Potwierdzającego Profile Zaufane ePUAP w Urzędzie Miejskim w Mirosławcu.

PP ePUAP w Urzędzie Miejskim w Mirosławcu zlokalizowany jest pod adresem:

Urząd Miejski w Mirosławcu

ul. Wolności 37

78-650 Mirosławiec

I piętro – pokój 101.

Stanowisko PP ePUAP w Urzędzie Miejskim w Mirosławcu zostało oznaczone w sposób zapewniający jego łatwe odszukanie przez osoby wnioskujące, m.in. poprzez umieszczenie oznakowania na zewnątrz przy wejściu do budynku Urzędu Miejskiego w Mirosławcu, na klatce schodowej Urzędu oraz przy drzwiach do pokoju 101. Zastosowano następujące oznakowanie:

- 1 zewnętrzna tablica informacyjna przy wejściu do budynku Urzędu Miejskiego w Mirosławcu symbol Z2,
- 1 wewnętrzny znak kierunkowy na klatce schodowej Urzędu Miejskiego w Mirosławcu symbol W2,
- 1 wewnętrzne oznakowanie stanowiska, przy wejściu do pokoju biurowego nr 101 w Budynku Urzędu Miejskiego w Mirosławcu – symbol W8

Informacja na temat lokalizacji i numeru telefonu PP ePUAP w Urzędzie Miejskim w Mirosławcu znajduje się na stronie internetowej Gminy i Miasta Mirosławiec: <u>www.miroslawiec.pl</u> oraz w Biuletynie Informacji Publicznej Urzędu Miejskiego w Mirosławcu: www.bip.miroslawiec.pl.

Stanowisko PP ePUAP posiada łączność telefoniczną.

Czas pracy Punktu Potwierdzającego Profile Zaufane ePUAP w Urzędzie Miejskim w Mirosławcu.

PP ePUAP w Urzędzie Miejskim w Mirosławcu jest czynny w następujących godzinach:

| Poniedziałek:<br>Wtorek: | 7.00-14.30<br>7.00-14.30 |
|--------------------------|--------------------------|
| Środa:                   | 7.00-14.30               |
| Czwartek:                | 7.00-15.30               |
| Piatek:                  | 7.00-13.30               |

### Zarządzanie dokumentacją w PP ePUAP w Urzędzie Miejskim w Mirosławcu.

Każdej osobie wnioskującej nadawany jest w PPPZ ePUAP unikalny znak sprawy. Znak sprawy nadawany jest zgodnie z wykazem akt i przepisami kancelaryjnymi tj. rozporządzeniem Prezesa Rady Ministrów z dnia 18 stycznia 2011 r. w sprawie instrukcji kancelaryjnej, jednolitych rzeczowych wykazów akt oraz instrukcji w sprawie organizacji i zakresu działania archiwów zakładowych (Dz. U. z 2011 r. nr 14, poz. 67).

Dla dokumentacji związanej z obsługą wniosków w zakresie potwierdzania, przedłużania ważności i unieważniania profilu zaufanego ePUAP, sprawy umieszcza się w klasie o symbolu 077 "Pełnomocnictwa, upoważnienia, wzory podpisów, podpisy elektroniczne", a teczce nadaje się tytuł: "Potwierdzanie, przedłużanie ważności i unieważnianie profilu zaufanego ePUAP".

Znak sprawy posiada następującą strukturę: OR.077.3.1.2015, gdzie:

- OR. to oznaczenie komórki organizacyjnej,
- 077 to symbol klasyfikacyjny z wykazu akt,
- 3 to kolejny numer sprawy, pod którym dokonano wydzielenia grupy spraw,
- 1 to kolejny numer sprawy wynikający ze spisu spraw założonego do numeru sprawy, która jest podstawą wydzielenia,
- 2015 to oznaczenie roku, w którym sprawa się rozpoczęła.

Oznaczając pismo znakiem sprawy po znaku sprawy można umieścić symbol prowadzącego sprawę oddzielając go od znaku sprawy kropką w następujący sposób OR.077.3.1.2015.JK, gdzie JK jest symbolem prowadzącego sprawę, dodanym do znaku sprawy.

#### Sposób porządkowania i archiwizowania dokumentacji.

- 1. Za właściwe przechowywanie dokumentacji papierowej związanej z obsługą wniosków w zakresie potwierdzania, przedłużania ważności i unieważniania profili zaufanych ePUAP odpowiadają pracownicy Urzędu Miejskiego w Mirosławcu, upoważnieni do obsługi PP ePUAP.
- Zgodnie z art. 33 do 35 ustawy z dnia 14 lipca 1983 r. o narodowym zasobie archiwalnym i archiwach (tj. Dz. U. z 2011 r. nr 123, poz. 698 z późn. zm.) dokumentacja spraw zakończonych w PP ePUAP będzie przechowywana w archiwum zakładowym Urzędu Miejskiego w Mirosławcu, ul. Wolności 37, 78-650 Mirosławiec.

- 3. Dokumentację spraw zakończonych w PP ePUAP przekazuje się do archiwum zakładowego Urzędu Miejskiego w Mirosławcu, w trybie i na warunkach określonych w Instrukcji archiwalnej określającej organizację i zakres działania archiwum zakładowego oraz szczegółowe zasady i tryb postępowania z dokumentacją w archiwum zakładowym (załącznik nr 6 do rozporządzenia Prezesa Rady Ministrów z dnia 18 stycznia 2011 r. w sprawie instrukcji kancelaryjnej, jednolitych, rzeczowych wykazów akt oraz instrukcji w sprawie organizacji i zakresu działania archiwów zakładowych, Dz. U. z 2011 r. nr 14, poz. 67) tzn. po upływie dwóch lat, licząc od 1 stycznia roku następującego po roku, w którym sprawa została zakończona.
- 4. Zgodnie z § 16 ust. 3 rozporządzenia Ministra Administracji i Cyfryzacji z dnia 5 czerwca 2014 r. w sprawie zasad potwierdzania, przedłużania ważności, wykorzystania i unieważniania profilu zaufanego elektronicznej platformy usług administracji publicznej (Dz. U. z 2014 r. poz. 778) obowiązek przechowywania dokumentów trwa przez okres 20 lat od chwili potwierdzenia albo przedłużenia ważności profilu zaufanego ePUAP lub odmowy jego potwierdzenia albo przedłużenia ważności bądź od dnia jego unieważnienia.

## Procedura nadawania uprawnień do potwierdzania, przedłużania ważności i unieważniania profili zaufanych ePUAP w Urzędzie Miejskim w Mirosławcu

## Użyte pojęcia i skróty.

Użyte pojęcia oznaczają:

- 1. administrator centralny ePUAP administrator zarządzający kontami systemu ePUAP w ministerstwie właściwym ds. informatyzacji.
- 2. administrator lokalny ePUAP administrator zarządzający kontem ePUAP w Urzędzie Miejskim w Mirosławcu Kierownik Referatu Orgnizacyjno-Prawnego w/m.
- 3. identyfikator profilu zaufanego ePUAP unikatowy ciąg znaków alfanumerycznych jednoznacznie identyfikujących profil zaufany ePUAP;
- 4. identyfikator użytkownika identyfikator użytkownika w rozumieniu przepisów wydanych na podstawie art. 19a ust. 3 ustawy;
- 5. instrukcja Instrukcja administratora podmiotu potwierdzającego profil zaufany;
- 6. konto użytkownika profil użytkownika wraz z zasobami ePUAP przyporządkowanymi użytkownikowi;
- 7. minister ministra właściwego do spraw informatyzacji;
- osoba wnioskująca osobę fizyczną, posiadającą konto użytkownika, występującą z wnioskiem o potwierdzenie, przedłużenie ważności lub unieważnienie profilu zaufanego ePUAP;
- 9. potwierdzenie profilu zaufanego ePUAP proces weryfikacji zgodności danych zawartych w profilu użytkownika ze stanem faktycznym, połączony z nadaniem uprawnień wynikających z posiadania profilu zaufanego ePUAP;
- 10. profil użytkownika dane opisujące osobę fizyczną posiadającą konto na ePUAP;
- 11. profil zaufany ePUAP zestaw informacji identyfikujących i opisujących podmiot lub osobę będącą użytkownikiem konta na ePUAP, który został w wiarygodny sposób potwierdzony przez organ podmiotu określonego w art. 2 ustawy z dnia 17 lutego 2005 r. o informatyzacji działalności podmiotów realizujących zadania publiczne (Dz. U. z 2013 r. poz. 235 oraz 2014 r. poz. 183)
- 12. punkt potwierdzający konsul, naczelnik urzędu skarbowego, wojewoda lub Zakład Ubezpieczeń Społecznych, albo inny podmiot określony w art. 20c ust. 3, który uzyskał zgodę ministra właściwego ds. informatyzacji, dokonujący potwierdzeń profilu zaufanego pełni rolę zaufanej strony trzeciej;
- rozporządzenie Rozporządzenie Ministra Administracji i Cyfryzacji z dnia 5 czerwca 2014 r. w sprawie zasad potwierdzania, przedłużania ważności, wykorzystania i unieważniania profilu zaufanego elektronicznej platformy usług administracji publicznej (Dz. U. poz. 778);

- 14. ustawa Ustawę z dnia 17 lutego 2005 r. o informatyzacji działalności podmiotów realizujących zadania publiczne (Dz. U. z 2013 r. poz. 235 oraz 2014 r. poz. 183)
- 15. urząd Urząd Miejski w Mirosławcu

Użyte skróty oznaczają:

- 1. ePUAP elektroniczna Platforma Usług Administracji Publicznej;
- 2. PZ profil zaufany ePUAP;
- 3. PP punkt potwierdzający.

## Podstawa prawna

Podstawę prawną stanowią:

- 1. Ustawa z dnia 17 lutego 2005 r. o informatyzacji działalności podmiotów realizujących zadania publiczne (Dz. U. z 2013 r. poz.235 oraz 2014 r. poz. 183)
- Rozporządzenie Ministra Administracji i Cyfryzacji z dnia 5 czerwca 2014 r. w sprawie zasad potwierdzania, przedłużania ważności, wykorzystania i unieważniania profilu zaufanego elektronicznej platformy usług administracji publicznej (Dz. U. poz. 778) – zwanego dalej rozporządzeniem.

## Wprowadzenie

Procedura nadawania uprawnień do potwierdzania, przedłużania ważności i unieważniania profili zaufanych ePUAP, jest przeznaczona dla Punktu Potwierdzającego Profil Zaufany ePUAP.

Punkt Potwierdzający potwierdza, przedłuża ważność lub unieważnia profile zaufane ePUAP.

W tej procedurze są przedstawione zasady postępowania Punktu Potwierdzającego oraz sposób nadawania przez administratora lokalnego uprawnień pracownikowi Urzędu realizującemu potwierdzanie, przedłużanie i unieważnianie profili zaufanych ePUAP.

Szczegółowy sposób użycia narzędzi systemu ePUAP do nadawania roli osoby zarządzającej profilami zaufanymi ePUAP przez administratora lokalnego jest opisany w instrukcji administratora podmiotu potwierdzającego profil zaufany.

# 1. Sposób nadawania uprawnień do zarządzania profilami zaufanymi ePUAP.

Administrator centralny ePUAP nadaje uprawnienia podmiotowi do potwierdzania, przedłużania i unieważniania profili zaufanych ePUAP.

Administrator lokalny ePUAP na polecenie Burmistrza Mirosławca nadaje pracownikowi Urzędu uprawnienia do potwierdzania, przedłużania i unieważniania profili zaufanych.

Pracownik Urzędu, aby mógł zarządzać profilami zaufanymi ePUAP osób wnioskujących o potwierdzenie, przedłużenie ważności lub unieważnienie profilu zaufanego ePUAP musi:

- 1) założyć konto w systemie ePUAP;
- 2) zostać przypisanym do konta Urzędu Miejskiego w Mirosławcu posiadającego uprawnienia Punktu Potwierdzającego profile zaufane ePUAP;
- 3) otrzymać rolę osoby zarządzającej profilami zaufanymi ePUAP;
- 4) posiadać profil zaufany ePUAP lub bezpieczny podpis elektroniczny weryfikowany przy pomocy kwalifikowanego certyfikatu.

- Ad.1. Pracownik Urzędu musi osobiście założyć sobie konto na ePUAP.
- Ad.2. Administrator lokalny przypisuje pracownika do konta Urzędu na platformie ePUAP zgodnie z instrukcją. W systemie ePUAP do tego celu służy konsola zarządzania użytkownikami i uprawnieniami Draco Console. W instrukcji administrator lokalny zwany jest administratorem podmiotu potwierdzającego profile zaufane ePUAP.
- Ad.3. Administrator lokalny nadaje pracownikowi Urzędu, który posiada uprawnienia punktu potwierdzającego profile zaufane ePUAP rolę osoby zarządzającej Profilami Zaufanymi. W instrukcji rola osoby zarządzającej Profilami Zaufanymi zwana jest rolą: "Osoba Potwierdzająca". W systemie ePUAP nadawanie roli pracownikowi Urzędu realizuje się z poziomu konsoli zarządzania użytkownikami i uprawnieniami Draco Console, a rola osoby zarządzającej Profilami Zaufanymi nazwana jest "ZP\_osoba\_potwierdzająca".
- Ad.4. Pracownik Urzędu musi posiadać własny profil zaufany ePUAP lub bezpieczny podpis elektroniczny weryfikowany przy pomocy kwalifikowanego certyfikatu. To wymaganie wynika z faktu, że pracownik każdą czynność związaną z zarządzaniem Profilami Zaufanymi musi w systemie ePUAP podpisać elektronicznie. Podpisanie elektroniczne w systemie ePUAP może odbyć się przy użyciu podpisu potwierdzanego profilem zaufanym ePUAP lub bezpiecznego podpisu elektronicznego weryfikowanego przy pomocy kwalifikowanego certyfikatu.

# 2. Sposób uzyskania uprawnień do potwierdzania PZ przez osobę, która nie spełnia wymagań z pkt. 1. 4

- 1. Administrator lokalny nadaje rolę "Osoby zarządzającej Profilami Zaufanymi" osobie posiadającej bezpieczny podpis elektroniczny weryfikowany przy pomocy kwalifikowanego certyfikatu;
- 2. Osoba wyznaczona do zarządzania PZ składa elektroniczny "Wniosek o potwierdzenie profilu zaufanego ePUAP";
- Osoba posiadająca bezpieczny podpis elektroniczny weryfikowany przy pomocy kwalifikowanego certyfikatu oraz rolę "Osoby zarządzającej Profilami Zaufanymi" potwierdza PZ osobie wnioskującej;
- 4. Administrator lokalny nadaje rolę "Osoby zarządzającej Profilami Zaufanymi" osobie wyznaczonej do zarządzania Profilami Zaufanymi oraz posiadającej Profil Zaufany.
- 5. Administrator lokalny odbiera rolę "Osoby zarządzającej Profilami Zaufanymi" osobie posiadającej bezpieczny podpis elektroniczny weryfikowany przy pomocy kwalifikowanego certyfikatu.

Po wykonaniu tych czynności osoba wyznaczona do zarządzania PZ może przystąpić do realizacji zadania związanego z potwierdzaniem, przedłużaniem i unieważnianiem profili zaufanych ePUAP innych osób, gdyż posiada rolę "Osoby zarządzającej Profilami Zaufanymi" oraz własny PZ.